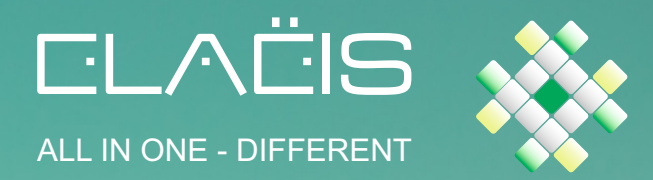

# START ME UP... Manuel de démarrage

Solution de Gestion Intégrée pour Prestataires de Services

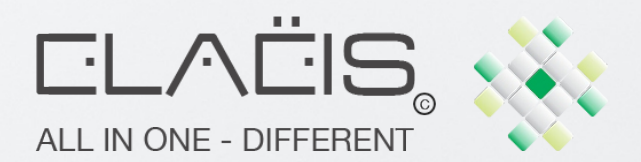

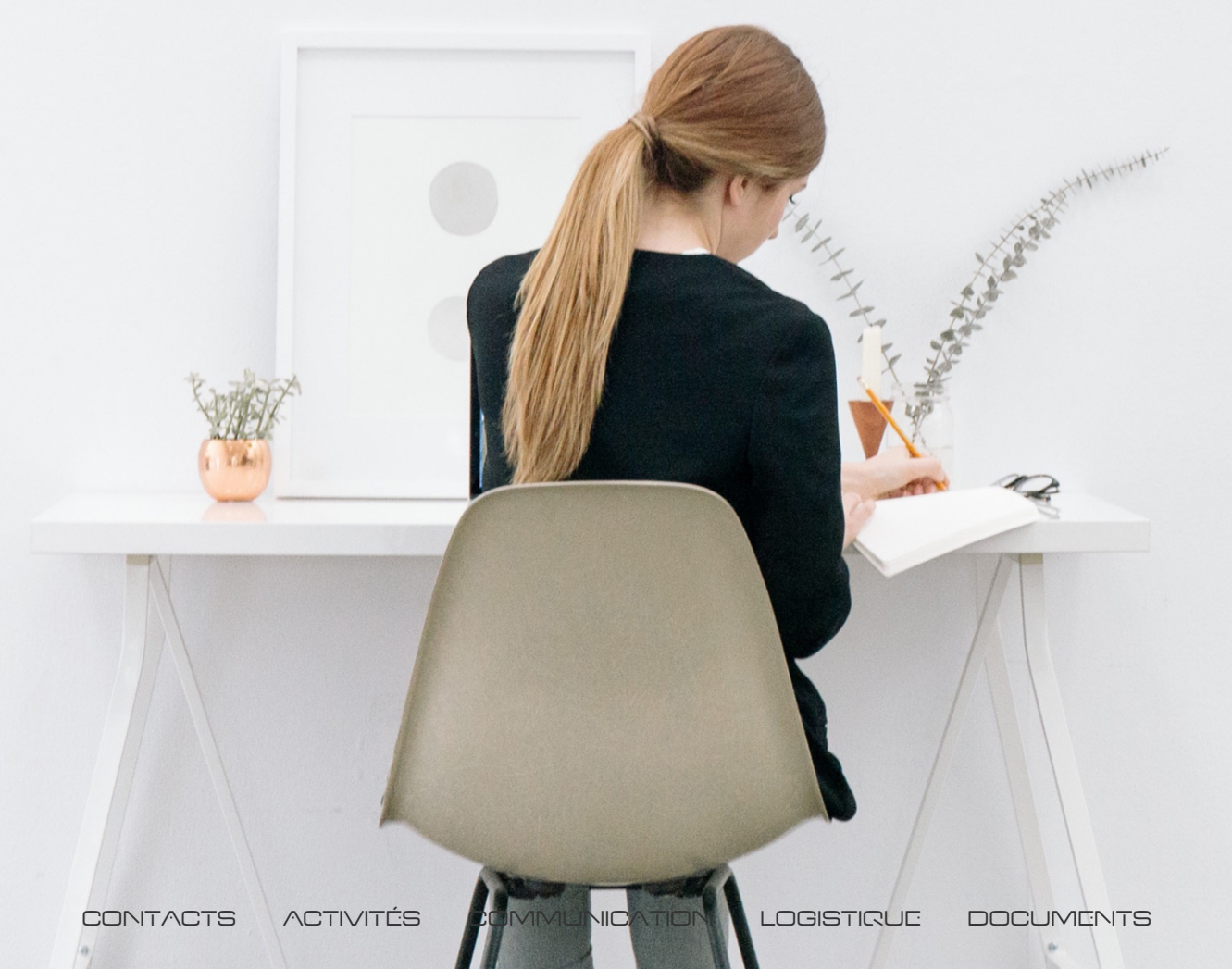

## Solution de Gestion Intégrée pour Prestataires de Services

### En route pour une première facture...

**Le manuel de démarrage** que vous avez en main est destiné, en quelques pages, à vous mettre à l'aise avec votre nouvel outil de gestion et vous permettre, au bout du compte, d'émettre votre première facture... entre autres choses !

Elaëis vous permettra au fil du temps de devenir de plus en plus fin dans la gestion de votre activité. Au gré des découvertes, vous apprendrez de nouvelles choses, vous découvrirez de nouvelles fonctionnalités mais surtout vous affinerez ce que tout gestionnaire doit avoir sous la main : une vision objective, globale et précise de votre bureau. Vision globale dont les maîtres mots sont : activités et finances. Elaëis deviendra, heure après heure, jour après jour votre meilleur compagnon, celui qui rassure.

La philosophie du logiciel se résume en une petite phrase : tout ce dont vous avez besoin en un seul outil. En ne perdant pas de vue que toutes ces choses sont reliées, se complètent et interagissent.

**Chaque chose à sa place** : les personnes dans le module CONTACTS, les dossiers dans le module ACTIVITÉS, les euros dans le module FINANCES... et ainsi de suite pour chaque problématique.

Les modules essentiels du logiciel : Contacts, Activités, Finances, Paramètres, c'est ce que vous découvrirez en avançant pas à pas dans ce manuel . Une fois que vous en aurez la maîtrise, vous éprouverez sans aucun doute le besoin d'investiguer d'autres pans du logiciel, moins essentiels, peut-être, mais tout aussi intéressants et utiles.

**Ce manuel de démarrage** vous permettra de découvrir le minimum nécessaire pour commencer à utiliser Elaëis et avoir, au fil des jours, de plus en plus de satisfaction.

Vous découvrirez, au-delà de cette fameuse « première facture », quelques explications quant aux autres modules : leur raison d'être, leur utilité, leur intérêt.

Le **manuel d'utilisation**, plus complet, vous donnera l'entièreté des clés pour utiliser Elaëis dans tous ses recoins. Vous découvrirez finalement que la gestion de votre activité n'est plus une charge mais un plaisir ludique qui vous fera, c'est certain, **gagner du temps... et de l'argent** !

#### Bon travail et bonne gestion !

### Et une vision globale de votre activité...

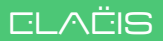

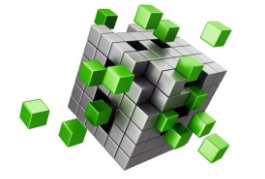

Ce manuel de démarrage décrit partiellement les modules d'Elaëis. Se référer au Manuel d'Utilisation pour obtenir un descriptif complet de toutes les fonctionnalités du logiciel.

| Á: + + + + + + + + + + + + + + + + + + + | Contacts<br>Prospects Clients Fournisseurs Personnel Sous-traitants<br>Conseils Banques Administrations Consultants Entreprises |
|------------------------------------------|----------------------------------------------------------------------------------------------------|
|                                          | Activités<br>Prospection Informations Dossiers Offres<br>Prestations Plannings Références Evénements                            |
|                                          | Communication SMS Emails Courriers Messagerie interne                                                                           |
|                                          | Logistique<br>Matériel Métier Matériel IT Matériel roulant Commandes                                                            |
| 11                                       | Documents<br>Gestion électronique Documents types Recherche<br>Stockages                                                        |
| YENE;                                    | Cartographie<br>Géolocalisation Géoanalyses Optimalisation des trajets de visites                                               |
|                                          | Finances<br>Factures de vente Factures d'achat Barèmes Tarifs<br>Banques Comptes Crédits                                        |
|                                          | Gestion<br>Plan de gestion Situations Tableaux de bord divers<br>Dossiers comptables Objectifs Rapports                         |
|                                          | Statistiques<br>Lignes Barres Pyramides Diagramme circulaire<br>Nuages de points Aires (Tous les objets d'Elaëis)               |
| - 3:0000                                 | Utilitaires<br>Sauvegardes Restauration Importation Exportation<br>Paramètres Droits d'accès                                    |

ALL IN ONE - DIFFERENT

### TABLE DES MATIERES

| Installation | Télécharger Elaëis                            | 6  |
|--------------|-----------------------------------------------|----|
|              | Installer Elaëis                              | 8  |
|              | Fin de l'installation et lancement d'Elaëis   | 10 |
| Généralités  | Dynamique du Menu Principal                   | 11 |
|              | Le menu de niveau 3 - Les requêtes            | 12 |
|              | Paramètres                                    | 13 |
|              | Listes de choix                               | 14 |
|              | Editer les listes de choix                    | 15 |
| Contacts     | Introduire un nouveau contact                 | 16 |
|              | Introduire une personne rattachée             | 17 |
|              | Faire d'un contact un membre du personnel     | 18 |
|              | Finaliser la fiche bureau                     | 19 |
|              | Faire d'un membre du personnel un utilisateur | 20 |
|              | Niveau de sécurité                            | 22 |
|              | Introduire un nouveau client                  | 24 |
|              | Visualiser l'ensemble des clients             | 25 |
|              | Faire d'un contact un client                  | 26 |
|              | Clients favoris, actifs, inactifs             | 27 |
| Barèmes      | Les catalogues base des barèmes               | 28 |
|              | Créer un barème en régie                      | 29 |
| Dossiers     | Créer et initialiser un dossier               | 32 |
|              | Les listes de dossiers                        | 33 |
|              | La fiche dossier et la fiche poste            | 34 |
|              | Quelques détails de la fiche dossier          | 35 |
|              | Quelques détails de la fiche poste            | 37 |
| Facturation  | Introduire les prestations d'un dossier       | 39 |
|              | Introduire les frais d'un dossier             | 41 |
|              | Le tableau de bord dossier                    | 43 |
|              | Ajuster des prestations et des frais          | 45 |
|              | Facturer un dossier via le tableau de bord    | 46 |
|              | Direct-To-Invoice                             | 48 |
| Divers       | Les partenaires                               | 50 |
|              | Requêtes au service technique                 | 51 |
|              | Géolocaliser un objet                         | 52 |
|              | Importation de données existantes             | 54 |
|              | Recommandations - Conseils - Trucs            | 56 |
|              | Sortir d'Elaëis                               | 58 |
|              | Notes personnelles                            | 60 |

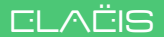

### TELECHARGER ELAEIS

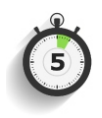

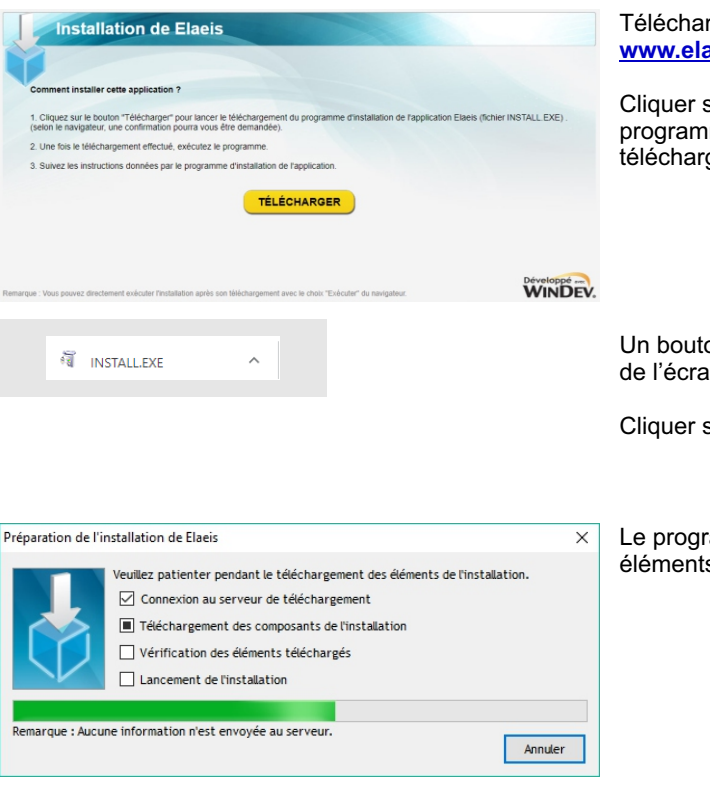

#### Téléchargement d'Elaëis sur le site www.elaeis.eu

Cliquer sur « Télécharger », un petit programme d'installation est téléchargé.

Un bouton est créé en bas à gauche de l'écran : « INSTALL.EXE ».

Cliquer sur ce bouton pour continuer...

Le programme télécharge tous les éléments nécessaires à l'installation.

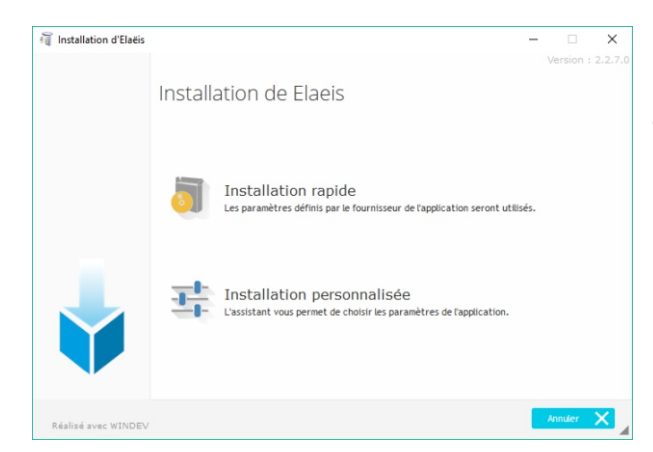

#### Choisir le mode d'installation rapide.

Le programme sera installé sur le disque C: sous le répertoire C:\elaeis.

### TELECHARGER ELAEIS

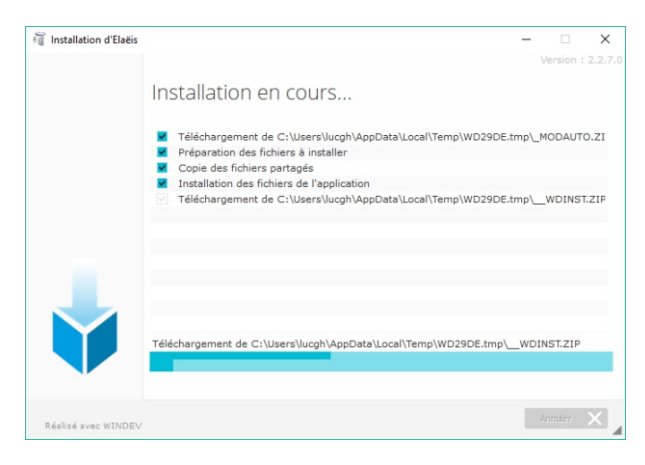

# Installation proprement dite des composants d'Elaëis.

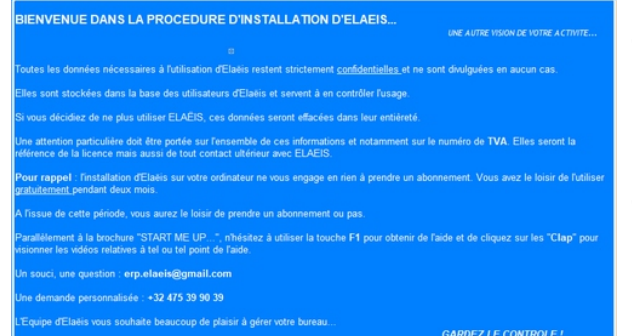

Mot de bienvenue une fois que tous les composants seront mis en place.

Un premier paramétrage peut commencer.

### AVANT D'ALLER PLUS LOIN...

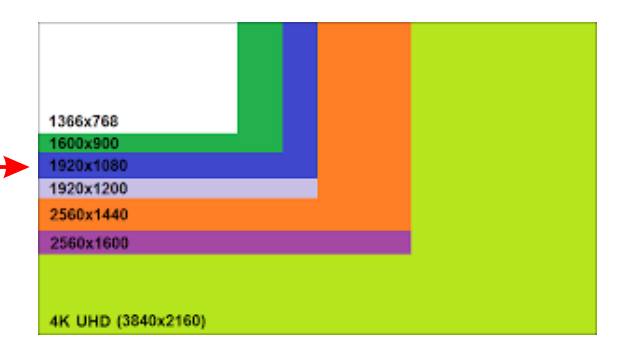

Les fenêtres d'Elaëis sont configurées de manière optimale pour être ouvertes sur des écrans Full HD (Haute résolution), c'est-à-dire :

#### 1920 x 1080 pixels impérativement !

En dessous, les fenêtres n'apparaîtront pas complètement, au dessus, elles seront difficilement lisibles.

Pour vérifier votre résolution, cliquer sur le bureau avec le bouton droit de la souris, ensuite choisir l'option « **Paramètres d'affichage** ».

### INSTALLER ELAEIS

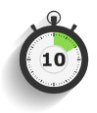

| <br>Prépara                                                                                                    | INSTALLATION D'ELAEIS<br>ation : Choix du disque sur lequel les données utilisateur seront stockées |
|----------------------------------------------------------------------------------------------------|----------------------------------------------------------------------------------------------------|
| DISQUE POUR LES DONNEES UTILISATEUR                                                                                                    | Choisir un disque 📔 -                                                                               |
| Le programme d'installation va créer sur un de vos<br>disques le répertoire principal ELAEIS_DATA.                                                                                                    |                                                                                                    |
| Sous ce répertoire, trois sous-répertoires seront créés :<br>DATA_BASE / DATA_PROG / DATA_USER où seront<br>stockés :                                                                                                    |                                                                                                    |
| DATA_BASE : les fichiers spécifiques utilisés parla base<br>de données Elsèis. Il est strictement déconseillé de<br>changer quoique ce soit dans ce répertoire !                                                                   |                                                                                                    |
| DATA_PROG : des fichiers graphiques ou des images<br>nécessaires au bon fonctionnement d'Elaiks. Il est<br>strictement déconseillé de changer quoique ce soit dans<br>ce répertoire !                                              |                                                                                                    |
| DATA_USER : vos données personnelles (fichiers<br>externes à Elaiëia). Les 10 sous-répertoires de<br>DATA_USER ont une structure identique aux modules<br>d'Elaiés : CONTACTS, ACTIVITES, COMMUNICATION,<br>LOGISTIQUE, DOCUMENTS, |                                                                                                    |
| Cette structure présente l'avantage de n'avoir qu'un seul<br>répertoire principal à sauvegarder -ELAEIS_DATA- pour<br>l'ensemble des données.                                                                                      | :                                                                                                   |
| Annuler 😒                                                                                                    | VALIDER 🗸                                                                                           |

#### Premier paramétrage

Le programme Elaëis s'ouvre et demande la lettre du disque sur lequel sera installé la base de données.

Cliquer sur « Choisir un disque »

Le disque peut être également celui d'un serveur, d'un NAS, d'un disque dur externe tant qu'il est identifié par une lettre telle que D: ou Y: ou T: ou...

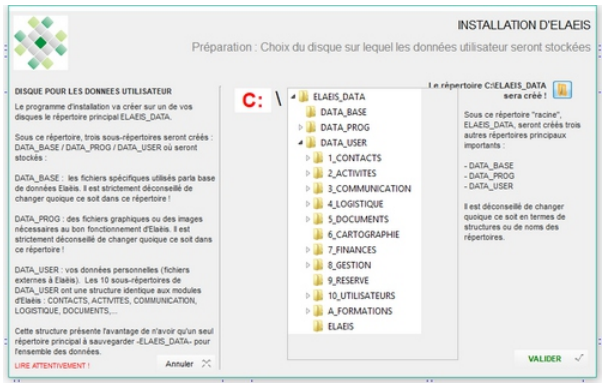

#### Choisir un disque et valider le choix

| *                                                                                                    | Initialisation                         | d'Elaëi |
|----------------------------------------------------------------------------------------------------|----------------------------------------|---------|
| NOM DU DETENTEUR DE LA LICENCE                                                                                       | Personne physique      Personne morale |         |
| IMPORTANT                                                                                                    | Nom                                    |         |
| Toutes les données nécessaires à l'utilisation d'Elaéis                                                              | Prénom                                 |         |
| restent strictement confidentielles et ne sont divulguées<br>en aucun cas.                                           | * ® M (                                | F       |
| Elles sont stockées dans la base des utilisateurs                                                                    | Rue N° Ble                             |         |
| o'Elseis et servent a en controler l'usage.                                                                          | Bolte postale                          |         |
| données seront effacées dans leur entiéreté.                                                                         | Code postal Localité                   |         |
|                                                                                                    |                                        |         |
|                                                                                                    | Departement / Province                 |         |
|                                                                                                    | Pays                                   |         |
|                                                                                                    |                                        |         |
|                                                                                                    | Telephone fixe                         |         |
| Une attention particulière doit être portée sur l'ensemble                                                           | Numéro d'entreprise / TVA              |         |
| de ces informations et notamment sur le numèro de TVA.<br>Elles seront la référence de la licence mais aussi de tout | Aucun NE Assujetti TVA                 |         |

#### Initialisation du programme

La première fenêtre requiert l'information complète du <u>titulaire de</u> <u>l'abonnement</u>, personne physique ou morale.

Remplir les différents champs requis et cliquer sur le bouton « suivant ».

### **INSTALLER ELAEIS**

| <b>*</b>                                                                                                    |                        | Initialisation d'Elaë |
|----------------------------------------------------------------------------------------------------|------------------------|-----------------------|
| NOM DU PREMIER UTILISATEUR                                                                                                    | Norr                   | w.                    |
|                                                                                                    | 1                      |                       |
| Cet utilisateur pourra entrer dans Elaéis dans Login ni<br>Mot de Passe. Utérieurement, au besoin, un Login et un<br>Mot de Passe pourront être enregistrés via la fiche | Prénom                 | * 🖲 M 🔿 F             |
| Utilisateur.<br>Ce premier utilsateur fait partie du personnel !                                                                                                    | Rue N* Bte             |                       |
|                                                                                                    | Bolte postale          |                       |
|                                                                                                    | Code postal Localité   |                       |
|                                                                                                    | Département / Province |                       |
|                                                                                                    | Pays                   |                       |
|                                                                                                    | GSM / TEL              |                       |
|                                                                                                    | Email                  |                       |
|                                                                                                    |                        |                       |

Introduction du premier utilisateur, une personne physique obligatoirement.

Si le premier utilisateur est identique au preneur d'abonnement, il suffit de cliquer sur le petit triangle gris.

Introduire les autres informations requises.

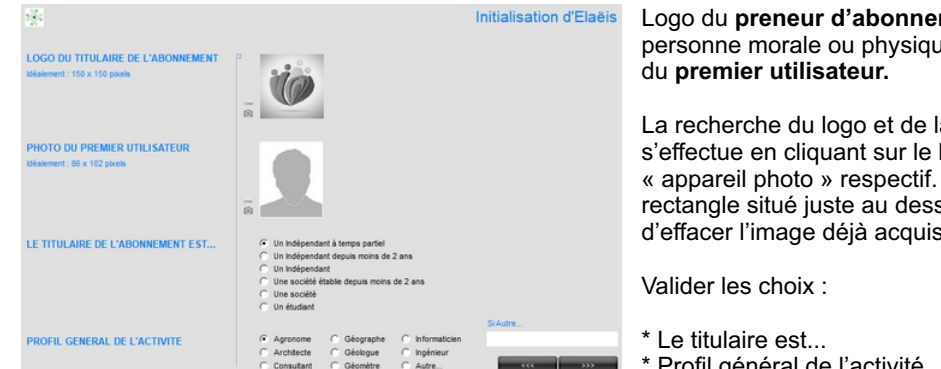

Logo du preneur d'abonnement, personne morale ou physique et photo

La recherche du logo et de la photo s'effectue en cliquant sur le logo « appareil photo » respectif. Le petit rectangle situé juste au dessus permet d'effacer l'image déjà acquise.

\* Profil général de l'activité

Cliquer sur le bouton « suivant »

Page récapitulative de cette première initialisation.

On peut à tout moment revenir en arrière par le bouton « Précédent ».

Lorsque tout semble correct, cliquer sur le bouton « Initialiser ».

Remarque : on peut plus tard corriger toutes les informations introduites ici.

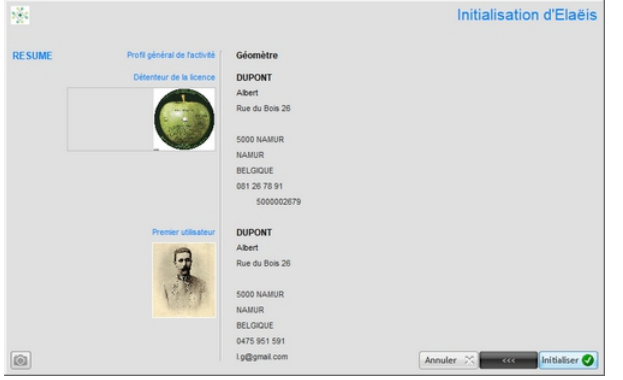

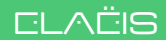

### FIN DE L'INSTALLATION ET LANCEMENT D'ELAEIS

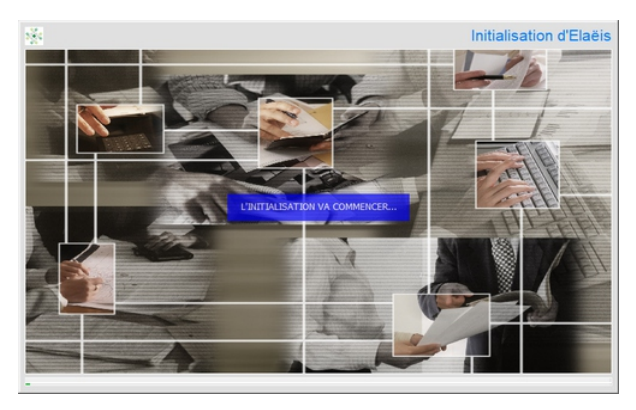

#### Installation des paramètres défaut.

Succession d'écrans divers lors du paramétrage par défaut d'Elaëis.

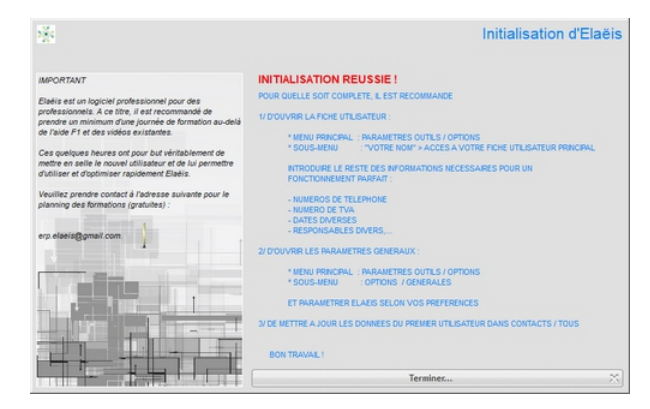

# Fin du paramétrage et de l'installation.

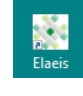

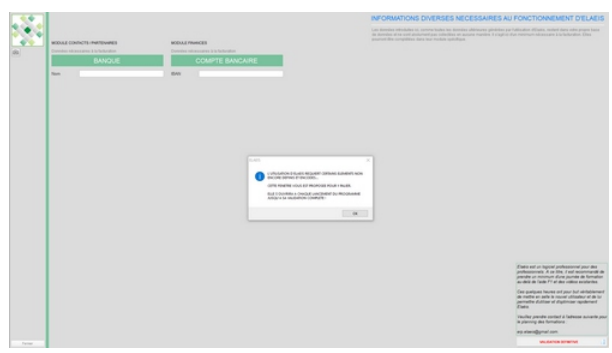

Au **premier lancement** d'Elaëis, le programme va demander le nom d'une banque et un numéro IBAN...

Cliquer soit sur validation définitive ou sur le bouton « Fermer » situé à gauche de la fenêtre.

Cet écran apparaîtra tant que l'information n'aura pas été introduite.

### DYNAMIQUE DU MENU PRINCIPAL

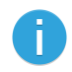

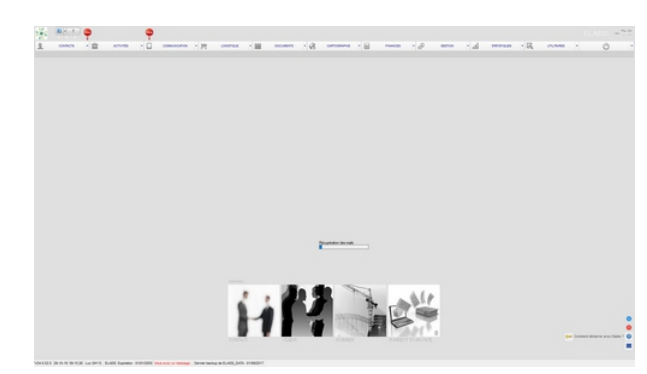

Ecran et Menu principal avec le nom des modules.

Quatre gros boutons permettent d'introduire respectivement un nouveau :

- \* CONTACT
- \* CLIENT
- \* DOSSIER

ou d'utiliser le D-DIRECT TO INVOICE décrit plus loin.

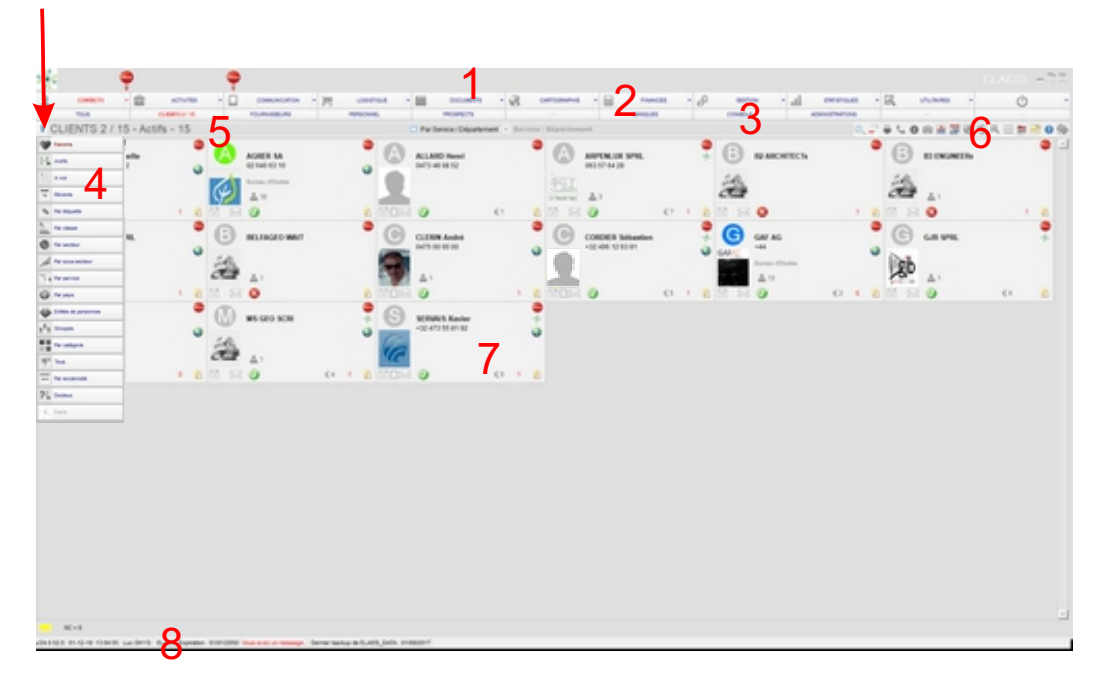

#### PARTIES DE L'ECRAN PRINCIPAL

- 1 Bandeau supérieur reprenant le logo et le nom de l'utilisateur ELAEIS
- 2 Menu de Niveau 1 : les MODULES 10 boutons permettant l'accès aux modules
- 3 Menu de Niveau 2 : menu dynamique en fonction du module choisi
- 4 Menu de Niveau 3 : menu dynamique en fonction du sous-menu choisi. Ce menu s'affiche

lorsqu'on survole la double flèche localisée par la flèche rouge. Il s'agit de requêtes diverses permettant d'affiner la recherche d'informations

- 5 Bandeau "Titre" : indique la sélection choisie
- 6 Menu dynamique "Fonctions diverses" en fonction du module choisi
- 7 Zone centrale de présentation des données résultantes du choix des différents menus
- 8 Bandeau inférieur : indication de la version, de l'opérateur,...

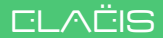

### LE MENU DE NIVEAU 3 - LES REQUETES

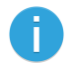

| Na second           | New       |       |         |
|---------------------|-----------|-------|---------|
| CONTACTS            | • 💼       | AC    | TIVITES |
| DOSSIERS 12 / 12    |           | OFF   | RES     |
| <b>V</b> DOSSIERS   | 12 / 12 - | - Par | Commu   |
| Favoris             | 1         |       |         |
| Actifs              | 1         |       |         |
| <sup>8</sup> A voir | 1         |       |         |
| 16 Récents          | 1         |       |         |
| Nar étiquette       | 1         |       |         |
| Par classe          | 1         |       |         |
| Par secteur         | 1         |       |         |
| Par sous-secteur    | 1         |       |         |
| Par service         | 1         |       |         |
| Par pays            | 1         |       |         |
| Enttés de personnes | 1         |       |         |
| Groupes             | 1         |       |         |
| Par catégorie       |           |       |         |
| 14014 Tous          |           |       |         |
| 365 Par ancienneté  | 1         |       |         |
| 2 Douteux           |           |       |         |
| 🔆 Elačis            | 1         |       |         |
| . 85                |           |       |         |
| Par Commune         |           | 8     |         |
| <b>A</b>            |           | <11   |         |
| ABUJA               |           |       |         |
| BEEZ                |           |       |         |
| BONNEVILLE          |           |       |         |
| VARIANDE            |           |       |         |
|                     |           |       |         |
| NIAMEY              |           |       |         |
|                     |           |       |         |
| VTU ERS-LE-BOUTU ET |           |       |         |
| VIRTON              |           |       |         |
| WIEDDE              |           |       |         |
| millior             |           |       |         |
|                     |           |       |         |
|                     |           |       |         |

Le **Menu du Niveau 3** se déroule lorsqu'on survole la double flèche située à gauche du titre de la fenêtre.

Il se ferme lorsqu'on clique sur un choix ou avec la touche ESC.

Ces menus de niveau 3 proposent pour l'ensemble des modules quelque 380 requêtes aboutissant sur l'information recherchée.

Lorsqu'un choix demande l'introduction d'un paramètre, une petite fenêtre « PAR... » s'ouvre.

Cette fenêtre se ferme en choisissant un paramètre, en utilisant la touche « ESC » ou en cliquant sur la croix en haut à droite.

Le choix d'un paramètre déclenche la requête et fait apparaître le résultat sous forme de liste.

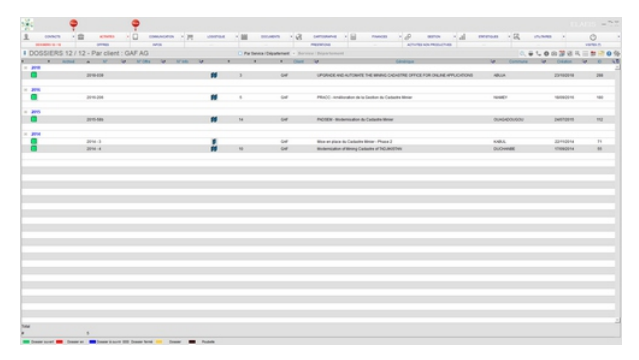

### PARAMETRES

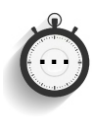

Module « UTILITAIRES » / « PARAMETRES »

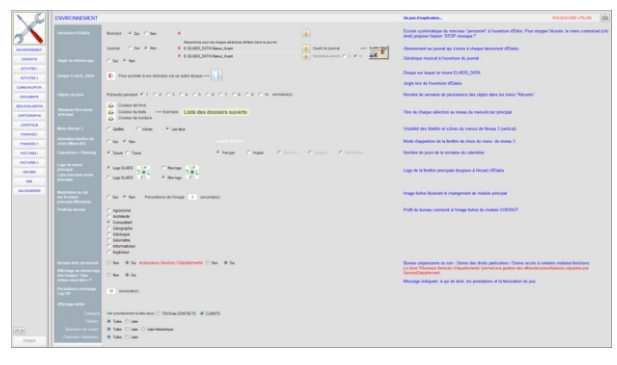

Le module **PARAMETRES** permet le réglage d'une multitude de choses :

- \* Numérotations,
- \* Couleurs,
- \* Délais,
- \* Habitudes, \* ...

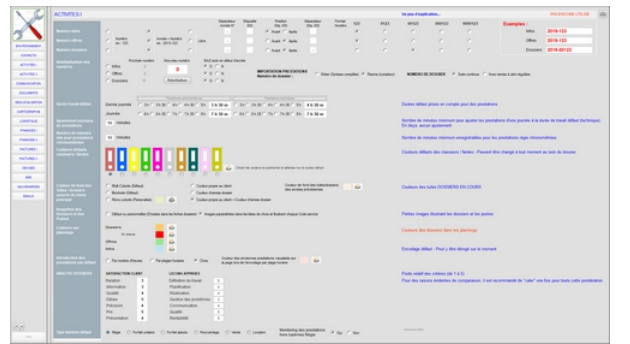

Les différents paramètres sont classés, sur base du menu situé à gauche de la fenêtre, par module, là où ils sont principalement utilisés.

| NO           | GEOLOCALBATION  | MAQUEURS                                                                                                    |       |              |                                                                                                    | To pro Prophysics.                                         | ING ENCORE UTURE                              |
|--------------|-----------------|----------------------------------------------------------------------------------------------------|-------|--------------|----------------------------------------------------------------------------------------------------|------------------------------------------------------------|-----------------------------------------------|
| X            |                 |                                                                                                    |       |              |                                                                                                    | VYYYYODDDDDDDDD                                            |                                               |
| 5            |                 |                                                                                                    |       |              |                                                                                                    |                                                            |                                               |
| purpose of   |                 |                                                                                                    |       |              | 9                                                                                                    | D                                                          |                                               |
| 1000(5       |                 |                                                                                                    |       |              |                                                                                                    |                                                            |                                               |
| 47490        | Contactor       | Contactor                                                                                                    |       | •            |                                                                                                    | Les marganers sont utilisés peur photocaliser les slipts s | ar to carte George                            |
| 4014181      |                 | Parameter attaching                                                                                                    |       | •            |                                                                                                    |                                                            |                                               |
| CREATER .    |                 | Chevin                                                                                                    |       |              |                                                                                                    |                                                            |                                               |
| 000.48VS     |                 | Assessments                                                                                                    |       |              |                                                                                                    |                                                            |                                               |
| MULTIAL MEDI |                 | Personnel                                                                                                    |       | •            |                                                                                                    |                                                            |                                               |
| Carrossena   |                 | Prospects                                                                                                    |       | 1            |                                                                                                    |                                                            |                                               |
| LINETAX      |                 | News Instants                                                                                                    |       | .84          |                                                                                                    |                                                            |                                               |
| Page 221     |                 | Bengara                                                                                                    |       | 1            |                                                                                                    |                                                            |                                               |
| Filmence in  |                 | Consetta                                                                                                    |       | •            |                                                                                                    |                                                            |                                               |
| 1001083      |                 | Advantations.                                                                                                    |       |              | Seclectores data is oferne to packs. http://acquir.or.end                                                                |                                                            |                                               |
| 101,000      |                 | Entroprises                                                                                                    |       | •            | and a second                                                                                                    |                                                            |                                               |
| 101-1023     |                 | Consultants                                                                                                    |       | •            | Golese aux Riches G et G au dessus, nanguer polycies margumer<br>alisini pour la reprisoantation de folget sur la carte. |                                                            |                                               |
| -            |                 |                                                                                                    |       |              |                                                                                                    |                                                            |                                               |
| -            | A. Series       | and an                                                                                                    |       |              |                                                                                                    |                                                            |                                               |
| 100.0        |                 | 1.000                                                                                                    |       |              |                                                                                                    |                                                            |                                               |
|              |                 | Office a                                                                                                    |       | 2            |                                                                                                    |                                                            |                                               |
|              |                 |                                                                                                    |       | 1            |                                                                                                    |                                                            |                                               |
|              |                 |                                                                                                    |       | 1            |                                                                                                    |                                                            |                                               |
|              |                 | (benef)                                                                                                    |       | •            |                                                                                                    |                                                            |                                               |
|              |                 |                                                                                                    |       |              |                                                                                                    |                                                            |                                               |
|              |                 | And the second second s |       | 1            |                                                                                                    |                                                            |                                               |
|              |                 | Advenue y                                                                                                    |       | *            |                                                                                                    |                                                            |                                               |
|              |                 |                                                                                                    |       |              |                                                                                                    |                                                            |                                               |
|              | Water addate to |                                                                                                    |       |              |                                                                                                    | Value defaul du poors sur la carte Google : de 1.5 191     |                                               |
|              |                 |                                                                                                    |       |              |                                                                                                    |                                                            |                                               |
|              | URBAN TRACKS    | 6 m. e m.                                                                                                    |       |              |                                                                                                    |                                                            |                                               |
|              | Tax In Aquation |                                                                                                    |       |              |                                                                                                    | Aprile and glocode Televantics Support dis conduction      | in), mark in Schu GEOLOCAUS/POWLet change and |
|              |                 |                                                                                                    |       |              |                                                                                                    | bodun tentrare pour l'enregative dans le donner            |                                               |
|              | And a local     | improduct (* )                                                                                                    | Abuse | * Destations |                                                                                                    |                                                            |                                               |
|              |                 |                                                                                                    |       |              |                                                                                                    |                                                            |                                               |
|              | _               |                                                                                                    |       |              |                                                                                                    |                                                            |                                               |

<u>Exemple</u> : choix des marqueurs pour la géolocalisation.

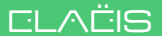

### LISTES DE CHOIX

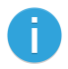

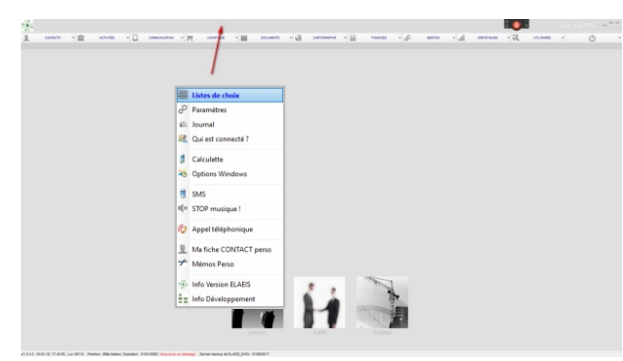

#### Ecran principal

On accède aux **listes de choix** en cliquant avec le bouton droit de la souris dans le bandeau supérieur du menu principal.

On accède à une fiche spéciale qui permet de contrôler le contenu des **listes déroulantes** (de choix) parmi les 250 fournies et pré-remplies lors de l'installation afin de les personnaliser à s e s p r o p r e s h a b i t u d e s d e fonctionnement : codification des services, type de personnes, civilités,...

| · •                | Listes de choix                               |                          |  |
|--------------------|-----------------------------------------------|--------------------------|--|
| •                  |                                               |                          |  |
|                    | C Change person                               |                          |  |
| - C                | College College                               |                          |  |
|                    | Code SACE                                     |                          |  |
|                    | Contradis                                     |                          |  |
|                    | O Dytomes                                     |                          |  |
|                    | C Cut out                                     |                          |  |
|                    | C Digatas                                     |                          |  |
|                    | <ul> <li>Functions administrations</li> </ul> |                          |  |
|                    | C Functions techniques                        |                          |  |
|                    | C Furnations                                  |                          |  |
|                    | C Langues                                     |                          |  |
|                    | - Marias                                      |                          |  |
|                    | C Mean Ofuter                                 |                          |  |
|                    | Properts - Centres distantis                  |                          |  |
|                    | C Propets - Resultate propetiel               |                          |  |
|                    | Codifications                                 |                          |  |
|                    | Fajartures Majhorigies                        |                          |  |
|                    | Benos: / Dipatements                          |                          |  |
|                    | Co Soceres                                    |                          |  |
|                    | Sources d'ellemations                         |                          |  |
|                    | 4D Sum                                        |                          |  |
|                    | O Mectors                                     |                          |  |
|                    | + CP 2 - ACTIVITES                            |                          |  |
|                    | Actuality yes productions                     |                          |  |
|                    | C Anonales (1997 : maths                      |                          |  |
|                    | Aticles Offen Centrals                        |                          |  |
|                    | C Atche Ofee Commo Groupe                     | Les listes sont classees |  |
|                    | Orange person Photos Bossian                  |                          |  |
|                    | -Chronoltope                                  |                          |  |
|                    | Codes services                                | dane une arborecence     |  |
|                    | Conwith abandons - Dyshevit                   |                          |  |
|                    | Coloranaets                                   |                          |  |
|                    | California approven                           |                          |  |
|                    | Offres - Echilarces de facturation            | Dar modules la ou elles  |  |
|                    | -Co Co est la docum?                          | pai moduloo, la ou oneo  |  |
|                    | a Children                                    |                          |  |
|                    | Faisure atandura - Dystend.                   | sont principalement      |  |
|                    | + () fallences                                | 30ht philopalement       |  |
|                    | C fatabation class                            |                          |  |
|                    | (1) (2)                                       | utiliaáoa                |  |
| PERSONAL PROPERTY. |                                               | utilisees.               |  |
|                    |                                               | dimeeee.                 |  |
|                    |                                               |                          |  |

| Listes de choix                                                                                                    | 1-CONTACTS Societies                                                                                                    |                                                                                                    | 📃 Evomplo do listo ' |
|----------------------------------------------------------------------------------------------------|----------------------------------------------------------------------------------------------------|----------------------------------------------------------------------------------------------------|----------------------|
| +O 1-COVINCTS                                                                                                    | 1 *                                                                                                    | Deceptor                                                                                                    |                      |
| Absences                                                                                                    | 40                                                                                                    | Disordation allocation                                                                                                    | 8                    |
| C Allebia                                                                                                    | 10                                                                                                    | Aussciation de proprétaires                                                                                                    |                      |
| Calculation in the diamole                                                                                                    | A00.                                                                                                    | Association same but liscratif                                                                                                    |                      |
| Catilgaries participanes                                                                                                    | ot                                                                                                    | Gragement Assemblys                                                                                                    |                      |
| Change aroun                                                                                                    | 001                                                                                                    | Desperant distances surgium                                                                                                    |                      |
| 0.000                                                                                                    | PERCOMPART.                                                                                                    |                                                                                                    | Tupon do popiótór    |
| C (111 111)                                                                                                    | W                                                                                                    | Second analysis (c)                                                                                                    |                      |
|                                                                                                    | 54                                                                                                    | Books analyse (*)                                                                                                    |                      |
| Contract (                                                                                                    | 14                                                                                                    | Januari agrazza                                                                                                    |                      |
| C Libours                                                                                                    | 100                                                                                                    | Enclar Contractory of States                                                                                                    |                      |
| C Dat out                                                                                                    | 100                                                                                                    | The set of the second second sec |                      |
| Cigates                                                                                                    | N/k #                                                                                                    | Second consists a subsectivity disting a solution                                                                                                    |                      |
| C Functions advanuativatives                                                                                                    | 503                                                                                                    | Social an community single                                                                                                    | * • •                |
| Functions techniques                                                                                                    | 94                                                                                                    | Booki an test collecti                                                                                                    | 5A                   |
| C Famations                                                                                                    | 175                                                                                                    | Decisi price è reconstable lostes                                                                                                    | 0/1                  |
| <li>Langues</li>                                                                                                    | 195                                                                                                    |                                                                                                    |                      |
| O Manua                                                                                                    |                                                                                                    |                                                                                                    |                      |
| Chinase difusion                                                                                                    |                                                                                                    |                                                                                                    | OPRI                 |
| Concerts - Cartina Column                                                                                                    |                                                                                                    |                                                                                                    |                      |
| Character Strates manual                                                                                                    |                                                                                                    |                                                                                                    | 4                    |
|                                                                                                    |                                                                                                    |                                                                                                    | * NIV/               |
|                                                                                                    |                                                                                                    |                                                                                                    |                      |
| C estrement and conduct                                                                                                    |                                                                                                    |                                                                                                    |                      |
| Co Denkins / Digartements                                                                                                    |                                                                                                    |                                                                                                    | 4                    |
| C Sectores                                                                                                    |                                                                                                    |                                                                                                    | ^                    |
| C Souties d'Alematore                                                                                                    |                                                                                                    |                                                                                                    |                      |
| O fues                                                                                                    |                                                                                                    |                                                                                                    |                      |
| C Selectors                                                                                                    |                                                                                                    |                                                                                                    |                      |
| + C 2-ACIMIES                                                                                                    |                                                                                                    |                                                                                                    |                      |
| C Athenis nor proteitres                                                                                                    |                                                                                                    |                                                                                                    |                      |
| Changing (1997) math                                                                                                    |                                                                                                    |                                                                                                    |                      |
| Atuba Ofen Cartain                                                                                                    |                                                                                                    |                                                                                                    |                      |
| Adulta Office Contrato - Groups                                                                                                    |                                                                                                    |                                                                                                    |                      |
| Contra more from theme                                                                                                    |                                                                                                    |                                                                                                    |                      |
| O Company                                                                                                    |                                                                                                    |                                                                                                    |                      |
|                                                                                                    |                                                                                                    |                                                                                                    |                      |
| Contraction of the contraction of the contraction o |                                                                                                    |                                                                                                    |                      |
| Consist assesses - Liyverd                                                                                                    |                                                                                                    |                                                                                                    |                      |
| C Determine                                                                                                    |                                                                                                    |                                                                                                    |                      |
| C Lagara approva                                                                                                    |                                                                                                    |                                                                                                    |                      |
| Ches - Echeances de facturation                                                                                                    |                                                                                                    |                                                                                                    |                      |
| A fut and in descine?                                                                                                    |                                                                                                    |                                                                                                    | 10                   |
|                                                                                                    | And and a second second s |                                                                                                    |                      |

### EDITER LES LISTES DE CHOIX

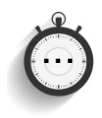

| 2-ACTIVITES Codes services                                  |                                                                                                    | Biomage et implantation + Code diffaut                                                                                                    |  |
|-------------------------------------------------------------|----------------------------------------------------------------------------------------------------|----------------------------------------------------------------------------------------------------|--|
| Test No.                                                    | Country of Country of Country | A res 1                                                                                                    |  |
| 93 Alumenant Datis                                          |                                                                                                    | whet i                                                                                                    |  |
| W. Achritechene                                             |                                                                                                    | -1H                                                                                                    |  |
| 10 Automas                                                  |                                                                                                    | alt                                                                                                    |  |
| 38 Dahyeshia                                                |                                                                                                    | - Art                                                                                                    |  |
| 18 Dectmarking                                              |                                                                                                    |                                                                                                    |  |
| 17 Bornage at Implemention                                  |                                                                                                    | and                                                                                                    |  |
| W Damage at lead including at                               |                                                                                                    | 100 million (100 million (100 m |  |
| 10 Datasis                                                  |                                                                                                    | a let                                                                                                    |  |
| 83 Calaste Mean Wear or place / Weberstation - Analteration |                                                                                                    | 1. February 1. Starting                                                                                                    |  |
| B Catility-Lood annual                                      | 40 tan.                                                                                                    |                                                                                                    |  |
| 50 Controp Dates                                            |                                                                                                    | a fat                                                                                                    |  |
| 34 Cartella el supervision de Yanasa                        |                                                                                                    | ant                                                                                                    |  |
| 40 Cologo                                                   |                                                                                                    | - Art                                                                                                    |  |
| 999 Damanda DJD                                             |                                                                                                    | atta                                                                                                    |  |
| R Diponet & setter                                          | -                                                                                                    | alt                                                                                                    |  |
| 99 Obelogenet & popumers identiques                         |                                                                                                    |                                                                                                    |  |
| Conference des aufordes de annores Minutes Auto dessire     |                                                                                                    |                                                                                                    |  |

Pour éditer une liste, double-cliquer sur l'élément et le modifier dans la fenêtre qui s'ouvre à cet effet.

Liste de choix : Codes services

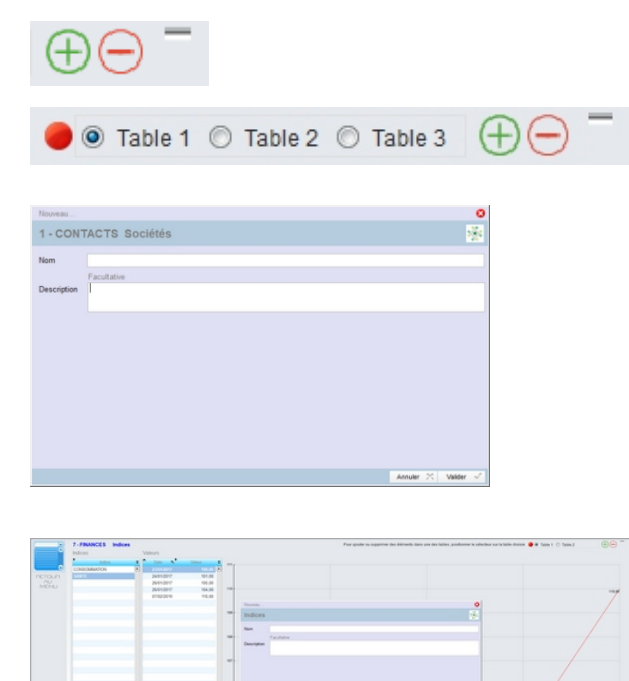

Pour ajouter un élément :

\* S'il y a plusieurs tables, choisir la table (sélecteur) correspondante (de gauche à droite) et cliquer sur le signe (+).

Pour effacer un élément,

- \* Le sélectionner
- \* Désigner la table correspondante (de gauche à droite)
- \* Cliquer sur le signe (-).

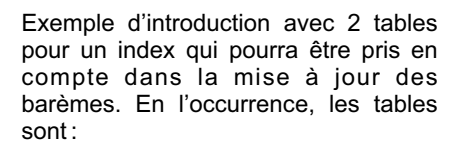

- \* Noms des index
- \* Valeurs des index

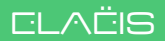

### INTRODUIRE UN NOUVEAU CONTACT

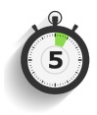

#### Module « CONTACTS »

| NOUVEAU                          | CONTACT                                                                                                    | 0                  |
|----------------------------------|----------------------------------------------------------------------------------------------------|--------------------|
|                                  | P Perrer dystan (* Perrer bystan (* Snar é 1005) (* 1011) de prevne bystan in nedel)<br>Golda (* *                |                    |
|                                  | Painom O # O F                                                                                                    |                    |
|                                  | Booint<br>Email<br>GSUY Cirgar sor on des houters pour ablesse<br>GSM                                             | nail du type       |
|                                  | Рудіратанан — Ф. Ана — С. Блят. — Ролизвал — Реликов, — Реликов, — Волгличат. — Била, — Солас, — Алинатички — Бил | PRISE O CONSULTANT |
| ( in the second                  |                                                                                                    |                    |
|                                  |                                                                                                    |                    |
|                                  |                                                                                                    |                    |
| Cover's is fiche après valdation |                                                                                                    | unuler % Valder v  |

Les contacts d'Elaëis peuvent être synchronisés avec les Contact Google !

Dans le module **CONTACTS**, cliquer sur l'icône « Double (+) » ci-dessus (Menu dynamique situé sur le bandeau titre du menu principal en haut à droite)

La fenêtre « Nouveau Contact » s'ouvre.

Valider lorsque les quelques champs seront remplis.

Seul le champ « Nom » est obligatoire.

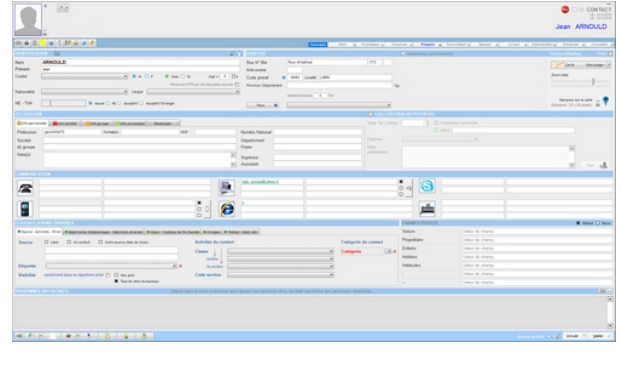

# La **fiche CONTACT** s'ouvre automatiquement.

Cette fiche est standard pour n'importe quel contact :

- \* Personne physique,
- \* Personne morale,
- \* Client,
- \* Fournisseur,
- \*...

Les différentes sections seront remplies en fonction des éléments possédés.

| GAF/G                                |                                                                                                    |                                                                                                    | T Microsov<br>- F.       |                                                                                                    |                   | G V CONTRET        |
|--------------------------------------|----------------------------------------------------------------------------------------------------|----------------------------------------------------------------------------------------------------|--------------------------|----------------------------------------------------------------------------------------------------|-------------------|--------------------|
| 0.00                                 | - w 1 M & # #                                                                                                    |                                                                                                    | fart af fertenral fi     | want al Propet al                                                                                                    | - a true at front | a strategy - a -   |
|                                      |                                                                                                    | a a loss of                                                                                                 |                          | Advantation and constrained                                                                                                    | 04                | California viere   |
| Farme<br>Groups                      | AM<br>AL<br>A Reprint (Instruction of the second of the second                                                                                                    | Rac IV Bar<br>Independen<br>Code pental B 1014 Loose<br>Roome Opatient                                      | (100 (1))<br>(10,00)H    |                                                                                                    |                   | Terre Strenger (*  |
| Net-Tak                              | IN MINTY CARE NO AND B AND DATE                                                                                                    | There are a contract                                                                                        |                          |                                                                                                    |                   | Research State - 🕈 |
|                                      |                                                                                                    |                                                                                                    |                          |                                                                                                    |                   |                    |
|                                      |                                                                                                    |                                                                                                    |                          |                                                                                                    |                   |                    |
|                                      | Netas<br>Statistica<br>Statistica<br>Stati | enteration<br>interation<br>interation                                                                      | 8                        | ;- <mark>3</mark>                                                                                                    |                   |                    |
|                                      | Decision Constraint in the                                                                                                    |                                                                                                    |                          | Class of a local de                                                                                                    | at life.          | O Mad # Area       |
| Darge Ad                             | The Area Million and American Stationard Street Colone in the                                                                                                    | termi Atrages Atrescences                                                                                   |                          |                                                                                                    |                   |                    |
| Searce<br>Dispersion<br>Visibilities | C Later C In ander C Ante source bands made                                                                                                    | Adhibits de castel<br>Caste J<br>Instein<br>Caste annuel Administration temperat<br>Caste annuel<br>Instein | Catigade de context      | Libelle du chango -<br>Libelle du chango -<br>Libelle du chango -<br>Libelle du chango -<br>Libelle du chango -<br>Libelle du chango - |                   |                    |
|                                      | 1000 Control 1000 Control 1000                                                                                                    |                                                                                                    | ter for because stration |                                                                                                    |                   |                    |
|                                      |                                                                                                    |                                                                                                    |                          |                                                                                                    |                   | and the second     |

Toute personne, physique ou morale, peut avoir une ou plusieurs « Personnes rattachées » :

- \* un collaborateur,
- \* un associé,
- \* un parent,
- \*...

Pour introduire une « **Personne** rattachée », cliquer sur la touche

située à droite du titre de la section PERSONNES RATTACHEES.

### INTRODUIRE UNE PERSONNE RATTACHEE

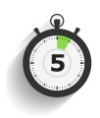

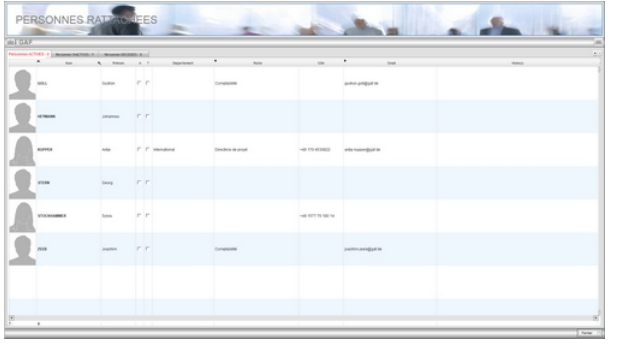

CONTACT

E-sel GOM

الو 💈 📓 🕥

-

声

M . F . Vous O Tu

0+

0

3

La fenêtre « Personnes rattachées » s'ouvre.

Cliquer sur la touche ± située à droite au dessus de la table pour introduire une nouvelle personne.

Le fenêtre d'introduction d'une personne rattachée est la même que pour un contact principal.

Remplir les champs et cliquer sur valider. Seulement la civilité et le nom sont obligatoire pour une personne physique.

La fiche PERSONNE s'ouvre.

Ruth MOLLER

e e Actif 🔘 Ind

• ×

k

Annuler 📉 Valder 🥑

× Assista

Cette fiche est similaire dans son contenu à la fiche CONTACT.

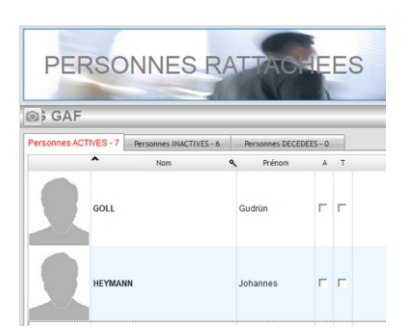

Dans la partie supérieure de la fenêtre « Personnes rattachées », on trouve 3 onglets :

- \* Personnes actives
- \* Personnes inactives
- \* Personnes décédées

Ces différents statuts peuvent être changés dans la fiche « Personne ».

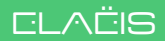

### FAIRE D'UN CONTACT UN MEMBRE DU PERSONNEL

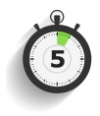

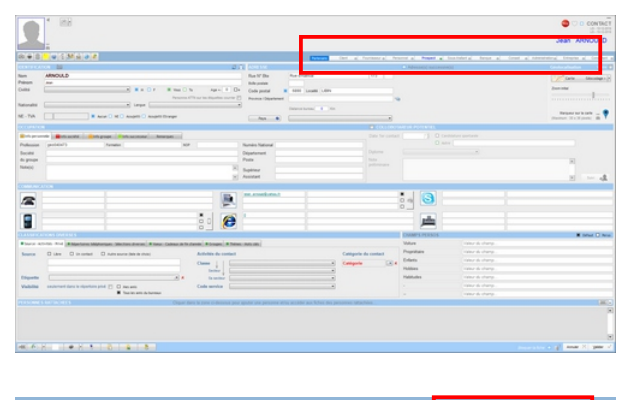

Pour un membre du personnel, on remplira d'abord une fiche CONTACT ordinaire.

#### Remarque importante :

Même dans les bureaux/sociétés d'une seule personne, le responsable ou le gérant, doit être considéré comme membre du personnel.

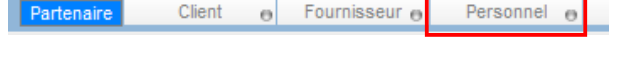

| 9                                                   | ate                                                                                              | gone goone                                                                                                    |                                                                                                    |                                                                                                    |                           |                                                                                                    | PICHE PERSONNEL                                                                                                    |
|-----------------------------------------------------|--------------------------------------------------------------------------------------------------|----------------------------------------------------------------------------------------------------|----------------------------------------------------------------------------------------------------|----------------------------------------------------------------------------------------------------|---------------------------|----------------------------------------------------------------------------------------------------|----------------------------------------------------------------------------------------------------|
| 800                                                 |                                                                                                  |                                                                                                    |                                                                                                    |                                                                                                    | 2 Cartelli                | at validation das données 🥑                                                                                                    | the state of seath                                                                                                    |
| Numbro<br>-<br>Catilgone                            |                                                                                                  | - <b>E</b> 12 An                                                                                                    |                                                                                                    | -                                                                                                    | Emelia<br>Sort la<br>Torr | 0880 25                                                                                                    | Compte Personnel                                                                                                    |
|                                                     | . Ill succession                                                                                 |                                                                                                    |                                                                                                    |                                                                                                    |                           |                                                                                                    |                                                                                                    |
| March 199                                           |                                                                                                  |                                                                                                    | Manhalan                                                                                                    | -                                                                                                    |                           | Recordsonante divers                                                                                                    |                                                                                                    |
| 0<br>Personal<br>dispert<br>Signature<br>Colo codor | E<br>Z<br>C<br>C<br>C<br>C<br>C<br>C<br>C<br>C<br>C<br>C<br>C<br>C<br>C<br>C<br>C<br>C<br>C<br>C | Millio un texado la proglama parte al activa.<br>Analyzia parte al activa a functiona contra en activa a contra en activa a con | Arease<br>processor<br>frequencies<br>destructures<br>frequencies<br>frequencies | Enter      Enter      Enter      Enter      Enter      Enter      Enter      Enter      Enter      Enter      Enter      Enter       Enter      Enter      Enter      Enter      Enter      Enter      Enter |                           | Accesso 2 from + = =<br>Commune parties<br>President and the second second sec |                                                                                                    |
|                                                     |                                                                                                  |                                                                                                    |                                                                                                    |                                                                                                    |                           | Registrant General pour la Pour la Pou       | estection des Connées<br>net semblas au FCPO et a domé ser caraentement à<br>territes de tamas dans ce contexte.<br>con 1 |
| printers.                                           |                                                                                                  |                                                                                                    |                                                                                                    |                                                                                                    |                           |                                                                                                    |                                                                                                    |

<u>Remarque</u> : l'onglet « **Etudes** » permet l'enregistrement du **numéro d'ordre professionnel** (architecte, géomètre, comptable, avocat, agronome,...). Ce numéro pourra être imprimé sur les demandes de paiements. Ce paramètre est à switcher dans l'onglet « **Signatures électroniques** » de la **fiche BUREAU**.

 Philippe FERMALEN
 BM

 Département
 Responsable du bureau d'études

 Poste occupé
 INGENIEUR
 35

 Groupe barème
 INGENIEUR
 35

 Formation
 Numéro GSM
 0477 77 89 40
 Index personnel

Pour que ce CONTACT devienne un **membre du PERSONNEL** et/ou un collaborateur avec qui on veut travailler : cliquer sur le bouton « PERSONNEL » de la série de boutons « Partenaires » de la fiche CONTACT.

La **fiche PERSONNEL** s'ouvre dans laquelle un certain nombre de paramètres sont nécessaires, il s'agit de

- \* ID : initiales
- \* Switch Personne productive
- \* Groupe barémique
- \* Coût horaire

le cas échéant :

\* Switch Personnel dirigeant (aucune restriction dans le logiciel).

Il est nécessaire de valider la fiche en utilisant le switch « Contrôle et validation des données » situé sur le bandeau supérieur.

Une fiche PERSONNEL correctement remplie générera une « tuile » similaire à celle reprise ici à gauche avec notamment la coche blanche dans le cercle vert qui signifie que cette fiche a été validée.

### FINALISER LA FICHE BUREAU

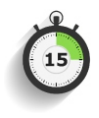

Module « UTILITAIRES » / « FICHE UTILISATEUR ELAEIS »

|                                                                                                    |                                        |                                         |                  |               |                                                                                                    |                            |                                                                                                    |                |          | Gestion I                                                                                                    | ntégrée                                                                                                    | pour Pre          | estataires d           | e Services | 10     | 9    |
|----------------------------------------------------------------------------------------------------|----------------------------------------|-----------------------------------------|------------------|---------------|----------------------------------------------------------------------------------------------------|----------------------------|----------------------------------------------------------------------------------------------------|----------------|----------|----------------------------------------------------------------------------------------------------|----------------------------------------------------------------------------------------------------|-------------------|------------------------|------------|--------|------|
|                                                                                                    |                                        |                                         |                  |               |                                                                                                    |                            |                                                                                                    |                |          |                                                                                                    |                                                                                                    |                   |                        |            | ELA    | EIS  |
| ROCEGOO                                                                                                    | A DOWNER MANNER                        |                                         |                  |               |                                                                                                    | ADVICES                    |                                                                                                    |                |          |                                                                                                    |                                                                                                    | Z ADA DON         |                        |            |        |      |
| non                                                                                                    | ELADS                                  |                                         |                  |               |                                                                                                    | 1                          | a.c.ul                                                                                                    |                | ALC: NO  | - 1000 - 000                                                                                                    | and a survey of                                                                                                    | 12757             | The second second      |            |        | 2    |
| Panon                                                                                                    | 808                                    |                                         | Sandhor          | Brand         |                                                                                                    |                            |                                                                                                    |                |          | 2 manpart                                                                                                    | 0                                                                                                    |                   | 1                      |            |        |      |
| Ren saries                                                                                                    | docements                              |                                         |                  |               | Autorea, office                                                                                                    | Res 17 day                 | Annual Raise Classicali                                                                                                    | 200            |          |                                                                                                    | -                                                                                                    | Rettille          | Average dis la Calenda |            |        |      |
|                                                                                                    |                                        |                                         |                  |               |                                                                                                    | bulk podate                |                                                                                                    |                |          |                                                                                                    |                                                                                                    | Bully pullate     |                        |            |        |      |
| TAXABLE                                                                                                    |                                        |                                         |                  |               | sheen X                                                                                                    | Code posts<br>Départ. Proc | and Locate an                                                                                                    |                |          |                                                                                                    |                                                                                                    | Diget Prov        | the Gausse of          | AD40040    |        |      |
| MOC2442                                                                                                    |                                        |                                         |                  |               |                                                                                                    |                            | (M. 1614                                                                                                    |                |          |                                                                                                    |                                                                                                    |                   | 10.00A                 |            |        | 8    |
| Advanced and a second and a second and a second and a second and a second and a second a seco | ************************************** | Tin Tin Tin Tin Tin Tin Tin Tin Tin Tin | de Antone S      | R Nipre       |                                                                                                    |                            | Construction for the second of the second of | -              |          | Alexandra Contra Contra | in an an faith<br>C. Alexand<br>C. Alexand<br>C. Alexand<br>C. Alexandrow<br>C. Alexandrow<br>C. Alexand |                   | -14 475 39-98 39       |            |        |      |
|                                                                                                    |                                        | Lige   in                               | foregroup portan | anti i bipate | ter technique (                                                                                                    | -                          |                                                                                                    |                |          |                                                                                                    |                                                                                                    |                   |                        |            |        |      |
| -                                                                                                    | 1 (manual 1)                           | Alterna Tanat                           | -                |               | in the second second se | 500                        | IVA RECEPTION                                                                                                    | -              | Common . | in the second second se |                                                                                                    | CRIMINAL EMISSION |                        |            |        |      |
|                                                                                                    | Territy .                              | et designed on                          | 6,400            | 840           | Per per con                                                                                                    | -                          | en energyestore                                                                                                    | 10410          | 15.      | -                                                                                                    | -                                                                                                    | es ramporat       | an Aparta              | 5.0        |        |      |
| -                                                                                                    | Service Ar                             | ter menifyret om                        | 6.408            | 3.3           | The pair of                                                                                                    | =                          | ne nengynei on                                                                                                    | Rowth<br>Rowth | 55.      | why pair on                                                                                                    | 3.3                                                                                                    | a seadore         | an Aluria              | u<br>u     | •      |      |
|                                                                                                    |                                        |                                         |                  |               |                                                                                                    |                            |                                                                                                    |                |          |                                                                                                    |                                                                                                    |                   |                        |            |        |      |
| 6.1                                                                                                    | •                                      |                                         |                  |               |                                                                                                    |                            |                                                                                                    |                |          |                                                                                                    |                                                                                                    |                   |                        | -          | 1.2 10 | w -2 |

<u>Remarque</u>: l'onglet « **Signatures électroniques** » permet de paramétrer l'impression de signatures scannées sur les demandes de paiement. Voir également la **fiche CONTACT / PERSONNEL**.

Par adresses email particulières, il faut entendre des adresses non nominatives comme :

<u>info@bureau.be</u> <u>marketing@bureau.be</u> <u>bureau\_etudes@bureau.be</u>

Les adresses personnelles sont enregistrées dans la fiche « Personnel » de chaque membre du personnel. Une seule adresse est permise pour chacun. Elle s'encode à l'aide de la même fiche que celle ci-dessus. La fiche BUREAU ou «Titulaire de l'abonnement» (PP ou PM) reprend tous les éléments d'identification du bureau et/ou du titulaire de l'abonnement:

- \* Nom précis,
- \*Adresse(s),
- \* Communication,
- \*Adresse(s) e-mail,
- \* Logo,
- \* Signature(s) autorisée(s),
- \*...

Toutes ces données importantes sont utilisées pour la facturation des services du bureau.

# Les adresses email particulières du bureau.

Aller sur l'onglet « Comptes Emails », cliquer sur le bouton (+) à droite du tableau.

La fenêtre d'encodage des adresses s'ouvre.

Introduire les différents paramètres requis, ils sont disponibles et documentés sur le site des différents fournisseurs de ce type de services : Google, Yahoo,... Une fois ces paramètres en place, cliquer sur « Tester la configuration pour s'assurer qu'ils sont bien corrects.

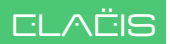

## FAIRE D'UN MEMBRE DU PERSONNEL UN UTILISATEUR

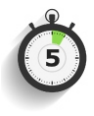

Module « CONTACTS » / « PERSONNEL »

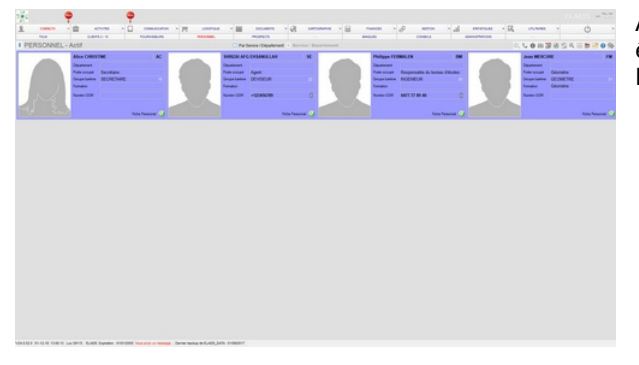

A ce niveau, ce personnel n'est peutêtre pas encore autorisé à utiliser Elaëis.

| 586      |   | <b>e</b>                                                                                                    | 4      | •                  |                   |      |         |           |      |                          |     |                                                                                                    |           |                                                                                                    |      |
|----------|---|----------------------------------------------------------------------------------------------------|--------|--------------------|-------------------|------|---------|-----------|------|--------------------------|-----|----------------------------------------------------------------------------------------------------|-----------|----------------------------------------------------------------------------------------------------|------|
| 1        |   | - 12 - 10                                                                                                    |        | The set I have and | H useras          | 1.00 | men - Ø | Carrostan | 1.18 |                          | 1.4 | menan - E                                                                                                    | states in | 0                                                                                                    |      |
|          |   | Addapt of the other states of the other states |        | 0.013 (1.675       |                   |      |         |           |      | non-manufactures success |     |                                                                                                    |           |                                                                                                    |      |
| • 011D   |   | IS ELAEIS - A                                                                                                    | C015   |                    |                   |      |         |           |      |                          | _   |                                                                                                    | 0, 0 0 10 |                                                                                                    | 0.10 |
| Care 1   | - | 1 ar                                                                                                    | Papara | UNION OF           | Croups utrouteurs |      |         |           |      | * Annargat               | ~   | and the second second s |           | and the second second s | 12   |
| stanl.4  |   | Barbar                                                                                                    |        | U10040             |                   |      |         |           |      |                          |     |                                                                                                    |           |                                                                                                    |      |
| HE-ERLOW |   | Nation                                                                                                    |        | USIDAS             |                   |      |         |           |      |                          |     |                                                                                                    |           |                                                                                                    |      |
| 104754   |   | 804                                                                                                    |        | 10040              |                   |      |         |           |      |                          |     |                                                                                                    |           |                                                                                                    |      |
|          |   |                                                                                                    |        |                    |                   |      |         |           |      |                          |     |                                                                                                    |           |                                                                                                    |      |
|          |   |                                                                                                    |        |                    |                   |      |         |           |      |                          |     |                                                                                                    |           |                                                                                                    |      |
|          |   |                                                                                                    |        |                    |                   |      |         |           |      |                          |     |                                                                                                    |           |                                                                                                    |      |
|          |   |                                                                                                    |        |                    |                   |      |         |           |      |                          |     |                                                                                                    |           |                                                                                                    |      |
|          |   |                                                                                                    |        |                    |                   |      |         |           |      |                          |     |                                                                                                    |           |                                                                                                    |      |
|          |   |                                                                                                    |        |                    |                   |      |         |           |      |                          |     |                                                                                                    |           |                                                                                                    |      |
|          |   |                                                                                                    |        |                    |                   |      |         |           |      |                          |     |                                                                                                    |           |                                                                                                    |      |
|          |   |                                                                                                    |        |                    |                   |      |         |           |      |                          |     |                                                                                                    |           |                                                                                                    |      |
|          |   |                                                                                                    |        |                    |                   |      |         |           |      |                          |     |                                                                                                    |           |                                                                                                    |      |
|          |   |                                                                                                    |        |                    |                   |      |         |           |      |                          |     |                                                                                                    |           |                                                                                                    |      |
|          |   |                                                                                                    |        |                    |                   |      |         |           |      |                          |     |                                                                                                    |           |                                                                                                    |      |
|          |   |                                                                                                    |        |                    |                   |      |         |           |      |                          |     |                                                                                                    |           |                                                                                                    |      |
|          |   |                                                                                                    |        |                    |                   |      |         |           |      |                          |     |                                                                                                    |           |                                                                                                    |      |
|          |   |                                                                                                    |        |                    |                   |      |         |           |      |                          |     |                                                                                                    |           |                                                                                                    |      |
|          |   |                                                                                                    |        |                    |                   |      |         |           |      |                          |     |                                                                                                    |           |                                                                                                    |      |
|          |   |                                                                                                    |        |                    |                   |      |         |           |      |                          |     |                                                                                                    |           |                                                                                                    |      |
|          |   |                                                                                                    |        |                    |                   |      |         |           |      |                          |     |                                                                                                    |           |                                                                                                    |      |
|          |   |                                                                                                    |        |                    |                   |      |         |           |      |                          |     |                                                                                                    |           |                                                                                                    |      |
|          |   |                                                                                                    |        |                    |                   |      |         |           |      |                          |     |                                                                                                    |           |                                                                                                    |      |
|          |   |                                                                                                    |        |                    |                   |      |         |           |      |                          |     |                                                                                                    |           |                                                                                                    |      |
|          |   |                                                                                                    |        |                    |                   |      |         |           |      |                          |     |                                                                                                    |           |                                                                                                    |      |

Pour ce faire, utiliser le module UTILITAIRES / UTILISATEURS ELAEIS, ce qui amène la liste des utilisateurs déjà déclarés.

Cliquer sur situé à droite du bandeau titre du menu principal.

Une petite fenêtre s'ouvre et propose une liste déroulante du personnel actif.

Pour rendre un des membres utilisateur d'Elaëis, le choisir dans la liste et valider.

| Nouvel    | 8                        |
|-----------|--------------------------|
| Utilisate | ur d'Elaëis 🕺            |
| Nom       | Liste du personnel actif |
|           | Annuler 💥 Valider 🖌      |

### FAIRE D'UN MEMBRE DU PERSONNEL UN UTILISATEUR

Module « UTILITAIRES » / « UTILISATEURS »

|         |                         |                                                                            |                                      | UTILISA                                      | ATEU      | R ELAEI       |
|---------|-------------------------|----------------------------------------------------------------------------|--------------------------------------|----------------------------------------------|-----------|---------------|
|         |                         |                                                                            |                                      | • /                                          | \ctif     | Inactif       |
|         | CHRISTINE               |                                                                            |                                      |                                              |           |               |
|         | Alice                   |                                                                            |                                      |                                              |           | -             |
|         | STATUT STANDARD         |                                                                            | _                                    |                                              |           |               |
| ale for | Login<br>Mot de passe   |                                                                            |                                      |                                              |           |               |
|         | Mor de passe            |                                                                            |                                      |                                              |           |               |
|         | groupe                  |                                                                            | ▼ Voi                                | ir les droits d'accès d                      | le ce gr  | roupe         |
|         | STATUTS SPECIAUX        |                                                                            |                                      |                                              |           |               |
|         | Administrateur d'Elaëis | Login et mot de passe                                                      | e nécessa                            | aires. Aucune restric                        | tion.     |               |
|         | Utilisateur privilégié  | Aucun login ni mot de                                                      | passe n                              | écessaire. Restriction                       | n d'adm   | ninistration. |
|         |                         | Nombre contrôle                                                            | 0                                    | Confirmation                                 | 0         |               |
|         |                         | L'utilisation du nombre<br>CONTACTS) permet d<br>tant qu'utilisateur privi | e contrôle<br>l'éviter de<br>llégié. | e (paramètre à switch<br>se tromper d'imaget | te lors ( | du login en   |
|         |                         |                                                                            |                                      |                                              |           |               |

Le nom du membre du personnel ainsi validé apparaît dans la liste des utilisateurs.

Ouvrir sa fiche UTILISATEUR ELAEIS, en double-cliquant sur son nom, pour introduire les paramètres nécessaires :

- \* Login
- \* Mot de passe
- \* Groupe

Utiliser ensuite les switches :

- \*Administrateur
- \* Utilisateur privilégié
- \* Un nombre contrôle

Voir la page suivante « NIVEAU DE SECURITE »

Cliquer sur valider

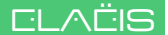

### NIVEAU DE SECURITE

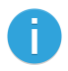

#### Niveau 0

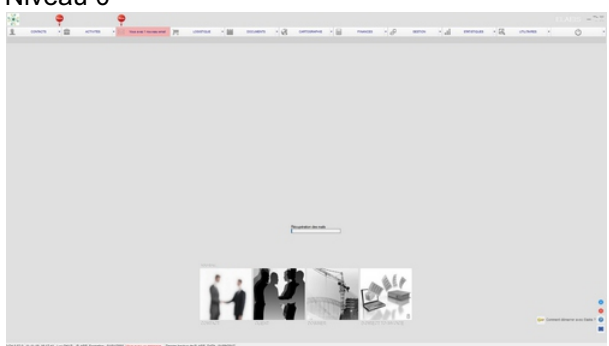

Dans un premier temps, juste après l'installation, Elaëis a un seul utilisateur.

L'accès au programme ne nécessite rien en termes de login et de mot de passe.

Dans beaucoup de cas, si l'utilisateur est seul, rien n'est à changer.

#### Niveau 1

Utilisation des utilisateurs privilégiés 📀 Oui 🔅 Non Utilisation du nombre contrôle 🔿 Oui 🔅 Non A partir du moment où il y a plusieurs utilisateurs et si les switches ci-contre (*Module Utilitaires - Paramètres -Contacts*) restent à l'identique, Elaëis s'ouvrira en proposant les photos des utilisateurs sur lesquelles il suffira de cliquer pour entrer dans le programme.

| Quitter |  |
|---------|--|
|---------|--|

Ce niveau sous-entend un niveau de confiance absolu entre tous les utilisateurs, tous gérants par exemple. Chacun cliquera sur sa photo et pas sur une autre. Pour rappel, certaines actions étant tracées dans Elaëis avec le nom de la personne qui l'utilise.

| Niveau 2                                    |             |                                |     |       |  |
|---------------------------------------------|-------------|--------------------------------|-----|-------|--|
| Utilisation des<br>utilisateurs privilégiés | 🖲 Oui 🔿 Non | Utilisation du nombre contrôle | Oui | C Non |  |
|                                             |             |                                |     |       |  |

Si on recherche un niveau de sécurité supérieur, on mettra les switches comme indiqué ici à gauche.

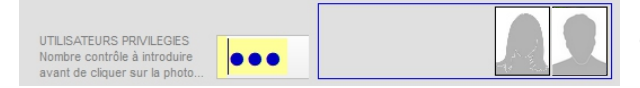

Ce réglage permet l'utilisation d'Elaëis en étant sûr que chacun introduise son propre « nombre contrôle » avant de cliquer sur sa photo.

Ce nombre contrôle s'introduit dans les fiches utilisateurs d'Elaëis : UTILITAIRES/UTILISATEURS.

### **NIVEAU DE SECURITE - Suite**

#### Niveau 3

| Login       | Mot de passe       |          |         |
|-------------|--------------------|----------|---------|
|             |                    | Valider  | Annuler |
|             |                    |          |         |
|             |                    |          |         |
|             |                    |          |         |
|             |                    |          |         |
| Module « UT | ILITAIRES » / « PA | RAMETRES | S »     |

C Oui C Non Utilisation du nombre contrôle C Oui C Non

Si on recherche un niveau de sécurité maximum, on mettra sur « Non » l'utilisation des utilisateurs privilégiés.

Pour accéder au programme, on utilisera dès lors les logins et mots de passe définis dans chaque fiche utilisateur.

Dans ce cas, les switches seront comme sur l'image ici à gauche

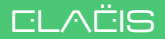

### INTRODUIRE UN NOUVEAU CLIENT

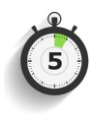

#### Module « CONTACTS »

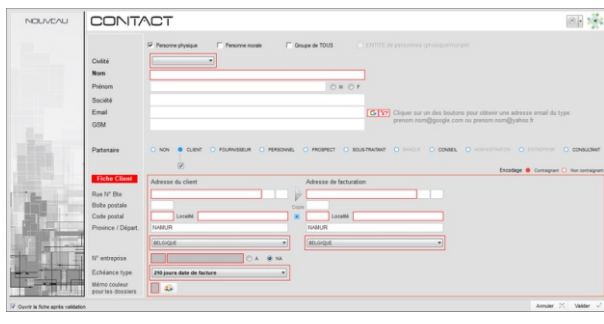

Cliquer sur 🦷

(Menu dynamique situé à droite sur le bandeau titre du menu principal)

La fenêtre « **Nouveau Contact** » s'ouvre.

La partie supérieure est la même que pour l'enregistrement d'un contact « standard ».

Le switch sous le mot CLIENT fait apparaître le cadre rouge qui permet l'enregistrement de tous les renseignements nécessaires à sa qualité de client.

Si on possède tous ces renseignements on peut les encoder à ce niveau.

Si on en possède seulement une partie, on prendra soin de mettre le switch Encodage sur « Non contraignant » pour éviter les contrôles lors de la validation.

Il est également possible de complèter tous les renseignements client à postériori dans la **fiche client**.

On y accède en cliquant sur le bouton **Partenaire** « **Client** » dans le bandeau supérieur de la **fiche CONTACT**.

| Bureau d'Eti                                                                                                    | udes                                                                                                    | - 7 Contrillo at validation das donnales 🥑                                                                                                    |                                                                                                    |
|----------------------------------------------------------------------------------------------------|----------------------------------------------------------------------------------------------------|----------------------------------------------------------------------------------------------------|----------------------------------------------------------------------------------------------------|
| Andre Andream Andream Andr<br>Andream Andream Andream Andream Andream Andream Andream Andream Andream Andream Andream Andream Andream Andream Andream Andream Andream Andream Andream Andream Andream Andream Andream Andream Andream Andream Andream Andream Andream And                                                                                                    | Contribution Territoria                                                                                                    | Do water Bayes to 1940/2010 3<br>Robater Services to 3<br>Terr<br>Service of Sealer                                                                                                    | Comple Cleat Invo Invo Invo<br>A Recent Regio Sole<br>0,00 (0.00 (0.00<br>R Industriation statement ) Industriationers                                                                                                    |
| PARSING PARTYWINCH           * Organization           * Organization           Other partial           Other partial <th>CLEAR DEFINIT      To date PEOPTEC State and provide addressing several results in a balance in the format of the people and the people of the people address and the people of the people address and the people of the people address and the people of the people address and the people of the people of thep</th> <th>Hore a sease<br/>to enclose to<br/>to enclose to<br/>to enclose to<br/>to enclose to<br/>to enclose to<br/>to enclose to<br/>to enclose to<br/>to enclose to<br/>to enclose to<br/>to enclose to<br/>to enclose to<br/>to<br/>to</th> <th>de nombre fundamente précide de «TARE » Compas Ten-<br/>mens conselle de Tél » de conseller d'attéleptions » sette assetté<br/>part de défense nombre : Destituis mois es present parte d'au<br/>de défenses est se la de apple de l'attélement de la me<br/>d'attélément de la destituis de l'attélément » de la de<br/>d'attélément de la défense société de la de la de la de<br/>la destituis de la destituis de la destitui de l'attélément<br/>essait à et la del attélément de la menté origina . Si onsi lites<br/>essait à et la del attélément de la destituis de l'attélément<br/>essait à et la del attélément de la destituis de la destituis de<br/>la destituis de la destituis de la destituis de la destituis de<br/>la destituis de la destituis de la destituis de la destituis de<br/>la destituis de la destituis de la destituis de la destituis de<br/>la destituis de la destituis de la destituis de la destituis de<br/>la destituis de la destituis de la destituis de la destituis de<br/>la destituis destituis de la destituis de la destituis de la destituis de<br/>la destituis de la destituis de la destituis de la destituis de<br/>la destituis de la destituis de la destituis de la destituis de<br/>la destituis de la destituis de la destituis de la destituis de<br/>la destituis de la destituis de la destituis de la destituis de<br/>la destituis de la destituis de la destituis de la destituis de<br/>la destituis de la destituis de la destituis de la destituis de<br/>la destituis de la destituis de la destituis de la destituis de<br/>la destituis de la destituis de la destituis de la destituis de<br/>la destituis de la destituis de la destituis de la destituis de<br/>la destituis de la destituis de la destituis de la destituis de<br/>la destituis de la destituis de la destituis de la destituis de la destituis de<br/>la destituis de la destituis de la destituis de la destituis de la destituis de<br/>la destituis de la destituis de la destituis de la destituis de la destituis de la destituis de la destituis de la destituis de la destituis de la destituis de la destituis de la destituis de la destituis de la destituis de la destituis de la destitu</th> | CLEAR DEFINIT      To date PEOPTEC State and provide addressing several results in a balance in the format of the people and the people of the people address and the people of the people address and the people of the people address and the people of the people address and the people of the people of thep | Hore a sease<br>to enclose to<br>to enclose to<br>to enclose to<br>to enclose to<br>to enclose to<br>to enclose to<br>to enclose to<br>to enclose to<br>to enclose to<br>to enclose to<br>to enclose to<br>to<br>to                                                                                                    | de nombre fundamente précide de «TARE » Compas Ten-<br>mens conselle de Tél » de conseller d'attéleptions » sette assetté<br>part de défense nombre : Destituis mois es present parte d'au<br>de défenses est se la de apple de l'attélement de la me<br>d'attélément de la destituis de l'attélément » de la de<br>d'attélément de la défense société de la de la de la de<br>la destituis de la destituis de la destitui de l'attélément<br>essait à et la del attélément de la menté origina . Si onsi lites<br>essait à et la del attélément de la destituis de l'attélément<br>essait à et la del attélément de la destituis de la destituis de<br>la destituis de la destituis de la destituis de la destituis de<br>la destituis de la destituis de la destituis de la destituis de<br>la destituis de la destituis de la destituis de la destituis de<br>la destituis de la destituis de la destituis de la destituis de<br>la destituis de la destituis de la destituis de la destituis de<br>la destituis destituis de la destituis de la destituis de la destituis de<br>la destituis de la destituis de la destituis de la destituis de<br>la destituis de la destituis de la destituis de la destituis de<br>la destituis de la destituis de la destituis de la destituis de<br>la destituis de la destituis de la destituis de la destituis de<br>la destituis de la destituis de la destituis de la destituis de<br>la destituis de la destituis de la destituis de la destituis de<br>la destituis de la destituis de la destituis de la destituis de<br>la destituis de la destituis de la destituis de la destituis de<br>la destituis de la destituis de la destituis de la destituis de<br>la destituis de la destituis de la destituis de la destituis de<br>la destituis de la destituis de la destituis de la destituis de la destituis de<br>la destituis de la destituis de la destituis de la destituis de la destituis de<br>la destituis de la destituis de la destituis de la destituis de la destituis de la destituis de la destituis de la destituis de la destituis de la destituis de la destituis de la destituis de la destituis de la destituis de la destituis de la destitu |
| LUTINEDORAL     Proprie     Constant      Constant     Constant                                                                                                    | Add      Construction     Construction     Constructin     Construction     Construction     Construction     Constructi | <ul> <li>Charlos (M. 1996)</li> <li>Charlos (M. 1996)</li> <li>Charlos (M. 1996)&lt;</li></ul> | n affektels in relations processor is direct. How a source per<br>affektels of the second processor is the second per<br>affektels of the second period period of the second period<br>of the second period period period period period period period<br>affektel period period period period period period period period period<br>period period period period period period period period period period period<br>period period period period period period period period period period period period period period period period<br>period period p                                                                |
| COLLARS THE COLLARS                                                                                                    | ann i a'                                                                                                    | 1 mm                                                                                                    |                                                                                                    |

Client

•

Fournisseur o

La **fiche CLIENT** requiert un minimum d'informations pour pouvoir travailler avec le client mais surtout facturer les prestations ultérieurement :

- \*Adresse de facturation,
- \* Attention de... (à qui seront envoyées les factures),
- \* Echéance type pour le paiement.

La fiche devra être contrôlée et validée pour finaliser la mise en place du client grâce au switch **Contrôle et Validation** situé dans le bandeau supérieur.

Partenaire

### VISUALISER L'ENSEMBLE DES CLIENTS

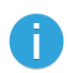

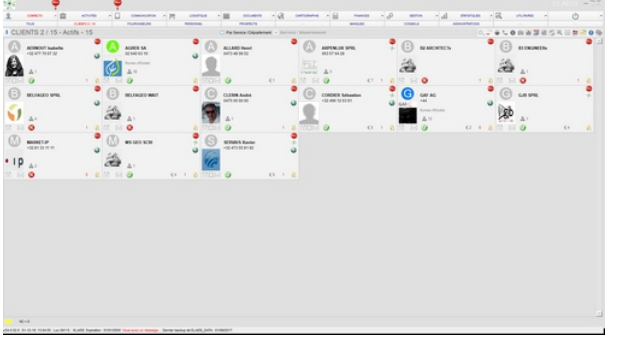

#### Clients en mode « tuiles »

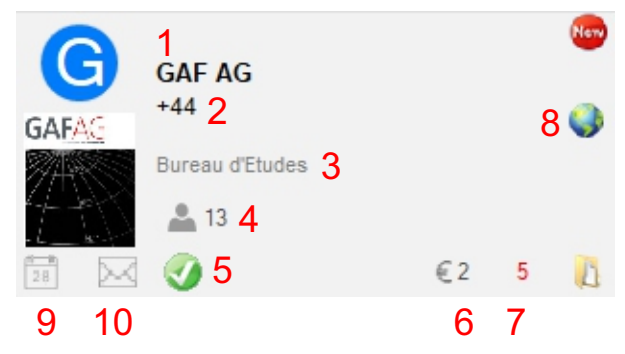

La « **Tuile CLIENT** » permet de lire une série d'informations sans ouvrir la fiche détaillée :

#### 1 Nom

- 2 No de téléphone principal
- 3 Type de contact
- 4 Nbre de personnes rattachées
- 5 Statut des infos client
- 6 Nbre de factures impayées
- 7 Nbre de dossiers ouverts
- 8 Statut de la géolocalisation

9 Elle permet d'envoyer un email et 10 de caler le contact sur le planning.

|      | •                                                                                                    |          | •                                                                                                    |       |        |                                                                                                    |                        |                        |                                                                                                    |                   |               |          |         |               |   |    |      |     |         |    |
|------|----------------------------------------------------------------------------------------------------|----------|----------------------------------------------------------------------------------------------------|-------|--------|----------------------------------------------------------------------------------------------------|------------------------|------------------------|----------------------------------------------------------------------------------------------------|-------------------|---------------|----------|---------|---------------|---|----|------|-----|---------|----|
|      | -                                                                                                    | 4/74/88  | - 0                                                                                                    |       | eo.    | - M useras -                                                                                                    | -                      | a married              | 1.62                                                                                                    | Production I      | - P           | -        | 1.4     | menod         |   | 2, |      |     | 0       |    |
|      | 104                                                                                                    | 0.0011-0 |                                                                                                    |       |        | renained.                                                                                                    | month?                 |                        |                                                                                                    | -                 |               | 100001.0 |         | 41000         |   |    |      |     |         |    |
| 18   | NTS 2 / 87 - Ac                                                                                                    | 5fs - 87 |                                                                                                    |       |        |                                                                                                    | Partienta (Departement |                        |                                                                                                    |                   |               |          |         |               | 0 | 0  | 0.43 | 854 | 11 M 12 | 14 |
|      | * No.                                                                                                    |          | 4 minute 1                                                                                                    | 410.4 | (MORE) | le Adminis                                                                                                    | A Loose                | * Talahora             | 4 UN                                                                                                    | 4                 | land          |          | . Tayla | · End phil is |   |    |      |     |         | 10 |
|      |                                                                                                    |          |                                                                                                    |       |        |                                                                                                    |                        |                        |                                                                                                    |                   |               |          |         |               |   |    |      |     |         |    |
| 208  | A, STREE                                                                                                    |          | nû.                                                                                                    |       |        | Rue do Traci 12                                                                                                    | 1000 TRUNE             |                        |                                                                                                    |                   |               |          |         |               |   |    |      |     |         |    |
| 0    | ACRIMENT                                                                                                    |          | habets                                                                                                    |       | err(8  | Annue Cardinal Bergler 13-10                                                                                                    | HIDE GRUBBOULX         |                        | -12 477 76-87                                                                                                    |                   |               |          |         |               |   |    |      |     |         |    |
|      | AUPER                                                                                                    |          | 54.                                                                                                    |       |        | Anna Laste 254                                                                                                    | 1050 BRUNELLES         | 0214010310             |                                                                                                    | stig-p            | -34           |          |         |               |   |    |      |     |         |    |
|      | AUNCRY UN                                                                                                    |          | Owan                                                                                                    |       | •      | Rue des Pacages 16                                                                                                    | STAT WENCE             |                        | 0405-01-00-01                                                                                                    |                   |               |          |         |               |   |    |      |     |         |    |
| -    | ALLAND                                                                                                    |          | Internet                                                                                                    |       |        | Rue de Scher als                                                                                                    | STAT MELIX             |                        | 0473-48-08-52                                                                                                    | h diviti          | Pulmal cont   |          |         |               |   |    |      |     |         |    |
| 10   | ANTENED                                                                                                    |          | prot.                                                                                                    | 201   |        | Price Wearthus 70                                                                                                    | ana wanta              | 00.5744.28             | 0408.2240.00                                                                                                    | steps             | eritua (re    |          |         |               |   |    |      |     |         |    |
| -    |                                                                                                    |          |                                                                                                    |       |        |                                                                                                    |                        |                        |                                                                                                    |                   |               |          |         |               |   |    |      |     |         |    |
|      | And ID                                                                                                    |          | -                                                                                                    |       |        |                                                                                                    |                        |                        |                                                                                                    |                   |               |          |         |               |   |    |      |     |         |    |
|      | And other                                                                                                    |          | down i                                                                                                    |       | -      | Read of the local division of the local division of the local divi | Allen will der         |                        |                                                                                                    |                   |               |          |         |               |   |    |      |     |         |    |
|      | SHOULD BE SHOULD BE SHOULD |          | Prants.                                                                                                    |       |        | Nue de reçuente de pa                                                                                                    | ETHE MILLIN            |                        |                                                                                                    |                   |               |          |         |               |   |    |      |     |         |    |
|      | BALLING .                                                                                                    |          |                                                                                                    |       |        | Num Passes Warns 1                                                                                                    | THE COURSES            |                        |                                                                                                    |                   |               |          |         |               |   |    |      |     |         |    |
|      | ALCONO.                                                                                                    |          | No.                                                                                                    |       |        | Read of Party of the                                                                                                    | THE CONTRACTOR         |                        |                                                                                                    | The second second |               |          |         |               |   |    |      |     |         |    |
| 5    | ACCORD.                                                                                                    |          |                                                                                                    |       |        | Channels in Case Str.                                                                                                    | THE OWNERS OF          |                        |                                                                                                    |                   |               |          |         |               |   |    |      |     |         |    |
|      | ACCESSION NO.                                                                                                    |          | descent of                                                                                                    |       |        | Constant of Constant                                                                                                    | CON HEREINE            |                        |                                                                                                    |                   |               |          |         |               |   |    |      |     |         |    |
|      |                                                                                                    |          |                                                                                                    |       |        | Barbin Bart                                                                                                    |                        |                        |                                                                                                    |                   |               |          |         |               |   |    |      |     |         |    |
| -    | and the second second s |          | Company of the local division of the local division of the local d | -     | -      | Annual Street Street and 1981                                                                                                    | AND BELLEY             | -10040-0010-04         | And in case of the local division of the local division of the loc | -                 |               |          |         |               |   |    |      |     |         |    |
| -    | and an other states                                                                                                    |          | 1.4                                                                                                    | -     | -      | Read and the local division in the                                                                                                    | cites annually         |                        |                                                                                                    |                   | _             | -        |         |               |   |    |      |     |         |    |
|      | Station of the local division of the local division of the local d | -        |                                                                                                    | -     | -      | Figure and a state of the state of the state | and Description of the |                        |                                                                                                    |                   |               | -        |         |               |   |    |      |     |         |    |
|      | Summer Provider                                                                                                    |          |                                                                                                    | -     | -      | Reading to 10                                                                                                    | cites toward for       |                        |                                                                                                    |                   |               |          |         |               |   |    |      |     |         |    |
|      | Statute Concession                                                                                                    |          | -                                                                                                    | -     | -      | Read Broker                                                                                                    | and Longer             | -100,000 - 100,000,000 |                                                                                                    |                   | -             |          |         |               |   |    |      |     |         |    |
|      | 10000 100000-00                                                                                                    |          | -                                                                                                    |       |        | Not the second second                                                                                                    | THE COULDE             | -10.000 /00 00 0       |                                                                                                    |                   |               |          |         |               |   |    |      |     |         |    |
|      |                                                                                                    |          |                                                                                                    |       |        |                                                                                                    |                        |                        |                                                                                                    |                   |               |          |         |               |   |    |      |     |         |    |
| 63   | C-MONG                                                                                                    |          | 944                                                                                                    | 30    |        | Otenin-della Matore da Ros 31                                                                                                    | or the Links           | -00.3 (Heiler 26       | +32 67+29.72                                                                                                    | n wegele          | rijed be      |          |         |               |   |    |      |     |         |    |
|      | CAUDINON                                                                                                    |          | Teary                                                                                                    |       |        |                                                                                                    |                        |                        | 0479.2                                                                                                    |                   |               |          |         |               |   |    |      |     |         |    |
| 19   | CHEVRER                                                                                                    |          | Bend                                                                                                    |       |        |                                                                                                    |                        |                        | 0400543408                                                                                                    |                   |               |          |         |               |   |    |      |     |         |    |
|      | CLEMEN                                                                                                    |          | A104                                                                                                    |       |        | Otmonie de Marche 101                                                                                                    | ST41 WERDE             |                        | 4475-04-00-001                                                                                                    | 1000,00           | rindport on B |          |         |               |   |    |      |     |         |    |
|      | CILLARD                                                                                                    |          | Wathins                                                                                                    | ***   |        | Rue de Santinubert 513                                                                                                    | 5000 V63N              |                        | +32 472 92 39                                                                                                    | S nation          | -             | -        |         |               |   |    |      |     |         |    |
| -    | CIADOM                                                                                                    |          | Ohiter                                                                                                    |       |        | Rue Charles Introlle 88                                                                                                    | NODE NAMES             |                        | -12 487 54.72                                                                                                    |                   |               |          |         |               |   |    |      |     |         |    |
| 256  | CONNECTORIEST, OFFIC                                                                                                    |          | Aufa                                                                                                    |       |        | Rue des Hillins 32                                                                                                    | 4280 HHRMR,7           |                        | 0475                                                                                                    |                   |               |          |         |               |   |    |      |     |         |    |
| 165  | CORDER                                                                                                    |          | Settentien                                                                                                    | 242   | ٠      | Rue du-Caritie 153                                                                                                    | STORE BOTANETALLE      |                        | -32 494 12 13                                                                                                    | in a control      | (mores piros  |          |         |               |   |    |      |     |         |    |
| _    |                                                                                                    |          |                                                                                                    |       |        |                                                                                                    |                        |                        |                                                                                                    |                   |               |          |         |               |   |    |      |     |         | -  |
| -    |                                                                                                    |          |                                                                                                    |       |        |                                                                                                    |                        |                        |                                                                                                    |                   |               |          |         |               |   |    |      |     |         |    |
| - 11 |                                                                                                    |          |                                                                                                    |       |        |                                                                                                    |                        |                        |                                                                                                    |                   |               |          |         |               |   |    |      |     |         |    |

Le **mode « liste »** : cliquer sur l'icône cidessus (Menu dynamique situé à droite sur le bandeau titre du menu principal)

Le mode par défaut peut être défini dans les paramètres section CONTACTS.

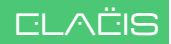

### FAIRE D'UN CONTACT UN CLIENT

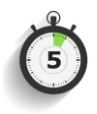

| GAF/G *                                                                                                    | E Michael                                                                                                    |                                                                                                    |                    |                            |
|----------------------------------------------------------------------------------------------------|----------------------------------------------------------------------------------------------------|----------------------------------------------------------------------------------------------------|--------------------|----------------------------|
|                                                                                                    | 100 75 mil                                                                                                    |                                                                                                    |                    |                            |
| (F) ● (F) - (F) (F) (F) (F) (F) (F) (F) (F) (F) (F)                                                                                                    | Course of a                                                                                                    |                                                                                                    |                    | et al terretetral - al - a |
| All Control of the second second seco | A constant<br>and a first file workshow<br>Solo part of the workshow<br>Solo part of the file stands (Autor)<br>Restant Solower (M) in the<br>Solo Solower (M) in the<br>Solower (M) in the stands (M) in the<br>Solower (M) in the stands (M) in the<br>Solower (M) in the stands (M) in the stands (M) in the<br>Solower (M) is the stands (M) in the stands (M) is the stands (M) in the stands (M) is the stands (M) is the stands (M) | 100 (1)<br>100 (1)                                                                                                    |                    | Contractional Contractions |
| ий пользя<br>1950-195<br>1950-1950-195<br>1950-1950-195<br>1950-1950-195<br>1950-1950-195<br>1950-1950-1950-195<br>1950-1950-1950-1950-1950-1950-1950-1950-                                            | Normality of the second second                   | 8 1                                                                                                    | a                  |                            |
| ·                                                                                                    | ē o 🖉                                                                                                    |                                                                                                    |                    |                            |
|                                                                                                    |                                                                                                    | Concession of Concession of Co |                    | 0 mm / # mm                |
| Data and a first statement in the last line of the                                                                                                    |                                                                                                    | Line and Line and Lin | nere little & dens |                            |
| lana i dan i in sana i nan sana dana dan<br>Agada i dan si siyahan pili i na sana<br>Adala sanarat dan siyahan pili i na sana                                                                                                    | Activity do contact Categories<br>Categories<br>Tarative Security Security Secu               | An contract<br>Index (1) (1) (1) (1) (1) (1) (1) (1) (1) (1)                                                                                                    |                    |                            |
|                                                                                                    | n yan ta hunu yar yan ya peren ata ya dhi wa Mul hi peren wa                                                                                                    | Ner.                                                                                                    |                    |                            |

Ouvrir la **fiche CONTACT** en cliquant sur l'image de la tuile ou en doublecliquant sur son nom dans la liste.

| Partenaire | Client 😁 | Fournisseur 👦 | Personnel 😁 |
|------------|----------|---------------|-------------|

|                                                                                                    | Program in the first set on a first of publication and first sets of the set of the set   | e et veldetion des données 🥑 👘 🚥 🖉 Las                                                                                                    |
|----------------------------------------------------------------------------------------------------|----------------------------------------------------------------------------------------------------|----------------------------------------------------------------------------------------------------|
|                                                                                                    | Controllation Termination Control Action Control Ac  | dapak k (16220) Cleet Into loss<br>main k Almenar Bags date<br>an Old Cleet Into loss<br>Almenar Bags date<br>0,00 0.00 0.00 0.00<br>Fature screte seater To have to have                                                                                                    |
| Exist Centrolwinov     Common strates in indexes in tensor annuales in picture compared in picture common strates in tensor annuales in picture common strates and tensor annuales in picture common strates and tensor annuales in picture common strates and tensor annuales in picture common strates and tensor annuales in picture common strates and tensor annuales in picture common strates and tensor annuales in picture common strates and tensor annuales in picture common strates and tensor annuales in picture common strates annuales in picture common strates annuales annuales a | CLEAT SPACE<br>The answer of the second scalar statement of the second scalar statement of the scalar scalar | (b) It a same the set of the set of the set  |
| VIENDORE.                                                                                                    | ABD Common care trans and patient sizes for the second second sec  | - Latency de la destanción en de la defense de la desea con trates de la des a destanción de la desea de la destanción de la destanción de la<br>destanción de la destanción de la destanción de la destanción de la destanción de la destanción de la destanción de la destanción de la destanción de la destanción de la destanción de la destanción de la destanción de la destanción des |

| Partenaire | Client | Fournisseur 😁 | Personnel | Θ | Prospect | Θ | Sc |
|------------|--------|---------------|-----------|---|----------|---|----|

# Cliquer sur le bouton **Client** (Partenaire).

Valider à la question de faire passer ce contact en client.

La fiche spécifique à la qualité de client du contact s'ouvre.

Introduction des informations spécifiques à la qualité de client de ce contact.

Lorsque la fiche client est complète, la fiche contact affichera le nom « Client » (Partenaire) en bleu avec une petite « lampe » verte indiquant qu'il est actif.

### CLIENTS FAVORIS, ACTIFS, INACTIFS

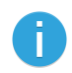

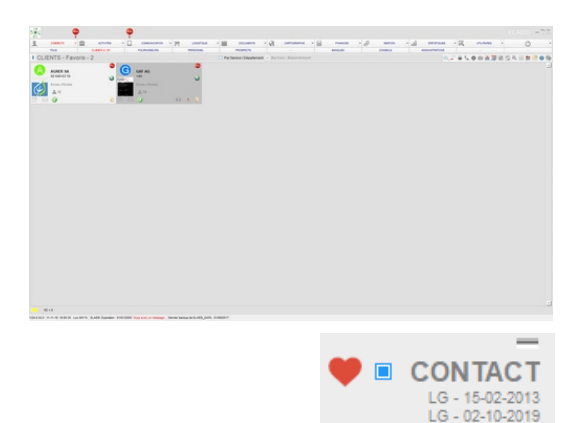

Un client FAVORI :

Client ACTIF dont le switch FAVORI (coeur rouge) de la fiche Contact a été activé

Coin supérieur droit de la fiche client avec le switch « favori ».

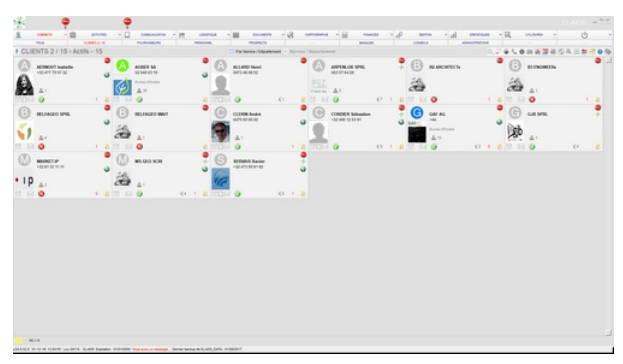

AG GAF

#### Un client ACTIF :

Client dont le statut est ACTIF dans la fiche CLIENT.

Ce client peut avoir des dossiers ouverts ou non.

| 286                |                                                                                                    | ?              | <b>9</b>                                                                                                    |      |            |                              |                      |              |                   |                            |            |      |        |             |     |
|--------------------|----------------------------------------------------------------------------------------------------|----------------|----------------------------------------------------------------------------------------------------|------|------------|------------------------------|----------------------|--------------|-------------------|----------------------------|------------|------|--------|-------------|-----|
| 1                  | COMPLETE .                                                                                                    | - 🖀 🗠 🗠        |                                                                                                    | - 10 | 71         | useres - MI 1                | men . B m            | unne - EE    | Producted         | - @ amos                   | - al menos | · 5% | 10,040 |             | 0   |
|                    | NAME OF CASE                                                                                                    |                | 10,0000                                                                                                    | -    |            | April 100                    |                      |              | Barriel and       | CONSELS.                   | 4/01/01/04 |      | -      | -           | -   |
|                    | 7115 271                                                                                                    | 7 - 1045 - 170 | 14                                                                                                    |      |            | Par Devel                    | Countered - Derver D | · ·          | -                 |                            |            | C    |        | 10 Jan 14 - | = 0 |
|                    |                                                                                                    |                |                                                                                                    |      |            |                              |                      |              |                   |                            |            |      |        |             |     |
| 1208 14            | A,8780C                                                                                                    |                | 40                                                                                                    |      |            | Rue do Truc 10               | 1000 TRUNE           |              |                   |                            |            |      |        |             |     |
| 343 9              | ADDRESS                                                                                                    |                | builtette                                                                                                    |      | 4110       | Annue Cardinal Berliel 17-18 | NOD CHURSOLEX        |              | 10.47770-4730     |                            |            |      |        |             |     |
| 2 9                | ADRES                                                                                                    |                | 54                                                                                                    |      |            | Annalastelle                 | 1050 BRUNELLED       | 82 540 50 10 |                   | intriducerite              |            |      |        |             |     |
| 1407 [7            | ANK                                                                                                    |                | hunas                                                                                                    |      |            | Rue de Truma x8              | TOTA GRAM            |              | 132 496 91 54 31  | Remainingformation         |            |      |        |             |     |
| 236 7              | AT NRU                                                                                                    |                | Applefiques                                                                                                    |      |            |                              |                      |              | -21248175194      |                            |            |      |        |             |     |
| 218 - <del>9</del> | ADDITOR                                                                                                    |                | Deur                                                                                                    |      |            | Rue des Pariages 10          | THT HERCE            |              | 040500.000        |                            |            |      |        |             |     |
| 108 9              | ALLAND                                                                                                    |                | Hand                                                                                                    |      |            | Rue do Schif 44              | SIRT MELT            |              | 0473400052        | hatastiphtration           |            |      |        |             |     |
| 13:40 ["           | ARIES                                                                                                    |                |                                                                                                    |      |            |                              |                      |              |                   |                            |            |      |        |             |     |
| 1342 (*            | A8715                                                                                                    |                |                                                                                                    |      |            |                              |                      |              |                   |                            |            |      |        |             |     |
| 100 1              | ANNOVE                                                                                                    |                | Patrix                                                                                                    |      |            | Rue de Day 14                | 140 BARDY            |              |                   | februa annuagement ba      |            |      |        |             |     |
| 1218 9             | ARPERCER                                                                                                    |                | 944L                                                                                                    | 201  |            | Priese Bergelbus 75          | KIND VARION          | 010 S7 64.38 | 0401224089        | utigapatia.te              |            |      |        |             |     |
| 14 F               | 1000                                                                                                    |                | 0.64,68                                                                                                    |      |            | Rue Emile Coverier 1         | 5000 AMBUR           |              | 0004              |                            |            |      |        |             |     |
|                    |                                                                                                    |                |                                                                                                    |      |            |                              |                      |              |                   |                            |            |      |        |             |     |
|                    |                                                                                                    |                |                                                                                                    |      |            |                              |                      |              |                   |                            |            |      |        |             |     |
| 10 1               | BPARCES.                                                                                                    | 24.8           |                                                                                                    |      |            |                              |                      |              |                   |                            |            |      |        |             |     |
| 4.00 1             | 5454                                                                                                    |                |                                                                                                    |      |            |                              |                      |              |                   |                            |            |      |        |             |     |
| 100.0              | BASKS                                                                                                    |                | 0.4                                                                                                    |      |            |                              |                      |              |                   |                            |            |      |        |             |     |
| 207 94             | BAGED .                                                                                                    |                | 9%                                                                                                    |      | -          | Apartolia 40                 | THE CALIFORNE        |              | 12 40 10 10 10    |                            |            |      |        |             |     |
| n v                | BALLIEUR.                                                                                                    |                | Pranch                                                                                                    |      |            | Not do Thylinia 50-25        | 6150 ARLON           |              | 120 120 10 10 10  | figurees.                  |            |      |        |             |     |
| and the            | And a local diversion of the local diversion of the local diversion |                | 54                                                                                                    | -    | -          | ACCEPTANT OF                 | THE LOUGH ENDING     |              |                   |                            |            |      |        |             |     |
|                    | and one                                                                                                    |                | 144                                                                                                    |      |            | Page and a speed to          | NUE COORDE           |              |                   |                            |            |      |        |             |     |
|                    |                                                                                                    |                |                                                                                                    | -    | -          |                              | -                    |              |                   | C 199 approx 194           |            |      |        |             |     |
|                    |                                                                                                    |                |                                                                                                    |      |            |                              |                      |              | 4 - 12 19 10 49   |                            |            |      |        |             |     |
|                    |                                                                                                    |                | ( and                                                                                                    |      |            | and the local data of the    | Intel metter co.     |              | And Distances     | and the rest of the set    |            |      |        |             |     |
|                    | -                                                                                                    |                | and a second                                                                                                    |      |            |                              | as mound             |              |                   |                            |            |      |        |             |     |
| 1000               | -                                                                                                    |                | Read of the local division of the local division of the local divi |      |            | Bank                         | The second           |              |                   | manual hard with some laws |            |      |        |             |     |
| 24 . 17            | ALATINAN                                                                                                    |                | Muster                                                                                                    |      |            | first the Ullivia III        | THE CONTRACTOR       |              | 102 404 401 14 10 | saladardimaksuma a         |            |      |        |             |     |
| 1803               | <b>Amount</b>                                                                                                    |                | Palace                                                                                                    |      |            | Channels de Longthours 4     | tice entropy         |              |                   | shippe in an above in      |            |      |        |             |     |
| 1854 F             | ACRONAL TO A                                                                                                    |                |                                                                                                    |      |            | Rea (doma 1)                 | 1000 10.7            |              |                   |                            |            |      |        |             |     |
| 41 W               | ACCR40                                                                                                    |                | dan .                                                                                                    |      |            | Channels in Financhin        | THE AVERAGE          |              | 101 102 10 10 10  |                            |            |      |        |             |     |
|                    |                                                                                                    |                |                                                                                                    |      | 1          |                              |                      |              |                   |                            |            |      |        |             |     |
| unpleas            | 175                                                                                                    |                |                                                                                                    |      |            |                              |                      |              |                   |                            |            |      |        |             |     |
|                    |                                                                                                    | witt inclusion | h ranth.)<br>a thttp://www.com                                                                                                    | -    | rite balla | adata pin pinter             |                      |              |                   |                            |            |      |        |             |     |

€ [Out] C Non Tous les C Jours € Semaines C Mois C Ans

#### Un client INACTIF :

Client dont le statut est INACTIF dans la fiche CLIENT. Ce client peut avoir des dossiers ouverts ou non.

Le statut Inactif permet d'accélérer les affichage des listes clients dans certains écrans ou le calcul de certaines requêtes.

La qualité INACTIVE peut être automatique, il suffit de la paramétrer comme ici à gauche.

Critère 365 Jours d'inai

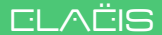

### LES CATALOGUES : BASE DES BAREMES

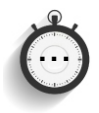

Module « FINANCES » / « BAREMES » - Menu N3

#### 0 umé Edition 30 ARCHITECTE ARCHITECTE STAGIAIRE DACTYLO DEVISEUR DEVISEUR-METREUR GEOMETRE GEOMETRE STAGIAIRE INGENIEUR METREUR OPERATEUR OPERATEUR AUTOCAD V15 Minimun PROGRAMMEUR SECRETAIRE

| A Objet               | Code | 2 |
|-----------------------|------|---|
| TERRAIN               |      |   |
| GPS                   | GPS  |   |
| POLYGONATION          | POL  |   |
| MESURAGE DE DETAIL    | DET  |   |
| REUNION               | REU  |   |
| RECHERCHE DIVERSE     | REC  |   |
| DEPLACEMENT           | DEP  |   |
| IMPLANTATION          | IMP  |   |
| BATHYMETRIE           | BAT  |   |
| VISITE IMMEUBLE       | VIM  |   |
| INSTALLATION ELAEIS   | IEBT |   |
| SCAN                  | SCAN |   |
|                       |      |   |
| BUREAU                |      |   |
| DESSIN - DAO          | DAO  |   |
| CALCULS TOPOGRAPHIQUE | СТО  |   |
| CALCULS INGENIEUR     | CIN  |   |
| SECRETARIAT           | SEC  |   |
| DIVERS                | DIV  |   |

| 新生育的<br>1995年1月<br>1996年1月     |        |   |
|--------------------------------|--------|---|
| 0                              |        |   |
| GROUPES                        |        |   |
| Résumé Edition                 |        |   |
| A Objet                        | 💫 Code | 2 |
| TERRAIN                        |        |   |
| DEPLACEMENT                    | DEP    |   |
| BORNE                          | BOR    |   |
| PIQUET                         | PIQ    |   |
| CLOU ARPENTAGE                 | CAR    |   |
| BOMBE COULEUR                  | BCO    |   |
| BORNE RFID                     | RFID   |   |
| BORNE SPECIALE                 | BNS    |   |
| REPERE DE BORNE - GRAND MODELE | RGM    |   |
| REPERE E BORNE - PETIT MODELE  | RPM    |   |
|                                |        |   |
| BUREAU                         |        |   |
| PRINT A4                       | PA4    |   |
| PRINT A3                       | PA3    | T |
| PRINT A2                       | PA2    |   |
|                                |        |   |

#### Catalogue de personnel Groupe barémique

Il s'agit des types de personnel qui travaille dans le bureau.

Tous les membres du personnel doivent faire partie d'un groupe barèmique (Fiche Partenaire / Personnel).

#### **Catalogue de prestations** (H-Horaires)

Un barème sera construit à partir d'un certain nombre de types de prestations classées par groupes.

Dans un barème, chaque type de prestations aura un prix horaire de facturation en fonction du groupe barémique.

#### Catalogue de frais

Un barème sera construit à partir d'un certain nombre de types de frais classés par groupes.

En fonction du barème, chaque type de frais aura un prix de facturation.

### **CREER UN BAREME EN REGIE**

Module « FINANCES » / « BAREMES »

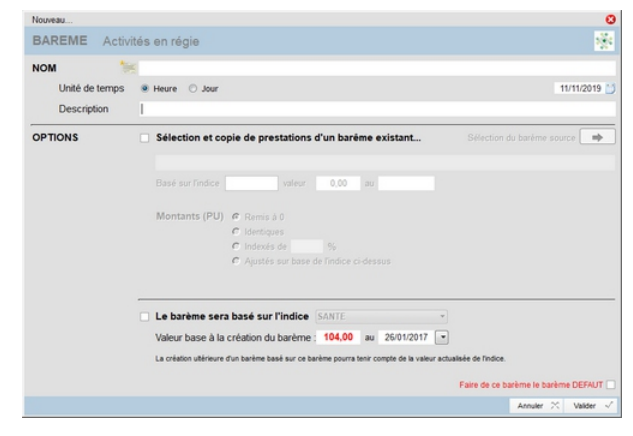

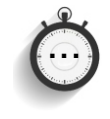

Cliquer sur le bouton (Menu dynamique situé à droite sur le bandeau titre du menu principal)

La fenêtre « Nouveau Barème » s'ouvre.

Introduire un nom et une éventuelle description pour le nouveau barème.

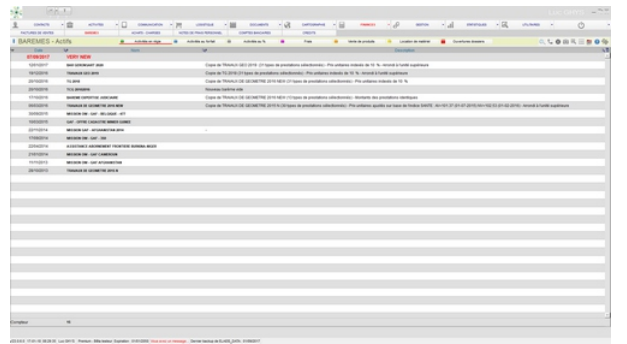

Le nouveau barème, vide, vient s'ajouter à la liste des barèmes existants.

Double-cliquer sur la ligne du nouveau barème pour ouvrir sa fiche et l'éditer.

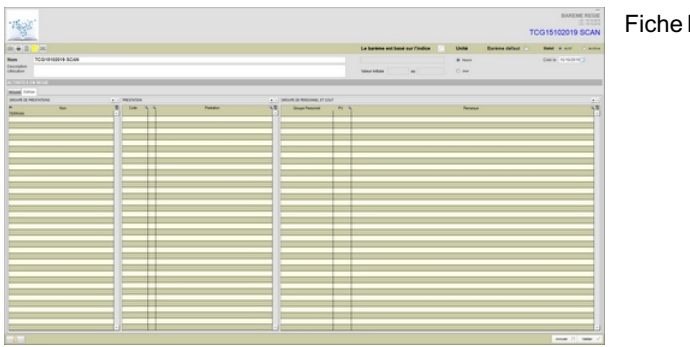

Fiche BAREME

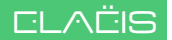

### **CREER UN BAREME EN REGIE - Suite**

Module « FINANCES » / « BAREMES »

| Résumé                                                                                                    | dition                                                                                                    |                  |
|----------------------------------------------------------------------------------------------------|----------------------------------------------------------------------------------------------------|------------------|
| GROUPE                                                                                                    | E PRESTATIONS                                                                                                    | + -              |
|                                                                                                    | Nom                                                                                                    | 1                |
|                                                                                                    |                                                                                                    |                  |
| Nouveau                                                                                                    |                                                                                                    | 0                |
| GROUPE DE PR                                                                                                    |                                                                                                    |                  |
|                                                                                                    | Non 2<br>PROJET SOMMARE<br>PROJET SOMMARE<br>PROJET DETAILE<br>SO URBANISME - PU<br>B DEDRECTIVE CE<br>NS COMPLEMENTALI<br>N PER<br>TURE |                  |
|                                                                                                    | Ann                                                                                                    | uler 🛠 Valider 🗸 |
| PRESTATION                                                                                                    | TERBAIN                                                                                                    | + -              |
| Code 9                                                                                                    | A Prestation                                                                                                    | <u>م</u>         |
| 0000                                                                                                    |                                                                                                    |                  |
| Nouveau<br>PRESTATION<br>TERRAIN                                                                                                    |                                                                                                    | ©<br>∭           |
| C Total C Creat<br>Code o<br>Code o<br>Code o<br>Constantino<br>Constantino | Non<br>CARS<br>CENIL<br>E                                                                                                    |                  |
|                                                                                                    |                                                                                                    |                  |
|                                                                                                    |                                                                                                    | er X yatar /     |
|                                                                                                    | AM                                                                                                    | we // valuer v   |
|                                                                                                    |                                                                                                    |                  |
| PRESTATION                                                                                                    | TERRAIN                                                                                                    | • -              |
| Code Q                                                                                                    | Q Prestation                                                                                                    | 0.0              |
| POL                                                                                                    | POLYGONATION                                                                                                    |                  |
| IMP                                                                                                    | IMPLANTATION                                                                                                    |                  |
| BAT                                                                                                    | BATHYMETRIE                                                                                                    |                  |
| VIM                                                                                                    | VISITE IMMEUBLE                                                                                                    |                  |
| DET                                                                                                    | MESURAGE DE DETAIL                                                                                                    |                  |
| REU                                                                                                    | REUNION                                                                                                    |                  |
| REC                                                                                                    | RECHERCHE DIVERSE                                                                                                    |                  |
| 050                                                                                                    | DEDI ACEMENT                                                                                                    |                  |

GROUPE BAREMIQUE ET COUT REUNION
Groupe Personnel PU %

Dans la fiche du barème choisi, passer sur l'onglet « Edition » où on va ajouter :

- \* Des groupes de prestations \* Des prestations dans
- chaque groupe \* Des groupes barèmique et leur taux de facturation respectif.

#### **GROUPE DE PRESTATIONS**

Cliquer sur le touche (+), une fenêtre s'ouvre et propose le catalogue des groupes de prestations.

Choisir un groupe et valider.

#### PRESTATIONS

Choisir d'abord un groupe de prestations dans lequel on va insérer des prestations.

Cliquer sur la touche (+), une fenêtre s'ouvre et propose le catalogue de prestations.

Choisir « Tous » ou sélectionner une ou plusieurs prestations et valider la sélection.

La liste des prestations du barème est ainsi créée.

A partir d'ici, il suffit, pour chaque prestations, d'introduire la hauteur des honoraires à facturer pour chaque groupe barémique.

Cliquer sur une prestation

Elle s'affiche en titre dans le tableau « Groupe barémique et coût ».

Cliquer sur le bouton (+) de ce tableau.

### **CREER UN BAREME EN REGIE - Suite**

Module « FINANCES » / « BAREMES »

| HIST                 | TORIQUE - Coûts existants       | CALCUL DU NOUVEAU COUT FACTURABLE                                                                                                    |       |
|----------------------|---------------------------------|----------------------------------------------------------------------------------------------------|-------|
| Choisir un groupe    | Personnel affecté à ce groupe : |                                                                                                    |       |
| Groupes existants o  | Nom Q Coût horaire réel Q       | D Pour                                                                                                    |       |
| GEOMETRE             | GHYS 37,00                      | A house of the                                                                                                    |       |
| SEOMETRE STAGIAIRE   | REMACLE 35.00                   | 1 heure de                                                                                                    |       |
| NGENIEUR             | Moyenne 36,00                   | TERRAIN                                                                                                    |       |
| DESSINATEUR          |                                 | The state of the state of the s |       |
| ECDETHEE             |                                 | SCAN                                                                                                    |       |
| OPERATE IR ALTOCAD   |                                 |                                                                                                    |       |
| OPERATEUR            |                                 | D'un(e)                                                                                                    |       |
| DACTYLO              |                                 | CEOMETRE                                                                                                    |       |
| DEVISEUR-METREUR     |                                 | OCOME INC                                                                                                    |       |
| DEVISEUR             |                                 |                                                                                                    |       |
| METREUR              |                                 | Base de calcul   Moyenne tableau  Introduction Manu                                                                                                    | Jelle |
| ARCHITECTE           |                                 |                                                                                                    |       |
| ARCHITECTE STAGIAIRE |                                 | COUT & APPLIQUER DANS LE BAREME                                                                                                    |       |
| 202                  |                                 |                                                                                                    |       |
|                      |                                 | Maxanna tableau 24                                                                                                    | 0.0   |
|                      |                                 | invyerine tableau 30                                                                                                    | 3,00  |
|                      |                                 | Coefficient de marge 2                                                                                                    | 20    |
|                      |                                 |                                                                                                    |       |
|                      |                                 |                                                                                                    |       |
|                      |                                 | Coût facturable 79                                                                                                    | 20    |
|                      |                                 | Arrondi O Non O Unité Inféreure @ Unité supéreure                                                                                                    |       |

| GROUPE BAREMIQUE ET COUT     |                | RECHERCHE DIVERSE |
|------------------------------|----------------|-------------------|
| Groupe Personnel<br>GEOMETRE | PU 🔍<br>141,00 |                   |
| Moyenne                      | 141,00         |                   |
|                              |                |                   |

| <u>N</u>          | Goût personne)                                                                                                    |
|-------------------|----------------------------------------------------------------------------------------------------|
|                   |                                                                                                    |
| Groupe prestation |                                                                                                    |
| Prestation        |                                                                                                    |
| Groupe personnel  |                                                                                                    |
| Coût facturable   | 89,00 par heure                                                                                                    |
| Remarque          |                                                                                                    |
| Mode de calcul    | SCHEPENS (40) (Arrondi à l'unité supérieure) -> Moyenne = 40 x 2.2 (K marge) = 88.0000190735<br>(Arrondi à l'unité supérieure) |

| Salt'                                      |                       |       |                                                                                                    |         | BAREME REGI                |
|--------------------------------------------|-----------------------|-------|----------------------------------------------------------------------------------------------------|---------|----------------------------|
| 1947 ( ) ( ) ( ) ( ) ( ) ( ) ( ) ( ) ( ) ( |                       |       |                                                                                                    |         | TRAVAUX DE GEOMETRE 2015 N |
| Equility .                                 |                       |       |                                                                                                    |         |                            |
|                                            |                       |       |                                                                                                    |         |                            |
|                                            |                       |       |                                                                                                    |         |                            |
|                                            | RPLACEMENT            | 009   |                                                                                                    |         |                            |
|                                            | - 171                 | - 671 | the second second second second second second second second second second second second second second second se                                                                                                    |         |                            |
|                                            |                       |       | ( Gamera                                                                                                    | 01.12   |                            |
|                                            | - BELAKATATON         |       | Beasingter                                                                                                    | 14.00   |                            |
|                                            |                       |       | - General                                                                                                    | 08.32   |                            |
|                                            | MEMORY IN DUINE.      |       | Beautifuer                                                                                                    | 18.00   |                            |
|                                            |                       | -     | Genete                                                                                                    | - 01.32 |                            |
|                                            |                       | -     | Deschateor                                                                                                    | 04.00   |                            |
|                                            | RECEIPCIE DVERIE      | 101   | Canada a                                                                                                    | 15.00   |                            |
|                                            |                       | -     | Geonite                                                                                                    | 0.54    |                            |
|                                            |                       |       | Deschateur                                                                                                    | 46.80   |                            |
|                                            | Serving The           | -     | Country                                                                                                    | 46.33   |                            |
|                                            |                       |       | Dessinatesr                                                                                                    |         |                            |
| TRANAUR DE GEDRET DE DAS                   | VISTE AMERICA         | VM    | Chanitte                                                                                                    | 01.33   |                            |
|                                            | CALCULS INCOMEN       | CB    | Ingineer                                                                                                    | -       |                            |
|                                            | CALCELS TOPODAMAGE    | CT0   | Citonitte                                                                                                    | 66,23   |                            |
|                                            |                       |       | - Descinateor                                                                                                    | 04.00   |                            |
|                                            |                       |       | - Description                                                                                                    | 0.04    |                            |
|                                            | WINH-640              | 540   | Inginited                                                                                                    |         |                            |
| No. of Concession, Name                    |                       |       | - Gionère                                                                                                    | 06.23   |                            |
|                                            | - pecks               |       | Gaunates                                                                                                    | 08.32   |                            |
|                                            | RESECTION DE GARPORT  | -     | Country -                                                                                                    |         |                            |
|                                            |                       | -     | - Nglower                                                                                                    |         |                            |
|                                            | ADDRET BATER DELIGER  | 104   | Constant of Constant of Consta |         |                            |
|                                            | Mile in prove strates | -     | Concession of the second second secon |         |                            |
|                                            | And Hillingson        | ML .  |                                                                                                    |         |                            |
|                                            |                       |       |                                                                                                    |         |                            |
|                                            |                       |       |                                                                                                    |         |                            |
|                                            |                       |       |                                                                                                    |         |                            |

#### La fenêtre « **GROUPE DE PERSONNELETCOUT** » s'ouvre.

A gauche, un historique avec les groupes de personnel existants. Cliquer sur un groupe fait apparaître dans le deuxième tableau le(s) membre(s) du personnel appartenant éventuellement à ce groupe avec leur coût respectif.

Pour rappel, ces coûts sont introduits pour chaque personne dans la fiche partenaire «Personnel».

On introduit ensuite dans la partie droite de la fenêtre le prix de vente d'une heure pour la prestation sélectionnée. L'introduction manuelle est recommandée.

On valide finalement ce coût.

Le groupe et son prix de vente pour la prestation choisie se retrouve dans le tableau « Groupe BAREMIQUE ET COUT ».

On peut éditer le coût de cette prestation en double-cliquant sur la ligne.

On peut avoir une idée générale du barème en visualisant son organigramme. Pour ce faire, cliquer sur le bouton « Organigramme » du menu supérieur droit de la fiche Barème.

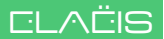

### CREER ET INITIALISER UN DOSSIER

#### Module « ACTIVITES » / « DOSSIERS »

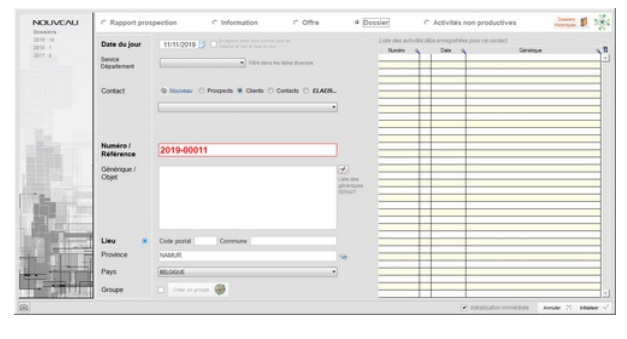

٦

Cliquer sur le bouton (Menu dynamique situé sur le bandeau titre du menu principal)

La fenêtre « Nouveau Dossier » s'ouvre.

Remplir les champs :

- \* Date,
- \* Contact (liste déroulante),
- \* Numéro de dossier,
- \* Générique,
- \* Lieu, Province, Pays

Valider la CREATION du dossier...

| NOUVEAU | Initialisatio                            | on Dossier                                                                 |              |              |                    |                 |                                  |                                |                                                  | 200      |
|---------|------------------------------------------|----------------------------------------------------------------------------|--------------|--------------|--------------------|-----------------|----------------------------------|--------------------------------|--------------------------------------------------|----------|
|         |                                          | Numéro                                                                     |              | Client       |                    |                 | Responsable ch                   | et .                           | Responsable interne                              |          |
|         | REFERENCE                                | 2019-00009                                                                 |              | ALLARD HENRI |                    |                 | ALLARD                           |                                | GHYS                                             |          |
|         | Générique                                |                                                                            |              |              |                    |                 | Responsabilité<br>Donnier - Salt |                                | Responsabiliti<br>Dossler - Salat                |          |
|         | Code service                             | Bornage et implantation                                                    |              |              |                    | -               | Définition de                    | s responsables au              | sein du(des) poste(s) du d                       | lossier  |
|         | Туре                                     | Senice     Suis de projet     Projet architectural     Vente de produit(e) |              |              |                    |                 |                                  |                                |                                                  |          |
|         | Barême(s)                                | Lecation de matéri     Rége                                                | e<br>BBI-JPR |              |                    | Frais - Perdiem | 8/2019 TCG                       |                                |                                                  |          |
| A       |                                          | Fortat unitaire Fortat absolu Fourcentage Vente Location                   |              |              | Chill de Jacobiert |                 | Lute des paces<br>patificatives  | <ul> <li>Prohesions</li> </ul> | an O Prode                                       |          |
|         | Couleur<br>Charriss<br>Classeur<br>Farts |                                                                            |              |              |                    |                 |                                  | Sa here                        | e dossier dans les fav<br>des dossiers ouverts f | eis 🔿 🖸  |
| (B)     |                                          |                                                                            |              |              |                    |                 |                                  | Abendo                         | • O Annaer X                                     | Valder 🗸 |

Une deuxième fenêtre s'ouvre et concerne l'**INITIALISATION**.

Elle consiste dans l'introduction :

- \* du code service,
- \* des différents responsables,
- \* des barèmes,
- \* de la couleur du dossier (farde).

A ce niveau, la validation du dossier le fait entrer dans la liste des dossiers ouverts.

Il est visible dans la liste:

#### Activités / Dossiers/ Ouverts

Visualisation des dossiers en mode «Tuiles ».

Cliquer sur l'image d'un dossier ouvre sa fiche.

| * <b>9 9</b>                                                                                                   | - |                                                                                                    |                |                                                                                                    | -           |                                                     | - 0                  |
|----------------------------------------------------------------------------------------------------|---|----------------------------------------------------------------------------------------------------|----------------|----------------------------------------------------------------------------------------------------|-------------|-----------------------------------------------------|----------------------|
| DOSSIERS 12 / 12 - Favoris                                                                                     |   | Par benta (Digat                                                                                                  | anat - Service | hipstricensed                                                                                                    |             | 0.000                                               |                      |
| 2018-001<br>André CLEStry<br>wenny<br>Referet des vetries du beissement des Belatres<br>anticipations          |   | 2019-2<br>2019-2<br>Martin<br>mente Elatin<br>en Lians                                                            | ļ              | Cashing Dates                                                                                                    | 8           | Country Dates                                       | ×                    |
| Approximate Data                                                                                               |   | 2018-00002<br>Kanin SDRAG<br>Kanin SDRAG                                                                          |                | AND GOV<br>AND GOV<br>AND ANY<br>AND ANY<br>AND ANY<br>AND ANY<br>AND ANY<br>ANY AND ANY<br>ANY ANY ANY ANY ANY ANY ANY ANY ANY ANY<br>ANY ANY ANY ANY ANY ANY ANY ANY ANY ANY | ASTRE OPPL. | PRACE - Analization de la Gentio                    | n du Cadastra Miniar |
| AD CAP<br>AD CAP<br>Instantion<br>PADSEM - Modernitation du Cedante Minier<br>Calante Nime Res au place Minier |   | 2014-3<br>AG GAV<br>Mann,<br>spicer die Galantine Miniwr - Phane 2<br>Minier Minia an piece Techningdon Understad | 8              | 2014 - 4<br>AD Gal<br>Modernization of Wining Columbus of TADJARD                                                                                                    | stan Q      | Assistance dans in processus of a<br>Source busides | CAVLE DE JUSTICE     |
| 181 2 M 2 M                                                                                                    |   | -1                                                                                                    |                | 141 THUM                                                                                                    |             | Care Printer                                        |                      |
|                                                                                                    |   |                                                                                                    |                |                                                                                                    |             |                                                     |                      |
|                                                                                                    |   |                                                                                                    |                |                                                                                                    |             |                                                     |                      |
|                                                                                                    |   |                                                                                                    |                |                                                                                                    |             |                                                     |                      |
|                                                                                                    |   |                                                                                                    |                |                                                                                                    |             |                                                     |                      |

## LES LISTES DE DOSSIERS

Module « ACTIVITES » / « DOSSIERS »

|                                                                                                    |                                                                     | The second second secon | APRIL 10 PROVIDE                                                                                                    |                 |
|----------------------------------------------------------------------------------------------------|---------------------------------------------------------------------|----------------------------------------------------------------------------------------------------|----------------------------------------------------------------------------------------------------|-----------------|
| ISSIERS 12 / 12 - Favoria                                                                                                    | Particular (Department)                                             |                                                                                                    |                                                                                                    | OTALORNOVINE NO |
| lumin .                                                                                                    |                                                                     | Parts.                                                                                                    | 2 100                                                                                                    | 2 10            |
| 010                                                                                                    |                                                                     |                                                                                                    |                                                                                                    |                 |
| OCYDERE                                                                                                    |                                                                     |                                                                                                    |                                                                                                    |                 |
| 2018-0082 - CONDING BLADS                                                                                                    |                                                                     |                                                                                                    | SERVICE                                                                                                    |                 |
| 2018-001 I RELEVE ORE VOIKIES DU LOTISSOMENT DES BALATIES                                                                                                    |                                                                     |                                                                                                    | CLENIN                                                                                                    |                 |
| The state of the second states                                                                                                    |                                                                     |                                                                                                    | 6,465                                                                                                    |                 |
| 1014-0001 - CONCINNE ROUTE                                                                                                    |                                                                     |                                                                                                    | ALCONCE AND A REAL OF A REAL OF A RE |                 |
| 10114 C PURPORTATA BUILD                                                                                                    |                                                                     |                                                                                                    | 5,455                                                                                                    |                 |
|                                                                                                    |                                                                     |                                                                                                    |                                                                                                    |                 |
| OCTOBRE .                                                                                                    |                                                                     |                                                                                                    |                                                                                                    |                 |
| 2018-029   UPDAGE AND AUTOMOTE THE RENEWS CACASTRE OFFICE FOR                                                                                                    | - ONLINE APRILICATIONS                                              |                                                                                                    | 640                                                                                                    |                 |
|                                                                                                    | Master 1 : 21 adult                                                 | s 1 18 novembre 2018                                                                                                    |                                                                                                    |                 |
|                                                                                                    | Mason 3 - Traning i                                                 | - Munuti - 8/9/2019 + 12/9/2019                                                                                                    |                                                                                                    |                 |
| 7                                                                                                    |                                                                     | a colori (colori                                                                                                    |                                                                                                    |                 |
| a Pitember                                                                                                    |                                                                     |                                                                                                    |                                                                                                    |                 |
| 2018-2081 MACC - AMELICANTION OF LA GESTION DV CADASTYSE MINE                                                                                                    |                                                                     |                                                                                                    | 647                                                                                                    | NUMBY           |
|                                                                                                    | Waaron 3 : 13 janua                                                 | r - 25 januar 2014 (3.3-5                                                                                                    |                                                                                                    |                 |
| *                                                                                                    | Hanne 4 - 17 mar-                                                   | 8 per 20.8-000                                                                                                    |                                                                                                    |                 |
|                                                                                                    | MACC - Restations                                                   | an furtipe                                                                                                    |                                                                                                    |                 |
|                                                                                                    | Master 3 - 1 Moard                                                  | ra - 16 desembra 2016 (161)                                                                                                    |                                                                                                    |                 |
|                                                                                                    | Matter 1 1 24 Meter                                                 | ARE CONSIDER AND A DESCRIPTION                                                                                                    |                                                                                                    |                 |
| No. of Concession, Name                                                                                                    |                                                                     |                                                                                                    |                                                                                                    |                 |
| 2013-58 I PADER - ROCERNELATION DV CADADTRE HINER                                                                                                    |                                                                     |                                                                                                    | 0.47                                                                                                    | 00404000000     |
|                                                                                                    | Massion 12 - 38 auril                                               | / 18-mm 2018                                                                                                    |                                                                                                    |                 |
| *                                                                                                    | Master 3 - 240vfml 2                                                | 2015 - 31 Junited 2018                                                                                                    |                                                                                                    |                 |
|                                                                                                    | Wasser 3 : 14 Bepter                                                | Hire 2021 - 9 Colubre 2018                                                                                                    |                                                                                                    |                 |
|                                                                                                    | Endoration da pros                                                  | Autor diverses OF Sta                                                                                                    |                                                                                                    |                 |
|                                                                                                    | Name 1 - 21 Octo                                                    | au proch - Hi Nacamine proch                                                                                                    |                                                                                                    |                 |
|                                                                                                    | Restation 6-more                                                    | - Lasting I descent and a solar to show                                                                                                    |                                                                                                    |                 |
|                                                                                                    | Manager 10 - 10 and 10                                              | ra / 1 monthing 2017                                                                                                    |                                                                                                    |                 |
|                                                                                                    | Masser 8 - 7 November                                               | ine / 17 Assemble 2014 (212)                                                                                                    |                                                                                                    |                 |
|                                                                                                    | Manual 4 - 10 Maria                                                 | 20104 - 17 mark 2014                                                                                                    |                                                                                                    |                 |
| *                                                                                                    | Manue 7 : 8 - 21 m                                                  | Marriera / 14 - 13 adultera 2018 (202)                                                                                                    |                                                                                                    |                 |
|                                                                                                    | Master 4 - 7 julie 3                                                | 018 - 2H Julhe 2018                                                                                                    |                                                                                                    |                 |
|                                                                                                    | Mapping 1 12 Mar 2                                                  | ton - so pare areas                                                                                                    |                                                                                                    |                 |
|                                                                                                    | August 1 11 40 4                                                    | 1.20 40-40 2007 0201                                                                                                    |                                                                                                    |                 |
|                                                                                                    |                                                                     |                                                                                                    |                                                                                                    |                 |
| NOV MARK                                                                                                    |                                                                     |                                                                                                    | int .                                                                                                    | Kabul           |
| ACCURATE AND A PARTY IN CARACTER MINER - MARK 2                                                                                                    |                                                                     |                                                                                                    |                                                                                                    |                 |
| NOVEMENT<br>2014 - 1 - HER EN PLACE IN-CALMENTE HONES - PHASE 2<br>4 FEB MARK                                                                                                    |                                                                     |                                                                                                    | 640                                                                                                    |                 |
| INVESTIGATION OF A CONTRACT OF A CONTRACT OF |                                                                     |                                                                                                    |                                                                                                    |                 |
| ADVENTIONE<br>DELLA : L'INTER EN PARTE DU CADARTINE MONERLA MANARE 2<br>ZULTA : MODERNE DETUN DE PONING CADARTINE DE TADUCCETARA                                                                                                    | Masse 3 / 11 janva                                                  | - 11. anver 2018                                                                                                    |                                                                                                    |                 |
| EVENINE<br>2011 - 1 HOR IN PACE IN COURTNE HINKER - HINKE 2<br>2011 - 4 - HORING FILM OF HINKE CACHERIN OF THOMSON AN<br>IN INC.                                                                                                    | Massier 3 / 11 Janves<br>Analysing legals fault                     | - 31 Janvar 2018<br>Providence reporting (Ind.) (Nerts in Europe)                                                                                                    |                                                                                                    |                 |
| ANY THE CONTRACT OF CONTRACT PARTY AND A CONTRACT PARTY AND A CONTRACT P | Massive 3 / 11 Janvier<br>Analysis gapting<br>Massive 2011/134 + 10 | r - 11. Januar 2013<br>n Possibura reporting (Inal) (Mark in Europe)<br>November - 23 November 2017                                                                                                    |                                                                                                    |                 |

### LISTE HIERARCHIQUE

Cliquer sur le bouton « Permuter » permet de voir les dossiers sous forme de liste hiérarchique.

1

C.

| DOSSIERS 1 | 2 / 12 - Eauryis              |     |     | C Participant interaction in the same in |                                |                                           | 0.2.41.0.02         | A 15 B 1  |     |
|------------|-------------------------------|-----|-----|------------------------------------------|--------------------------------|-------------------------------------------|---------------------|-----------|-----|
| 1 1004     | · · · · · · · · · · · · · · · | v . |     | * Own                                    | ¥                              | Générau                                   | la Cannan M         | Oten      | 4 0 |
| 80         |                               |     |     |                                          |                                |                                           |                     |           |     |
|            | 2018-001                      |     |     | -CLEMAI                                  | Ratevé des vortes du luticosme | el deci Balatives                         | HERCE               | 10102110  | 247 |
|            | 279-0087                      |     |     | AMPENEUX                                 | Coathing Elaite                |                                           | UR104               | 62100719  | 208 |
|            | 2110-00002                    |     |     | 5EMAG                                    | CashingElains                  |                                           | VALLEND LE BOUALLET | 1010010   | 240 |
|            | 2019-0080                     | _   |     | CORDER                                   | Coathing Elses                 |                                           | BOWENLE             | 62100118  | 242 |
|            | 2004                          |     |     | 6.400                                    | Honnerhands Elselis            |                                           | NV6RUR              | 1010018   | 242 |
|            | 2141                          |     |     | 1.41                                     | Deterants Dans                 |                                           | 19804               | 10-1021-0 | 244 |
| -          |                               |     |     |                                          |                                |                                           |                     |           |     |
|            | 274-03                        |     | 3   | G/F                                      | UPSINGLINE-N/TOWNETHE          | MINE DEHTTE OFFICE FOR ONLINE APPLICITORS | ABUX.               | 2310076   | 298 |
| -          | -                             |     |     |                                          |                                |                                           |                     |           |     |
|            | Bue bu                        |     |     | 64                                       | PROCE - Anatorator de la Ded   | tor & Cadada Broa                         | 1640                | 191902110 |     |
| ano.       |                               |     |     |                                          |                                |                                           |                     |           |     |
|            | 2015-508                      |     | -   | 64                                       | PICIDIF Bullemaultur du Cal    | andre Winter                              | 00464000000         | 24670016  | 80  |
| 100        |                               |     |     |                                          |                                |                                           |                     |           |     |
|            | (8rs-)                        |     |     | 64                                       | Mos at place de Cadacita Mina  | - Max 2                                   | 100.0               | 23102014  | 19  |
|            | 274-4                         |     | -10 | 04                                       | Noterrighter at Monte Cademin  | #THE-MOSTHER                              | 0.099986            | 11080794  | 55  |
|            | proven                        |     |     | COMPANYING DE AUTRE                      | Analysis for a process of      |                                           |                     | respre    |     |
|            |                               |     |     |                                          |                                |                                           |                     |           |     |
|            |                               |     |     |                                          |                                |                                           |                     |           |     |
|            |                               |     |     |                                          |                                |                                           |                     |           |     |
|            |                               |     |     |                                          |                                |                                           |                     |           |     |
|            |                               |     |     |                                          |                                |                                           |                     |           |     |
|            |                               |     |     |                                          |                                |                                           |                     |           |     |

#### LISTE SIMPLE

Cliquer encore une fois sur le bouton « Permuter » permet de voir les dossiers sous forme de liste simple.

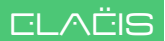

20

클링우

### LA FICHE DOSSIER ET LA FICHE POSTE

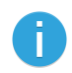

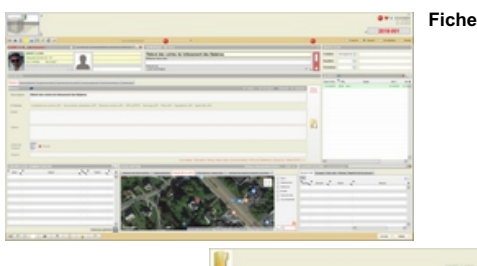

Fiche POSTE

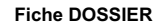

Un dossier est composé de :

\* une fiche dossier \* une fiche poste

Un dossier peut avoir plusieurs postes.

Le poste comprend des prestations et est l'**unité facturable** bien qu'on puisse facturer plusieurs postes à la fois.

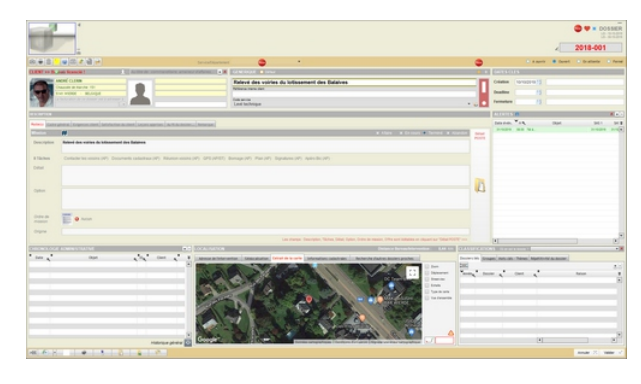

# La **fiche Dossier** reprend quelques sections importantes :

- \* rappel des coordonnées du client
- \* générique et code du dossier
- \* dates importantes
- \* des alertes
- \* chronologie
- \* géolocalisation
- \* classification

Le grand bouton vertical au centre de la fiche « Détail Poste » permet d'ouvrir la fiche Poste.

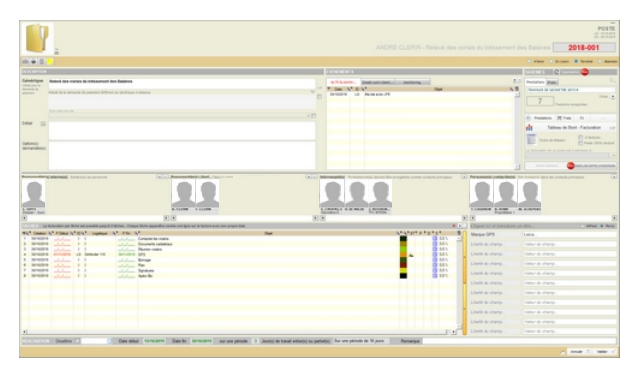

# La **fiche Poste** reprend quelques sections importantes :

- \* Description du service
- \*Au fil du poste...
- \* Barème
- \* Les personnes rencontrées
- \* Les tâches
- \* Des champs libres

### QUELQUES DETAILS DE LA FICHE DOSSIER

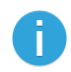

| DESCRIPTI | ION   |         |                                                                                       |
|-----------|-------|---------|---------------------------------------------------------------------------------------|
| Poste(s)  | Cadre | e génér | al Evigences client Satisfaction du client Leçons apprises Au fit du dossier Remarque |
| Date      |       | ID      |                                                                                       |
| 30/11/20  | 019   | LG      | RV avec MB : Super - Apromis les plans pour le 12/12/2019                             |
|           |       |         |                                                                                       |
|           |       |         |                                                                                       |
|           |       |         |                                                                                       |
|           |       |         |                                                                                       |
|           |       |         |                                                                                       |
|           |       |         |                                                                                       |

Dans la section **DESCRIPTION** se trouve un onglet « **Au fil du dossier...** ».

On peut y introduire des lignes de remarques, de notes, de mémos... qui seront datées.

Ces notes sont à usage interne uniquement.

Elles peuvent être imprimées dans l'historique du dossier.

Dans le menu supérieur gauche, on trouvera de gauche à droite :

\* Impression de l'écran

- \* Choix d'impressions
- \* Mise à la poubelle
- \* Création de « Post it »
- \* Enregistrement de la fiche
- \* Accès au planning
- \* Ajouter un répertoire
- \* Dupliquer le dossier
- \* Mise en archive

X + -

SM: ¥

٠

SMS 1

Le petit crayon au dessus du nom du client permet de changer de client. A droite de celui-ci, on peut ajouter un contact : commanditaire, passeur d'affaire,...

La section **ALERTES** permet d'enregistrer des alertes qui peuvent être envoyées par **SMS** aux responsables (Internes ou client).

 Kit
 Ni
 CS
 Contract Bureautories
 Maue

 Versie de Intervention
 Géolocalization
 Extrait de la carte
 Informations cadacitatis
 Recherche d'autres dossiers proches

 Versie de Intervention
 Géolocalization
 Extrait de la carte
 Informations cadacitatis
 Recherche d'autres dossiers proches

 Versie de Intervention
 Géolocalization
 Extrait de la carte
 Informations cadacitatis
 Recherche d'autres dossiers proches

 Versie de Intervention
 Consume
 Consume
 Consume
 Consume
 Consume
 Consume
 Consume
 Consume
 Consume
 Consume
 Consume
 Consume
 Consume
 Consume
 Consume
 Consume
 Consume
 Consume
 Consume
 Consume
 Consume
 Consume
 Consume
 Consume
 Consume
 Consume
 Consume
 Consume
 Consume
 Consume
 Consume
 Consume
 Consume
 Consume
 Consume
 Consume
 Consume
 Consume
 Consume
 Consume
 Consume
 Consume
 Consume
 Consume
 Consume
 Consume
 Consume

Objet

08:00 Rappel RV du 6/12/2019

ALERTES I

30/11/2019

Date évén. 🗡 H 🔍

La section **LOCALISATION** propose une fonction de **recherche de dossiers** dans un rayon défini en kilomètres avec possibilité de les voir sur la carte.

Elle permet également d'enregistrer des références cadastrales sur lesquelles on peut effectuer des recherches.

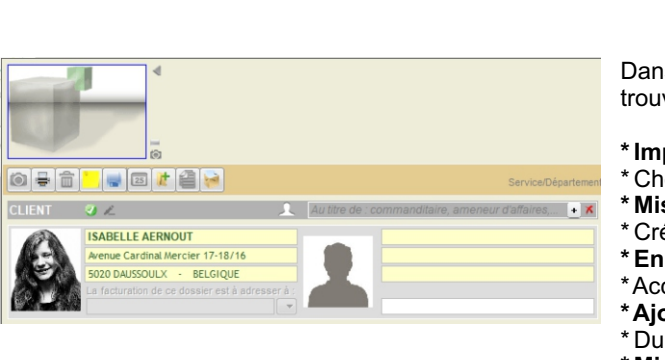

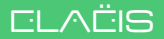

### QUELQUES DETAILS DE LA FICHE DOSSIER - Suite

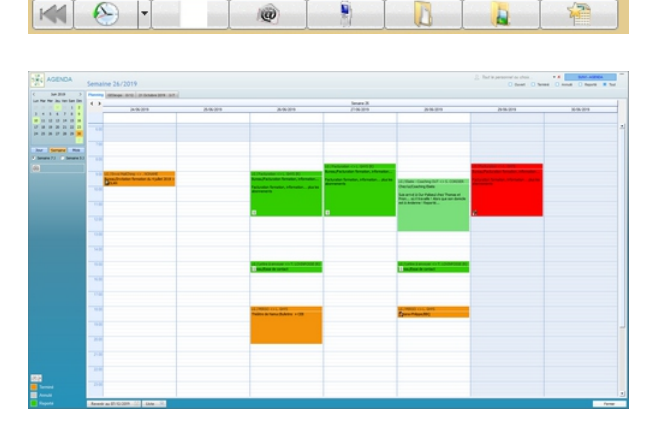

|                                                                                                    | and a second second sec |                                                                                                    |                                                                     |  |
|----------------------------------------------------------------------------------------------------|----------------------------------------------------------------------------------------------------|----------------------------------------------------------------------------------------------------|---------------------------------------------------------------------|--|
| Terrar Desites formal mananapar introp                                                                                                    |                                                                                                    |                                                                                                    |                                                                     |  |
| · Despite types (de liber 6 / 1 m (                                                                                                    | D(-) & (- A)- = = = = = = = = = =                                                                                                    | · · · · · · · · · · · · · · · · · · ·                                                                                                    | Date Charles                                                        |  |
|                                                                                                    |                                                                                                    |                                                                                                    | 1.5m -                                                              |  |
| Personal Prese paper's tag                                                                                                    |                                                                                                    |                                                                                                    |                                                                     |  |
| A.2.                                                                                                    |                                                                                                    |                                                                                                    |                                                                     |  |
| Materico do conformitó                                                                                                    |                                                                                                    |                                                                                                    |                                                                     |  |
| Matrice de conformite                                                                                                    |                                                                                                    |                                                                                                    |                                                                     |  |
| - 100.                                                                                                    |                                                                                                    |                                                                                                    |                                                                     |  |
| -neperts preprio.                                                                                                    |                                                                                                    |                                                                                                    |                                                                     |  |
| - Sandards recommun                                                                                                    | Lidgenste                                                                                                    |                                                                                                    |                                                                     |  |
|                                                                                                    | Crucial, deviation grave de l'appro                                                                                                    | the approache                                                                                                    |                                                                     |  |
|                                                                                                    | Charle Aust Sussman                                                                                                    |                                                                                                    |                                                                     |  |
|                                                                                                    | Comparison, court i moper come                                                                                                    |                                                                                                    |                                                                     |  |
|                                                                                                    | and other sectors and a                                                                                                    | a contractor at                                                                                                    |                                                                     |  |
|                                                                                                    | an order method bender                                                                                                    |                                                                                                    |                                                                     |  |
| Build                                                                                                    | Per Missons 2014                                                                                                    | Conductors                                                                                                    | Action quart monotory do coductor minist, incidence per l'accentera |  |
| LE CADRE LEGAL ET LES PROCEDURES                                                                                                    |                                                                                                    |                                                                                                    |                                                                     |  |
| Advance of the production of the production of the product of the product of |                                                                                                    | a lan fermining and a plane as follows<br>managing a strain to a strain of plane as follows<br>managing a strain to a strain of plane down and<br>and the strain of the strain to a strain of the strain<br>managing a strain of the strain to a strain of the<br>strain of the strain of the strain to a strain of the<br>strain of the strain of the strain to strain of the<br>strain of the strain of the strain to strain of the<br>strain of the strain of the strain strain strain. | re                                                                  |  |

| Atabe Doubre Compte                    |                                                                                                    |                                                                                                    |                                                                                                    |
|----------------------------------------|----------------------------------------------------------------------------------------------------|----------------------------------------------------------------------------------------------------|----------------------------------------------------------------------------------------------------|
| Latifus K                              | Ideas & Souther                                                                                                    | 1m N                                                                                                    | hat i                                                                                                    |
| "Prombed live"                         | service@e.printleat.be                                                                                                    | elingigens motern                                                                                                    | Wells commandle portant benanting (PBESSERC)                                                                                                    |
| Medialite Alerte Infon                 | spinnetistudjenens. antioplanet.b                                                                                                    | 4012200310-00-00                                                                                                    | Rendoursements middicaus i is surprise poli yous attend on 2006, Richainer ; one middicanents anylowed was rispen                                                                                                    |
| "20 Minutes Sport"                     | infinition aport or an Horizotten b                                                                                                    | 41112/00/10 10 Add 07                                                                                                    | Loss: Breat: Path & peth, Ullis as relations will an heart do in Upper 1                                                                                                    |
| Levenii Aut   Matin                    | achellmak investigat                                                                                                    | 4014202010 10.01.05                                                                                                    | Unpulsament des formers de colle: «Dans mos service, c'était l'hécatoritées 8 vins afters dans une zone 30 trois bisesis graves Ex athénie repait degue de de                                                                                                    |
| 'Mound Inco'                           | microsofteture@microsofteturesmail.com                                                                                                    | 41112/2010 10:10:10                                                                                                    | Treves in radius partial                                                                                                    |
| Julie de Sprade                        | info@specia.com                                                                                                    | 60112/2010 10:00:05                                                                                                    | 77 Read avant Desare una anovaña campagon Tas Walter                                                                                                    |
| Sophie - Morpee *                      | chdigmal@vente-cachaire.com                                                                                                    | 4011242410 00.20.20                                                                                                    | Philips & Manires, Tarlal, Harman Kardon, JB, & AHG, Delly Barcley, Carbon & Vera Most, Wichael Kors, Scandinavian Deeign, Chybrosite New York page/b 207                                                                                                    |
| Cyril Chapelle                         | CyritChapellegfindicates invoice.be                                                                                                    | 40122000301549                                                                                                    | Comment antroprendre dans un cadre nie et mas anarer de manière sprimale apris la réforme de droit des sociétées et des anarérations ?                                                                                                    |
| Marcal Derman                          | manaforman@gmail.com                                                                                                    | 41112/2010 ID 14:00                                                                                                    | Re Date, and 1                                                                                                    |
| inffinite                              | manquest@schware.avanquest.com                                                                                                    | 4011203010380.04                                                                                                    | Photos pisellatios 7 Discourse Dessile 42 Pediasional 1                                                                                                    |
| Avant Working . Relative in Minurement | mailing@marketingnatured.com                                                                                                    | 411 K (1) (100 Hold State (1))                                                                                                    | Co plan if allower provi charger to vio 10 a charget to minored                                                                                                    |
| Walked Scheperse                       | machapana argage@gmail.com                                                                                                    | 41112/00/10 08:52-25                                                                                                    | Contract ToRoad                                                                                                    |
| Institut Actificiance                  | contractigities that is not a star                                                                                                    | 41112-0010-00-00-00                                                                                                    | Los, or complete out 1000 kin plus pubment par do concerns classificat                                                                                                    |
| STIM Annia                             | an emphalizementation of all inst                                                                                                    | 01112-0010-00-02-22                                                                                                    | Discovered des decompositions funds totally aux Auxie                                                                                                    |
| La Williamite                          | integrouteness be                                                                                                    | 001120201010.00.01                                                                                                    | Parche: Quantif is via hel des détours impréves. L'interne histoire de ces enfants revenus de la mort. Comment andre la course de temps ?                                                                                                    |
| "Websi Saman"                          | sufficient and a standard con-                                                                                                    | 0012200010.00.00.00                                                                                                    | Worked Supervises a amount on memory data in convertation "Worked" MNOR (1)."                                                                                                    |
| "Prosthed.let"                         | service like artesteel by                                                                                                    | 1011222010 10:00.25                                                                                                    | Co and yours reste a fairs poor part vote commands PREDING police entry on production                                                                                                    |
| Table - Reading Read                   | provide the second second seco | AGAINST THE ADAR                                                                                                    | Variabili 15 settement anticiper any eterministic terministic bendinger                                                                                                    |
| "Line Defensions (Printless Int)"      | initialization has                                                                                                    | 0012/0010 10-14-26                                                                                                    | Re: Conseque PRECISEO BUDRINE                                                                                                    |
| "It Manha Sand"                        | Infailed and over Holizates 8                                                                                                    | ACCOUNTS TO ALL OR                                                                                                    | Must of Sections Autor. If well W as used one assess at a first second assessed assessed as 78.5                                                                                                    |
| "Printed by"                           | period will be achieved for                                                                                                    | des transvers ten ben har                                                                                                    | View commands ported longitudes (PRM-MMC) at to inference Revisation (PRM-CRM).                                                                                                    |
| Direction Providence Champion          | disarification in the sector in the                                                                                                    | 0012200012200                                                                                                    | Point Mit. Analysis for Evolution Effortuation - standards do Fernandro                                                                                                    |
| I a Mill fits the lower later          | interference in the                                                                                                    | And in cases of the lot.                                                                                                    | And Person The strategies do Bart for Wessel & School 7. These relative care distribution finds maked for disconting water for Million Personnel 4 and water and                                                                                                    |
| "Multius House"                        | influit occurrenties com                                                                                                    | 001200012200                                                                                                    | Colors many                                                                                                    |
| I summitteet Debuted                   | and a first state of the set                                                                                                    | ANT NAMES OF ADDRESS                                                                                                    | Receiving of the second second s |
| "In suit 4 in TV and Malazane Media"   | and address of the second second second second second second second second second second second second second s                                                                                                    | And Taxanta Taxanta                                                                                                    | Value assessments TV de Manual M Reported WY1                                                                                                    |
| 43 Committe                            | Information Statements Inc.                                                                                                    | Design of the local division of the local division of the local di | 1988 Annual State of Marca and Marca Annual States and Annual States and Annual St |
| Transfer Transferrant / Frank /        | infortune and in                                                                                                    | ANTIDISTS 10.41.45                                                                                                    | In since the houses in particularly. Thereas is modely according Comback, To particul heavily much is incore to a section. Note that while or                                                                                                    |
| (here she is                           | internal descention in                                                                                                    | And in case of the local data                                                                                                    | Vian white the part memory hadreds find the financial of Viet and the same finds and a second                                                                                                    |
| Tabe Analise Sea                       | personal statistics has                                                                                                    | ADVIDUATION TAXABLAR                                                                                                    | La samada nata da Pari Manada                                                                                                    |
|                                        | approximation of the second second se | ADDRESS TO ADDRESS                                                                                                    | Control has send as and as has?                                                                                                    |
|                                        |                                                                                                    | ADVIOUND TO AD AN                                                                                                    | Carte de nomérable : Lémère baine avec l'entrepart Berrar en décembre                                                                                                    |
| "A statistical displaying h"           | and a second second sec |                                                                                                    |                                                                                                    |

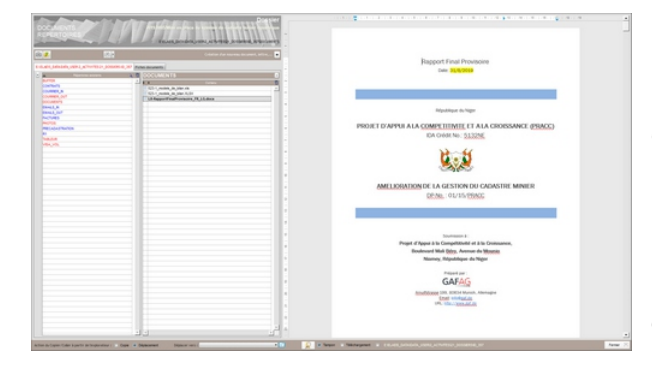

Le menu du bas gauche de la fiche comprend quelques fonctionnalités intéressantes. Elles ne sont pas détaillées ici.

#### Accès à l'agenda

Cet agenda est présent également au niveau des CONTACTS et des activités en général.

Il permet de manipuler interactivement les rendez-vous, les alertes,...

Il peut être synchronisé bilatéralement avec Google Agenda.

#### **Fiche Mémos**

Cette fiche peut contenir jusqu'à 10 mémos textes de très grande longueur ainsi qu'une feuille de calculs.

Ces éléments restent entièrement liés au dossier.

Ces mémos sont également disponibles pour chaque contact et n'importe quelle autre activité.

#### **Fiche Emails**

Cette fiche contient tous les messages électroniques en rapport avec le dossier. Elle permet toutes les manipulations habituelles que l'on peut attendre d'une messagerie électronique.

Cette fiche se trouve également disponible pour chaque contact et n'importe quelle autre activité.

#### **Fiche Documents**

Cette fiche gère tous les documents « extérieurs » à Elaëis (disques externes, NAS, serveurs,...) intimement liés au dossier.

Elle mène directement à la Gestion Electronique des Documents intégrée.

Cette fiche se trouve également disponible pour chaque contact et n'importe quelle autre activité.

### QUELQUES DETAILS DE LA FICHE POSTE

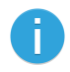

#### BAREMES C Type barème Prestations Frais TRAVAUX DE GEOMETRE 2015 N Choix... + 8 Prestations enregistrées Prestations Trais PJ di Tableau de Bord - Facturation 174 A facturer.. Ordre de Mission Poste 100% facturé La facturation de ce poste est à adresser à New CREER UNE OFFRE A POSTERIORI

La section **BAREMES** permet la création d'un ordre de mission automatique, d'accéder au **TABLEAU DE BORD** et à la **FACTURATION** du poste.

On peut aussi changer le barème défini lors de l'initialisation du dossier à condition qu'aucune prestation issue d'un autre barème n'ait été encodée.

L'icône « **Post it** » permet la création de 5 notes de couleurs, déplaçables sur la fiche du poste.

Une série de **champs libres** est mise à disposition en bas, à droite de la fiche.

On peut y enregistrer des libellés et des valeurs.

Le bouton «Imprimante» du menu supérieur droit de la fiche poste permet d'accéder à une liste d'états à imprimer.

Des étiquettes dossiers sont mises à disposition de manière à classer correctement vos fardes ou chemises.

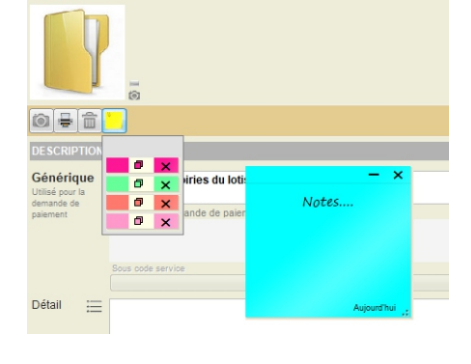

| Cliquer ici et introduire | un titre        | 🔿 Défaut 💿 Perso |
|---------------------------|-----------------|------------------|
| Libellé du champ          | Valeur du champ |                  |
| Libellé du champ          | Valeur du champ |                  |
| Libellé du champ          | Valeur du champ |                  |
| Libellé du champ          | Valeur du champ |                  |
| Libellé du champ          | Valeur du champ |                  |
| Libellé du champ          | Valeur du champ |                  |
| Libellé du champ          | Valeur du champ |                  |
| Libellé du champ          | Valeur du champ |                  |
| Libellé du champ          | Valeur du champ |                  |
| Libellé du champ          | Valeur du champ |                  |
| Libellé du champ          | Valeur du champ |                  |

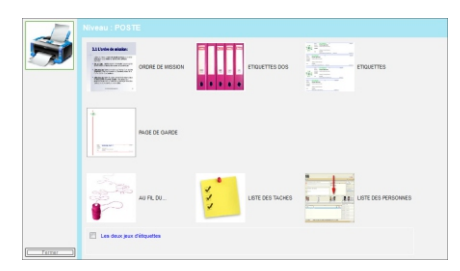

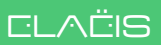

### QUELQUES DETAILS DE LA FICHE POSTE - Suite

Groupes de personnes impliquées dans un poste

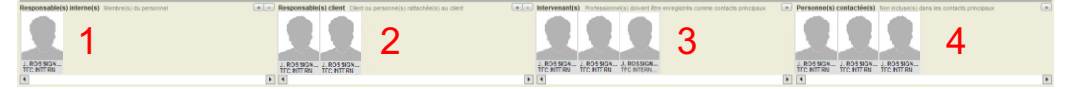

- 1 Responsable(s) interne(s) > côté bureau
- 2 Responsable(s) externe(s) > côté client : chef de projet, décideur, propriétaire, contremaître,...
- 3 Intervenant(s) : professionnel(s) ayant joué un rôle dans le dossier (architecte, ingénieur, avocat, notaire,...)
- 4 Personne(s) contactée(s) occasionnellement dans le cadre de la mission (voisins, ouvrier communal,...)

| EVENEMEN      | TS   |                      |            |       |     |
|---------------|------|----------------------|------------|-------|-----|
| Au fil du pos | ste  | Emails suivi client  | Monitoring |       | •   |
| ♥ Date 0      | t ID | Q.º                  |            | Objet | 9,1 |
| 07/12/2019    | LG   | RV demain - Téléphor | ter à JFK  |       |     |
|               |      |                      |            |       |     |
|               |      |                      |            |       |     |
|               |      |                      |            |       |     |
|               |      |                      |            |       |     |
|               |      |                      |            |       |     |
|               |      |                      |            |       |     |
|               |      |                      |            |       |     |
|               |      |                      |            |       |     |
|               |      |                      |            |       | ×   |

Quelques fonctionnalités intéressantes. Elles ne sont pas détaillées ici.

#### Au fil du poste...

On peut y introduire des lignes de remarques, de notes, de mémos... qui seront datées. Ces notes sont à usage interne uniquement. Elles peuvent être imprimées dans l'historique du dossier.

L'onglet « Emails suivi client... » permet d'envoyer des notes publiques au client.

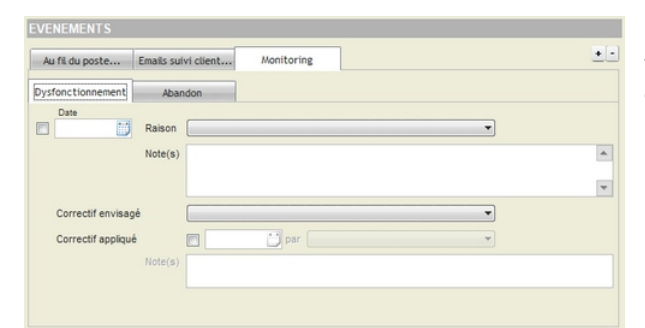

#### Monitoring

Traçage à des fins statistiques et décisionnelles de certains événements relatif à la bonne marche du dossier.

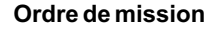

Un bouton situé sous le bouton « Tableau de Bord - Facturation » permet la production d'un ordre de mission type paramétrable dans la fiche ci-contre.

|                                                                                                    |                                                                                                    |                                                                                                    | Television e television<br>Castile e addition de horse a manuel<br>apper a president per de la distancia de horse a la conserva- |
|----------------------------------------------------------------------------------------------------|----------------------------------------------------------------------------------------------------|----------------------------------------------------------------------------------------------------|----------------------------------------------------------------------------------------------------|
|                                                                                                    |                                                                                                    |                                                                                                    | lige per la perioditio por digli la nilli la notificazione an las factores di                                                    |
|                                                                                                    |                                                                                                    |                                                                                                    |                                                                                                    |
|                                                                                                    |                                                                                                    |                                                                                                    |                                                                                                    |
|                                                                                                    |                                                                                                    |                                                                                                    |                                                                                                    |
|                                                                                                    |                                                                                                    |                                                                                                    |                                                                                                    |
|                                                                                                    |                                                                                                    |                                                                                                    | Marc 2                                                                                                    |
| ACHES La facturation par têche est possible iusurà 8 têches - Chaque têche apparaîra comme une lione sur la facture avec son propre total                                                                                 |                                                                                                    | <sup>©</sup> Création 𝔄 <sup>®</sup> P Début 𝔄 <sup>®</sup> ID 𝔄 <sup>®</sup> Logistique 𝔄 <sup>®</sup> P Fin 𝔄 <sup>®</sup> Objet 𝔄 <sup>®</sup> 𝔄 <sup>®</sup> ST | an and broken a case                                                                                                    |
| ACHES La facturation partiliche est possible jusqu'à 8 liches - Chaque Liche apparaîtra comme une ligne sur la facture avec son propre total<br>그는 Debelon 식후 P Debu 식후 D 식후 Logetoue 식후 P Fn 식후 Deve 식후 식후 57章 P FD 약 5章 | A <sup>®</sup> Création A <sup>®</sup> P Début A <sup>®</sup> IDA <sup>®</sup> Logistique A <sup>®</sup> P Rin A <sup>®</sup> Objet A <sup>®</sup> A <sup>®</sup> ST <sup>®</sup> P <sup>®</sup> D <sup>®</sup> S <sup>®</sup> | 30/10/2019 _/_/ 8 8 _/_/ Contacter les voisins                                                                                                    | • P • D • S •                                                                                                    |

1-2-1-20

#### Tâches et sous-traitance

Section permettant une grande flexibilité de gestion d'un poste en le scindant en tâches, plus simples, et, éventuellement, sous-traitables.

Ces tâches sont également planifiables.

30/10/2019

### INTRODUIRE LES PRESTATIONS D'UN DOSSIER

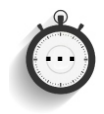

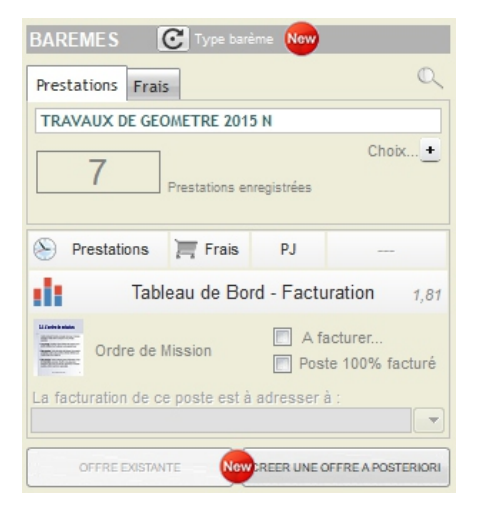

|      | LISTE     | S PA | RTACHE   | SPOSTE | s/          |      |           |      |   |                               |       |               |   |              |          |                  |                      | 2018-001     |
|------|-----------|------|----------|--------|-------------|------|-----------|------|---|-------------------------------|-------|---------------|---|--------------|----------|------------------|----------------------|--------------|
| 10   | 8         |      |          |        |             |      |           |      |   |                               |       |               |   |              |          |                  |                      |              |
| 2222 |           | -    | _        | _      |             |      | _         |      |   |                               |       | _             |   | _            | Notes di | and part in part | own (as ) . (because | A PROPERTY A |
| -    | -         | 100  |          | N Gat  | :           | Der. |           |      |   | and the local division of the | -     | Personal data | 1 | Persona dest | :        | Bad the          |                      | Deserve 107  |
|      | 101105-10 | -    | 100.0    | 100    | -           |      |           | 1.00 | - |                               |       |               | - |              |          |                  |                      |              |
|      | 00474     | -    | THE      | 95     | 05          |      | OCC 25 m. | 1,00 |   |                               |       |               |   |              |          |                  |                      |              |
| 0.4  | DOM: N    | 1.0  | RANA     | 540    | 1410m-5x3   |      | 01100     | 1,00 |   |                               |       |               |   |              |          |                  |                      |              |
| -    | 000474    |      | 8,96,43  | 040    | 18358- (H)  |      | 041100-0  | 1.00 |   | _                             |       |               |   |              |          |                  |                      |              |
|      |           | 100  | ALC: NO  | -      | TRADE, Inc. |      |           | 100  |   | - 22                          | -     |               | - |              |          |                  |                      |              |
| -    | 00474     | 1.0  | TORONA D | 100.   | POL-DOM/NON |      | 01+21-    | 1.00 |   |                               | 28-28 |               |   |              |          |                  |                      |              |
|      |           |      |          |        |             |      |           |      |   |                               |       |               |   |              |          |                  |                      |              |
|      |           |      |          |        |             |      |           |      |   |                               |       |               |   |              |          |                  |                      |              |
|      |           |      |          |        |             |      |           |      |   |                               |       |               |   |              |          |                  |                      |              |
|      |           |      |          |        |             |      |           |      |   |                               |       |               |   |              |          |                  |                      |              |
|      |           |      |          |        |             |      |           |      |   |                               |       |               |   |              |          |                  |                      |              |
|      |           |      |          |        |             |      |           |      |   |                               |       |               |   |              |          |                  |                      |              |
|      |           |      |          |        |             |      |           |      |   |                               |       |               |   |              |          |                  |                      |              |
|      |           |      |          |        |             |      |           |      |   |                               |       |               |   |              |          |                  |                      |              |
|      |           |      |          |        |             |      |           |      |   |                               |       |               |   |              |          |                  |                      |              |
|      |           |      |          |        |             |      |           |      |   |                               |       |               |   |              |          |                  |                      |              |
|      |           |      |          |        |             |      |           |      |   |                               |       |               |   |              |          |                  |                      |              |
|      |           |      |          |        |             |      |           |      |   |                               |       |               |   |              |          |                  |                      |              |
|      |           |      |          |        |             |      |           |      |   |                               |       |               |   |              |          |                  |                      |              |
|      |           |      |          |        |             |      |           |      |   |                               |       |               |   |              |          |                  |                      |              |
|      |           |      |          |        |             |      |           |      |   |                               |       |               |   |              |          |                  |                      |              |
|      |           |      |          |        |             |      |           |      |   |                               |       |               |   |              |          |                  |                      |              |
|      |           |      |          |        |             |      |           |      |   |                               |       |               |   |              |          |                  |                      |              |
|      |           |      |          |        |             |      |           |      |   |                               |       |               |   |              |          |                  |                      |              |
|      |           |      |          |        |             |      |           |      |   |                               |       |               |   |              |          |                  |                      |              |
|      |           |      |          |        |             |      |           |      |   |                               |       |               |   |              |          |                  |                      |              |
|      |           |      |          |        |             |      |           |      |   |                               |       |               |   |              |          |                  |                      |              |
|      |           |      |          |        |             |      |           |      |   |                               |       |               |   |              |          |                  |                      |              |
|      |           |      |          |        |             |      |           |      |   |                               |       |               |   |              |          |                  |                      |              |
|      |           |      |          |        |             |      |           |      |   |                               |       |               |   |              |          |                  |                      |              |
|      |           |      |          |        |             |      |           |      |   |                               |       |               |   |              |          |                  |                      |              |
|      |           |      |          |        |             |      |           |      |   |                               |       |               |   |              |          |                  |                      |              |
|      |           |      |          |        |             |      |           |      |   |                               |       |               |   |              |          |                  |                      |              |
|      |           |      |          |        |             |      |           |      |   |                               |       |               |   |              |          |                  |                      |              |
|      |           |      |          |        |             |      |           |      |   |                               |       |               |   |              |          |                  |                      |              |
|      |           |      |          |        |             |      |           |      |   |                               |       |               |   |              |          |                  |                      |              |
|      |           |      |          |        |             |      |           |      |   |                               |       |               |   |              |          |                  |                      |              |
|      |           |      |          |        |             |      |           |      |   |                               |       |               |   |              |          |                  |                      |              |
|      |           |      |          |        |             |      |           |      |   |                               |       |               |   |              |          |                  |                      |              |
|      |           |      |          |        |             |      |           |      |   |                               |       |               |   |              |          |                  |                      |              |
|      |           |      |          |        |             |      |           |      |   |                               |       |               |   |              |          |                  |                      |              |

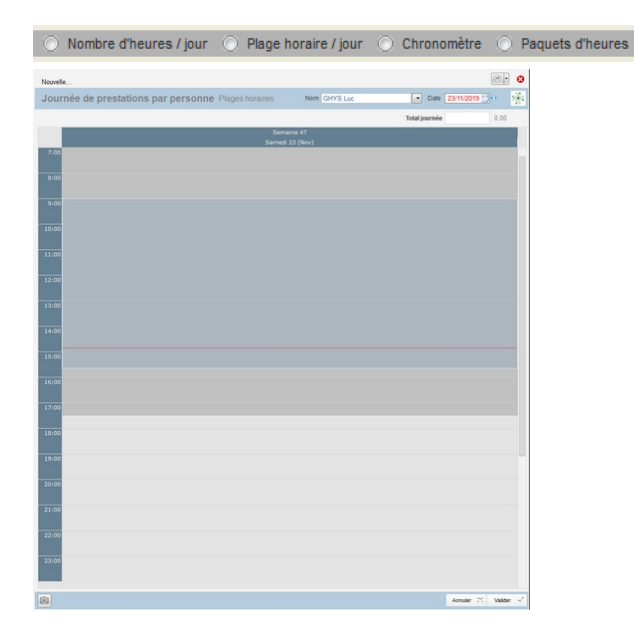

La section barème permet de :

- \* Introduire des prestations
- \* Introduire des frais
- \* Facturer le poste (unité facturable)
- \* Créer un ordre de mission
- \* Voir l'offre existante éventuelle
- \* Créer une offre à posteriori

Sous condition qu'il n'y ait pas encore de prestation ni de frais introduits, on peut encore changer le type de barème et le barème à proprement parlé.

Les barèmes pris en compte sont ceux qui ont été déclarés lors de l'initialisation du dossier.

Cliquer sur le bouton **PRESTATIONS** de la section « Barème » ouvre l'écran cicontre.

Le tableau montrera au fil du dossier toutes les prestations qui auront été encodées:

- \* les codes,
- \* les ID (Personnel),
- \* les heures,
- \* les remarques,
- \*...

#### Pour encoder une prestations :

- \* Choisir un type d'encodage
- \* Cliquer sur la touche (+)

Choisir « Plage horaire/jour » ouvre la fenêtre ci-contre.

La zone en gris plus sombre montre la plage horaire « normale » maximum.

Pour introduire une plage, cliquer (bouton de gauche) sur l'heure de départ et, tout en le maintenant enfoncé, étendre la zone jusqu'à l'heure de fin. Lâcher le bouton. Cette zone choisie devient bleue.

Tout en restant dans cette zone, cliquer ensuite sur le bouton de droite, un menu contextuel s'ouvre. Cliquer sur « Nouveau rendez-vous... ».

N'oubliez plus aucune heure facturable...

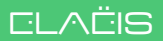

### **INTRODUIRE LES PRESTATIONS D'UN DOSSIER - Suite**

| 0,100 Relation of the series & Mosemer des Balances 1 Relations | - x TERRAN                                                                                                    | - |
|-----------------------------------------------------------------|----------------------------------------------------------------------------------------------------|---|
|                                                                 | And Back and the                                                                                                    |   |
|                                                                 | 100         200 A CARRENT           100         200 A CARRENT           100         200 A CARRENT |   |

Une fenêtre s'ouvre rappelant :

\* Le nom du dossier,

\* La liste des postes.

Le barème déclaré pour ce poste est alors mis à disposition.

Choisir le type de prestation et valider.

| Nouvelle                                                                                          |                     |               |                | 0     |
|---------------------------------------------------------------------------------------------------|---------------------|---------------|----------------|-------|
| Journée de prestations par personne Plages horaires                                               | Nom REMACLE Martial | Date          | 11/11/2019 💟 😶 | 20    |
| Choisir préalablement à toute introduction de rendez-vous un membre du perso                      | onnel et une date ! | Total journée | 08:05 m        |       |
| Semi                                                                                              | aine 46             |               |                |       |
| 7:00                                                                                              |                     |               |                |       |
| 8.00                                                                                              |                     |               |                |       |
|                                                                                                   |                     |               |                |       |
| 9100 2018-001 - CLERIN André - Relevé des voiries du lotissement des Balaives / RELINION<br>08105 |                     |               |                |       |
| 10:00                                                                                             |                     |               |                |       |
|                                                                                                   |                     |               |                |       |
| 11:00                                                                                             |                     |               |                |       |
| 12:00                                                                                             |                     |               |                |       |
| 13:00                                                                                             |                     |               |                | -11   |
|                                                                                                   |                     |               |                |       |
| 34:00                                                                                             |                     |               |                |       |
| 15:00                                                                                             |                     |               |                |       |
|                                                                                                   |                     |               |                |       |
| 36:00                                                                                             |                     |               |                |       |
| 17:00                                                                                             |                     |               |                |       |
| 38:00                                                                                             |                     |               |                | _     |
| Debut P Fin P Durée P<br>09:00 17:05 08:05                                                        | Rem Interne P       | Rem           | Client P       |       |
| 19:00                                                                                             |                     |               |                |       |
| 20:00                                                                                             |                     |               |                |       |
|                                                                                                   |                     |               |                |       |
| 21:00                                                                                             |                     |               |                |       |
| 22:00                                                                                             |                     |               |                |       |
| 23:00                                                                                             |                     |               |                |       |
|                                                                                                   |                     |               |                |       |
|                                                                                                   |                     |               | territor M     |       |
| (S)                                                                                               |                     |               | Annuer 🖂 Vali  | per ~ |

La zone préalablement choisie change de couleur et affiche quelques informations spécifiques dans son bandeau supérieur.

Et de même pour toute autre prestation réalisée le même jour.

Lorsque toutes les prestations du jour sont encodées, cliquer sur « valider ».

Un tableau apparaît et donne la possibilité d'introduire pour chaque plage une remarque interne ou encore une remarque à destination du client.

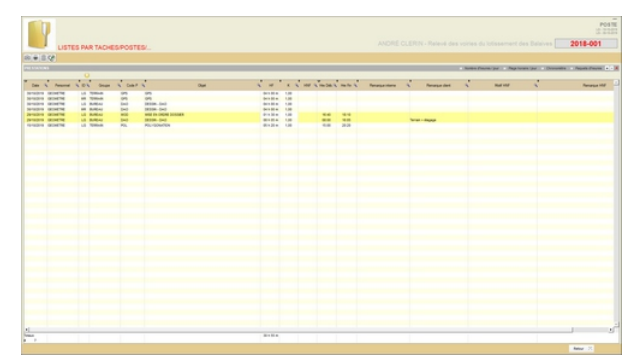

La fenêtre d'introduction des prestations se ferme.

Le(s) prestation(s) introduite(s) vien(nent) remplir le tableau des prestations du poste.

### INTRODUIRE LES FRAIS D'UN DOSSIER

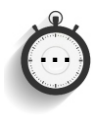

| BAREMES C Type barème               | New                                                        |
|-------------------------------------|------------------------------------------------------------|
| Prestations Frais                   | Q                                                          |
| TRAVAUX DE GEOMETRE 2015 N          |                                                            |
| 8 Prestations enreg                 | Choix 🛨                                                    |
| 📎 Prestations 📜 Frais               | PJ                                                         |
| Tableau de Bord                     | - Facturation 1,74                                         |
| Ordre de Mission                    | <ul> <li>A facturer</li> <li>Poste 100% facturé</li> </ul> |
| La facturation de ce poste est à ad | resser à :                                                 |
|                                     | ER UNE OFFRE A POSTERIORI                                  |

Cliquer sur le bouton **FRAIS** de la section « Barème » ouvre l'écran suivant.

| 0         |           |        |                |     |       |                  |             |               | 1.000    |
|-----------|-----------|--------|----------------|-----|-------|------------------|-------------|---------------|----------|
|           |           |        |                |     |       |                  |             |               | 2018-001 |
| 18        |           |        |                |     |       |                  |             |               |          |
|           | _         | _      |                |     |       |                  |             |               |          |
| -         |           |        |                |     |       |                  | B hatkyon ( | herdene Q     |          |
| A 8 0     | 0 " Grage | - Cakr | No. of Concept | Opt | C 0 C | Renargal Interna | <i>v</i> .  | Renargue dent | ,        |
| 10010 1.0 | A TORNE   | **     | NUME ING       |     | 1.00  |                  |             |               |          |
|           |           |        |                |     |       |                  |             |               |          |
|           |           |        |                |     |       |                  |             |               |          |
|           |           |        |                |     |       |                  |             |               |          |
|           |           |        |                |     |       |                  |             |               |          |
|           |           |        |                |     |       |                  |             |               |          |
|           |           |        |                |     |       |                  |             |               |          |
|           |           |        |                |     |       |                  |             |               |          |
|           |           |        |                |     |       |                  |             |               |          |
|           |           |        |                |     |       |                  |             |               |          |
|           |           |        |                |     |       |                  |             |               |          |
|           |           |        |                |     |       |                  |             |               |          |
|           |           |        |                |     |       |                  |             |               |          |
|           |           |        |                |     |       |                  |             |               |          |
|           |           |        |                |     |       |                  |             |               |          |
|           |           |        |                |     |       |                  |             |               |          |
|           |           |        |                |     |       |                  |             |               |          |
|           |           |        |                |     |       |                  |             |               |          |
|           |           |        |                |     |       |                  |             |               |          |
|           |           |        |                |     |       |                  |             |               |          |
|           |           |        |                |     |       |                  |             |               |          |
|           |           |        |                |     |       |                  |             |               |          |
|           |           |        |                |     |       |                  |             |               |          |
|           |           |        |                |     |       |                  |             |               |          |
|           |           |        |                |     |       |                  |             |               |          |
|           |           |        |                |     |       |                  |             |               |          |
|           |           |        |                |     |       |                  |             |               |          |
|           |           |        |                |     |       |                  |             |               |          |
|           |           |        |                |     |       |                  |             |               |          |
|           |           |        |                |     |       |                  |             |               |          |
|           |           |        |                |     |       |                  |             |               |          |
|           |           |        |                |     |       |                  |             |               |          |
|           |           |        |                |     |       |                  |             |               |          |

Le tableau montrera au fil du dossier tous les frais qui auront été encodés :

- \* les codes,
- \* les quantités.

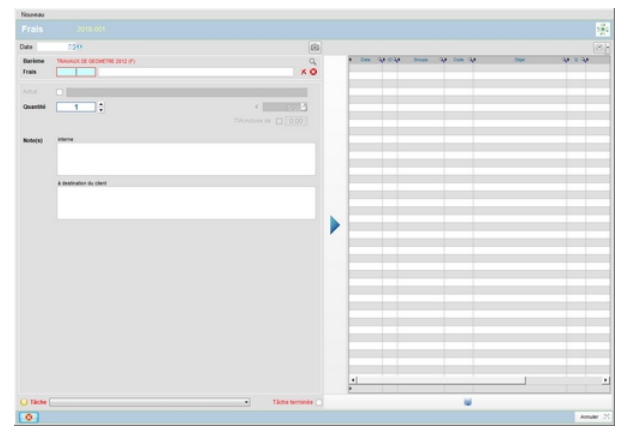

Cliquer sur le petit bouton bleu pour introduire la date du jour ou introduire la date où les frais ont été engagés.

Cliquer dans la zone bleue (liseré rouge) pour faire apparaître le barème des frais qui aura été déclaré lors de l'initialisation du dossier.

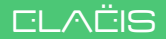

### INTRODUIRE LES FRAIS D'UN DOSSIER - Suite

| larème u    | tilisé                         |       |      |
|-------------|--------------------------------|-------|------|
| Code        | ् <del>र</del> ‡               | Objet | ٩, 🖬 |
| □ 1,00      |                                |       | -    |
| BCO         | BOMBE COULEUR                  |       |      |
| BOR         | BORNE                          |       |      |
| RFID        | BORNE RFID                     |       |      |
| BNS         | BORNE SPECIALE                 |       |      |
| CAR         | CLOU ARPENTAGE                 |       |      |
| DEP         | DEPLACEMENT                    |       |      |
| PIQ         | PIQUET                         |       |      |
| RGM         | REPERE DE BORNE - GRAND MODELE |       |      |
| RPM         | REPERE E BORNE - PETIT MODELE  |       |      |
| <b>2,00</b> |                                |       |      |
| PCP         | PHOTOCOPIE                     |       |      |
| PA0         | PRINT A0                       |       |      |
| AOF         | PRINT A0 - FILM                |       |      |
| PA1         | PRINT A1                       |       | -    |

La fenêtre « **Barème utilisé** » propose les éléments présents dans ce barème qui a été déclaré lors de l'initialisation du dossier.

Choisir un type de frais et cliquer sur « Valider ».

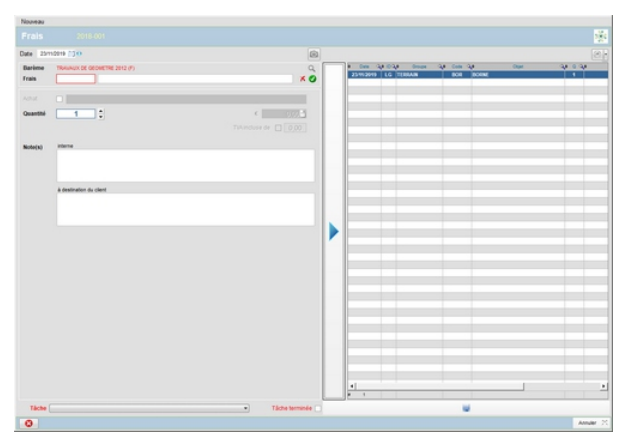

Introduire la quantité à prendre en compte et cliquer sur le grand bouton « Flèche droite bleu » pour faire passer ces frais dans le tableau de droite.

Procéder de la même manière pour d'autres frais.

Un fois l'ensemble des frais encodé, cliquer sur le bouton « Enregistrer » (disquette).

Ces frais viennent alimenter le tableau des frais.

|                 |              |      |       |                |            |            | POST     |
|-----------------|--------------|------|-------|----------------|------------|------------|----------|
|                 |              |      |       |                |            |            | 2018-001 |
|                 |              |      |       |                |            |            |          |
|                 |              |      |       |                |            |            | 66)      |
|                 | a Start S    | (her | 8.08  | ferran a story | a pratecto | Nersea det |          |
| rearry LS Tomes | INFO BUTWOOD |      | 10.00 |                |            |            | -        |
|                 |              |      |       |                |            |            |          |
|                 |              |      |       |                |            |            |          |
|                 |              |      |       |                |            |            |          |
|                 |              |      |       |                |            |            |          |
|                 |              |      |       |                |            |            |          |
|                 |              |      |       |                |            |            |          |
|                 |              |      |       |                |            |            |          |
|                 |              |      |       |                |            |            |          |
|                 |              |      |       |                |            |            |          |
|                 |              |      |       |                |            |            |          |
|                 |              |      |       |                |            |            |          |
|                 |              |      |       |                |            |            |          |
|                 |              |      |       |                |            |            |          |
|                 |              |      |       |                |            |            |          |
|                 |              |      |       |                |            |            |          |
|                 |              |      |       |                |            |            |          |
|                 |              |      |       |                |            |            |          |
|                 |              |      |       |                |            |            |          |
|                 |              |      |       |                |            |            |          |
|                 |              |      |       |                |            |            |          |
|                 |              |      |       |                |            |            |          |
|                 |              |      |       |                |            |            | Anna at  |

### LE TABLEAU DE BORD DOSSIER

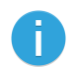

| BAREMES C Type barème Now                     |
|-----------------------------------------------|
| Prestations Frais                             |
| TRAVAUX DE GEOMETRE 2015 N                    |
| Choix +<br>Prestations enregistrées           |
| 🛞 Prestations 📜 Frais PJ                      |
| Tableau de Bord - Facturation 1,74            |
| Ordre de Mission                              |
| La facturation de ce poste est à adresser à : |
|                                               |

La section barème de la fiche poste permet de :

- \* Introduire des prestations
- \* Introduire des frais
- \* Introduire des PJ (Pièces justificatives)
- \* Créer un ordre de mission
- \* Voir l'offre existante éventuelle
- \* Créer une offre à posteriori

mais aussi de :

#### \* Facturer le poste

Pour ce faire, cliquer sur le bouton « **Tableau de Bord - Facturation** ».

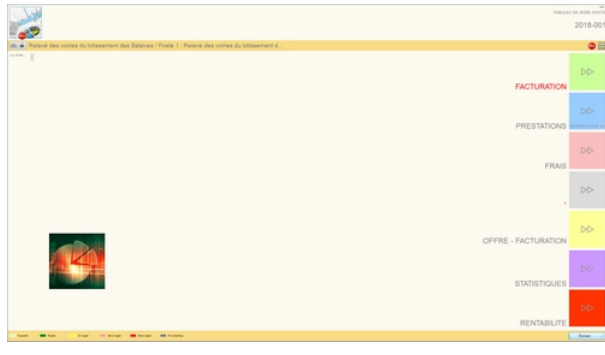

Le tableau de bord s'ouvre et offre un menu à 7 choix :

- \* Facturation
- \* Prestations
- \* Frais
  - \* Réserve
  - \* Facturation si Offre
  - \* Statistiques
  - \* Rentabilité

Sur le bandeau supérieur à gauche :

\* Impression de l'écran

\* Choix d'impression

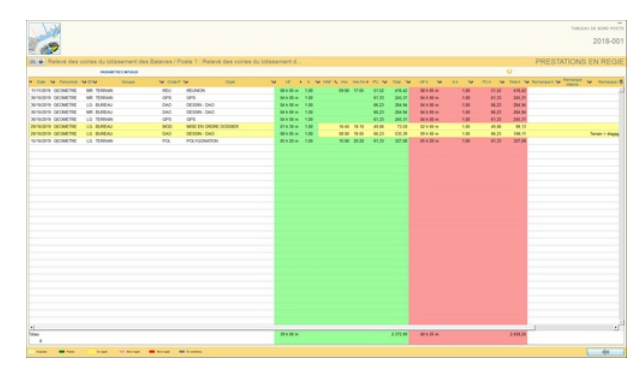

Cliquer sur le bouton « **Prestations** » pour accéder à l'écran ci-contre.

Ce tableau des prestations reprend les prestations précédemment encodées.

Les différences :

- \* Les prix unitaires sont visibles,
- \* Deux colonnes :

\* **Verte** : prestations originales

\* Rose : prestations ajustées,

Ce sont ces dernières qui seront facturées. Voir page 45 comment ajuster les prestations et les frais.

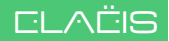

### LE TABLEAU DE BORD DOSSIER - Suite

| - Here             |              |                    |                    |              |              |             |        |        |       |        |          |                   |          |           | The   | 201                | 8-001 |
|--------------------|--------------|--------------------|--------------------|--------------|--------------|-------------|--------|--------|-------|--------|----------|-------------------|----------|-----------|-------|--------------------|-------|
| 11 and 1           |              |                    |                    |              |              |             |        |        |       |        |          |                   |          |           |       |                    |       |
| da 🖶 Relevé des vo | piries du lo | lissement des Bala | ives / Poste 1 ; I | Relevé des v | ciries du la | dissement d |        |        |       |        |          |                   |          |           |       |                    | FRAIS |
| Annual Distances   |              |                    |                    |              |              |             |        |        |       |        |          | That is seen to 1 | wane 🥹 🔚 |           |       |                    |       |
| Can WOW Drage      | V Code I     | U.S. CONTRACT      | Objet              |              |              | 70 14       | 100 40 | 64 W   | P24 W | TALL N | Renardon | 14. A             | A Refera | a interna | 4 No. | Starting and Start | ~     |
| BOOMS IN THESE     | 100          | DOVERNON THE       |                    |              | 1.00         |             | -      | 1.00   |       |        |          |                   |          |           |       |                    |       |
|                    |              |                    |                    |              |              |             |        |        |       |        |          |                   |          |           |       |                    |       |
|                    |              |                    |                    |              |              |             |        |        |       |        |          |                   |          |           |       |                    |       |
|                    |              |                    |                    |              |              |             |        |        |       |        |          |                   |          |           |       |                    |       |
|                    |              |                    |                    |              |              |             |        |        |       |        |          |                   |          |           |       |                    |       |
|                    |              |                    |                    |              |              |             |        |        |       |        |          |                   |          |           |       |                    |       |
|                    |              |                    |                    |              |              |             |        |        |       |        |          |                   |          |           |       |                    |       |
|                    |              |                    |                    |              |              |             |        |        |       |        |          |                   |          |           |       |                    |       |
|                    |              |                    |                    |              |              |             |        |        |       |        |          |                   |          |           |       |                    |       |
|                    |              |                    |                    |              |              |             |        |        |       |        |          |                   |          |           |       |                    |       |
|                    |              |                    |                    |              |              |             |        |        |       |        |          |                   |          |           |       |                    |       |
|                    |              |                    |                    |              |              |             |        |        |       |        |          |                   |          |           |       |                    |       |
| <u>.</u>           |              |                    |                    |              | _            |             |        |        |       |        |          |                   |          |           |       |                    |       |
| 2                  |              |                    |                    |              |              |             | 141.04 | 100.00 |       |        |          |                   |          |           |       |                    |       |
|                    |              |                    |                    |              |              |             |        |        |       | _      |          |                   |          |           |       |                    | (m    |

Cliquer sur le bouton « Frais » pour accéder à l'écran ci-contre.

Ce tableau des frais reprend les frais précédemment encodés.

Les différences :

\* Des prix unitaires visibles, \* Deux colonnes :

\* Verte : frais originaux \* Rose : frais ajustés

Ce sont ces derniers qui seront facturés.

Voir le point «Ajuster des frais et des

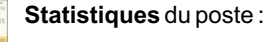

\* les codes prestations,

- \* le personnel,
- \* les frais.

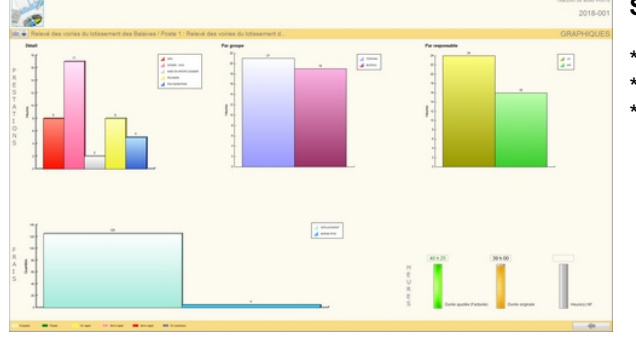

| 27 C                                                                                                    |                                                                                                    | DELETE DE CET                                                                                                    |  |
|----------------------------------------------------------------------------------------------------|----------------------------------------------------------------------------------------------------|----------------------------------------------------------------------------------------------------|--|
| Releve des vories du lobsement des Balaives / Poste 1 : Releve des vories du lobsement d                                                                                                    |                                                                                                    | RENTABILITE                                                                                                    |  |
| ne du calcul                                                                                                    | Pentations origination<br>Matter                                                                                                    | Presiations agailities Prevenues                                                                                                    |  |
| Ratio                                                                                                    |                                                                                                    |                                                                                                    |  |
| Tataliana I takada                                                                                                    | 1,68                                                                                                    | 1,74 •                                                                                                    |  |
| Base coll honine estimat                                                                                                    | LE POSTE EST TOMOURS EN COURS. LE C                                                                                                    | DEFINITION EST CALCILLE & TITRE MOLCATE 1                                                                                                    |  |
| Can from Feith par of Special completions in canon                                                                                                    | Pour par in th and repris par alloces time is inserial so dark incluing at                                                                                                    | abilgan, k daaler dat des kend af kennel. I dat lightener nærdenne<br>en date de formelijen                                                                                                   |  |
|                                                                                                    |                                                                                                    | fea and a ran in motion space some                                                                                                    |  |
| Construction build out of a construction of the construction of the construction of th | an even in adverse to a set of the adverse of the set of the set o | (a) who is the quadratic basic set of on-out, and<br>comparison while us at the first of the data control of<br>out there are no prediction quadratic of factor law, (but it<br>not perform.) |  |
| tan a ha baar - baar a baar                                                                                                    |                                                                                                    |                                                                                                    |  |

#### é du poste

### AJUSTER DES PRESTATIONS ET DES FRAIS

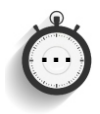

| 1.92               |               |                    |                           |                                         |                      |          |             |      |        |           | THE                | NU DE BORD POS |
|--------------------|---------------|--------------------|---------------------------|-----------------------------------------|----------------------|----------|-------------|------|--------|-----------|--------------------|----------------|
| 5                  |               |                    |                           |                                         |                      |          |             |      |        |           |                    | 2018-00        |
| UPGRADE A          | ND AUTOMATE 1 | HE MINING CADA     | ASTRE OFFICE FOR ONLIN    | EAPPLICATIO                             |                      |          |             |      |        |           | PRESTATIONS        | EN REG         |
|                    | 100001103.00  | water and a second |                           |                                         |                      |          |             |      |        |           |                    |                |
| Date M Personal Te | UDU 00        | en 🐓 Colo          | F M 001                   | W HE KIND                               | W N HA HALFMAN PL NA | 101 10   | 101 W       | 88 W | PUA 14 | TANK NO.  | Internet in Second | M Remarks      |
| THOME GEOMETHE     | US BUREAU     |                    | JOUR OF RAPPORT - BELOGUE | 36.6 III m 1.00                         | 314.50               | 368.06   | 211.00-0    | 1.86 | 36.56  | 264.00    |                    |                |
| right deouene      | US TERRONY    | 340                | JOUR OF VOYINGE           | 24 h III m 1.00                         | 211.00               | 268.00   | 241-00-0    | 1,00 | 260,00 | 264,000   |                    |                |
| TIGHT GEOMETHE     | US TERRONIN   |                    | JOUR OF MISSION           | 34 6 B m 130                            | 24.0                 | 24.00    | 21100       | 1.00 | 241.00 | 204.000   |                    |                |
| TIDES GEORETHE     | US TERMINE    |                    | JOUR OF MESSON            | Distance in the                         |                      | -        | Distant and | 100  | -      | 222       |                    |                |
| INTER OF THE THE   | LO TERMO      |                    | THE OF MERICAN            | MARKS 100                               | 20.00                |          | NAME.       | 1.00 | 70.00  | 1.00      |                    |                |
| TODAL OF DREAM     | US TERRINO    |                    | JOUR OF MEDICIN           | 21100 120                               | 20.00                | 20.00    | 211-22-0    | 1.00 | 70.00  | 204.00    |                    |                |
| mount occurring    | US TERRINAN   |                    | JOUR OF MEDION            | 24 h 10 m 1.00                          | 210.00               | 208.00   | 211.00-0    | 1.80 | 36.00  | 204.000   |                    |                |
| none occurrie      | US TERRINAN   | .04                | JOUR OF MEDICIN           | 24 h 00 m 1.00                          | 20.00                | 208.00   | 211.00-0    | 1.00 | 20.00  | 204.00    |                    |                |
| TIGHT GEOWETHE     | US TERRINAN   |                    | JOUR OE MESSON            | 24.4 00 m 1,00                          | 311.00               | 208.00   | 211-20-0    | 1.00 | 310.00 | 204.000   |                    |                |
| TIGHT GEOMETHE     | US TERRINAN   |                    | JOUR OE MISSION           | 24 9 00 m 1.00                          | 210.00               | 208.00   | 211-00-0    | 1.00 | 200.00 | 264.000   |                    |                |
| 10.2018 GEOWETHE   | US TERRINAN   |                    | JOUR OE MISSON            | 215 00 m 1,00                           | 211.00               | 268.00   | 2(10)       | 1.00 | 310.00 | 264,000   |                    |                |
| 10.2018 GEOMETHE   | US TERRINA    | .M                 | JOUR OE MISSON            | 24 h 00 m 1,00                          | 316,98               | 204.04   | 24.6.00 m   | 1,00 | 208,00 | 264,000   |                    |                |
| 102118 GEOMETHE    | US TERRINAN   | .AA                | JOUR OE MISSON            | 211.00 4 1.00                           | 316.00               | 216.06   | 2010.00     | 1.00 | 201.00 | 204.00    |                    |                |
| 10/2018 DECMETHE   | US TERRINA    | A                  | JOUR OE MISSON            | 24 5 00 m 1,00                          | 24.10                | 26.00    | 241-00-0    | 1.00 | 26.00  | 204.000   |                    |                |
| NOTE OF OWLER      | US TERRONIN   |                    | JOLK OF MESON             | 24500 - 130                             | 20.00                | 24.00    | 21120-0     | 1.00 | 26.30  | 204.00    |                    |                |
| ACCESSION OF THE   | US REPORT     |                    | AND A MEDICAL             | ALL ALL ALL ALL ALL ALL ALL ALL ALL ALL |                      | - 22     | No. Mar     |      |        | - 22      |                    |                |
| solution optimized | 1.0 Report    |                    | start of antistate        | And the state                           |                      | - 22     | Distance.   |      | -      |           |                    |                |
| NAME OF THE TAX    | 1.5 TERMAN    | 44                 | ACCESS OF MEDICAL         | MARKS 100                               |                      | - 22     | No.Mo.      | 1.84 | 10.00  |           |                    |                |
| name or our the    | up televery   |                    | JOUR OF MEDICIN           | 345 00 m 130                            | 20.00                | 10.00    | 211.00-0    | 1.86 | 20.00  | 202.000   |                    |                |
| name or other      | US TERMINEY   | 00                 | JOINT OF VENING           | 24 h 10 m 1 10                          | 201.00               | 100.00   | Distantion. | 1.00 | 200.00 | 202.000   |                    |                |
|                    |               |                    |                           |                                         |                      |          |             |      |        |           |                    |                |
|                    |               |                    |                           |                                         |                      |          |             |      |        |           |                    |                |
|                    |               |                    |                           |                                         |                      |          |             |      |        |           | 1                  |                |
| ·                  |               |                    |                           | 528 % HE M                              |                      | 2,266.00 | 525.00-0    |      |        | P.264.000 |                    |                |
|                    |               |                    |                           |                                         |                      |          |             |      |        |           |                    |                |

On trouve dans le tableau de bord dans le tableau des prestations, mais aussi dans le tableau des frais, deux colonnes de couleur : verte et rose.

La colonne verte indique les prestations (ou les frais) historiques, c'est-à-dire ceux qui ont été encodés comme réellement prestés (sans ajustement).

La colonne rose indique les prestations (ou les **frais**) <u>éventuellement</u> ajusté(e)s.

Dans un premier temps, les deux colonnes présentent évidemment des contenus identiques.

|                             |     | Sélectionnée 🔽    | A facturer         |               |
|-----------------------------|-----|-------------------|--------------------|---------------|
| pe REUNION -                |     | Date et responsab |                    | ocomQF        |
| Prestation originale        | AJT |                   | Prestation ajustée | > facturation |
| 26/11/2019 🚺 GHYS 🔹         |     | 26/11/2019        |                    | Ψ]            |
| Durée F K PU Durée NF Total |     |                   |                    |               |
| 13 h 40 1,00 102,00 373,32  |     |                   |                    |               |
|                             |     |                   |                    |               |
|                             |     |                   |                    |               |
| emarque interne             |     |                   |                    |               |

Si pour une raison quelconque une prestation (ou un frais) devait être ajustée, double-cliquer sur la ligne à ajuster, la fenêtre d'ajustement ci-contre s'ouvre.

Deux colonnes dans cette fenêtre :

#### Gauche : **prestation originale**, Droite : **prestation ajustée**.

Pour ajuster une prestation ou un frais : cliquer sur la coche « AJT » (ajustement) pour rendre disponible la partie de droite.

Procéder à l'ajustement de l'un ou l'autre paramètre (durée, K, PU) et valider.

Les lignes des prestations ajustées apparaîtront en jaune dans le tableau récapitulatif.

On peut, dans la même fenêtre, indiquer que certaines prestations ne doivent pas être facturées.

Pour ce faire, on switche au dessus, à droite de la fenêtre d'ajustement « **Ne pas facturer** ». La ligne à ne pas facturer apparaîtra grisée dans le tableau récapitulatif. (Voir la première image de cette page).

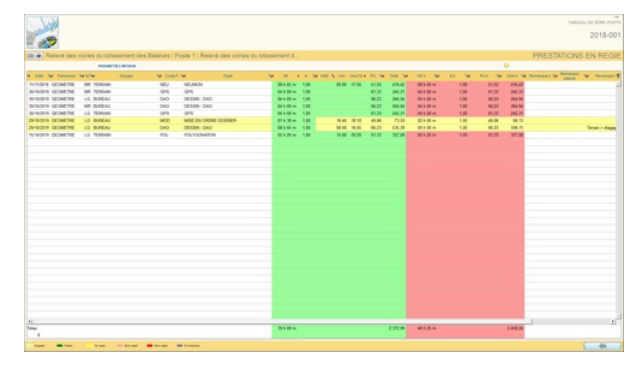

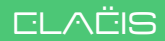

### FACTURER UN DOSSIER VIA LE TABLEAU DE BORD

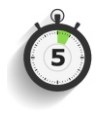

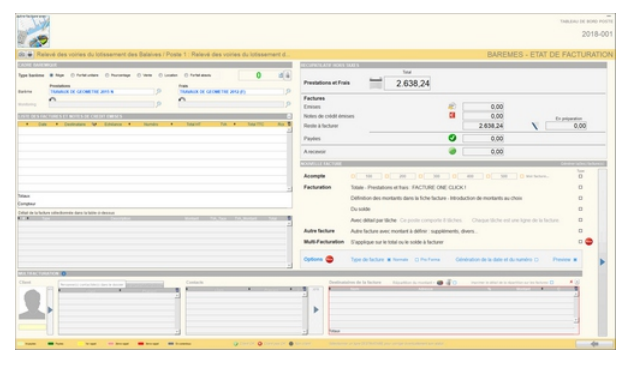

Lorsque le tableau de bord s'ouvre, cliquer sur le bouton « **Facturation** » pour arriver sur l'écran ci-contre.

#### Pour facturer un dossier simple :

\* Le total à facturer se trouve en haut de la fiche ainsi qu'un récapitulatif de ce qui aurait déjà été facturé et/ou payé,

\* sélectionner « Facturation totale - Prestations et Frais FACTURE ONE CLICK »

Cliquer ensuite sur le grand bouton vertical de droite « Flèche droite bleue ».

La facture est créée !

#### La fiche FACTURE s'ouvre.

Elle est « divisée » en 9 parties accessibles par les grands boutons bleus clairs situé au dessus.

Le section CLIENT / DOSSIER permet d'avoir un aperçu du client, son adresse, etc. Si tous les renseignements sont complets, le bouton bleu « CLIENT » montrera l'icône « V sur fond vert ».

La **section DOSSIER** reprend les éléments pertinents du dossier qui seront imprimés sur la facture.

|                                                                                                    |                          |                                    |                                                                                                    |              |                           |                   |                     | FACTURE (AUCUN / N               |
|----------------------------------------------------------------------------------------------------|--------------------------|------------------------------------|----------------------------------------------------------------------------------------------------|--------------|---------------------------|-------------------|---------------------|----------------------------------|
|                                                                                                    | V                        |                                    |                                                                                                    |              |                           |                   |                     | 0                                |
|                                                                                                    | ■ (a) (b) (b)            |                                    |                                                                                                    |              |                           |                   | 0 ***               | E Partici E Partici E Part       |
| Image: Source of the source of the source                  | CR4-20084 🥥 20046        | IF-SOMUR-EDENKE-CONFEISACORE (SPAR | DESCRIPTION DE SECRECTION DE SECRECTION DE S | WEATER - DVD | NEET                      | Average - Advices | CONDUCT             | BROOM                            |
| Image: Control of the second second secon                  | DOCUMENT                 | E ingenera d'auto founer           | SIGNATURE                                                                                                    | ECH          | EANCE                     |                   | COMPTE A            | CREDITER                         |
| NCM FOR ALL AND ALL AND ALL AN | · · · 0                  | PL/restin_mon 1/m                  | System                                                                                                    | 1000         |                           |                   | -                   | per oler et tecnes conjectorises |
| NAME SectION OF CONTRACT OF CONTRACT OF CO |                          |                                    |                                                                                                    |              |                           |                   |                     |                                  |
| Are a construction of a construction of a constr | NCTURE GROOT IN COM      | -                                  | Reprint (La 2011)                                                                                                    | Education    | (10 percenters in factors |                   | And an and an a     |                                  |
| Image: Second Second Se | Numéra 0                 |                                    | C As a space or out have                                                                                                    | 040.000      |                           |                   | a production of the |                                  |
|                                                                                                    | ten 15                   |                                    |                                                                                                    |              |                           |                   |                     |                                  |
|                                                                                                    | Non HACTURE              |                                    |                                                                                                    |              |                           |                   |                     |                                  |
|                                                                                                    | States and a second ball | a in heriter                       |                                                                                                    |              |                           |                   |                     |                                  |
|                                                                                                    | 2 months and a second    |                                    |                                                                                                    |              |                           |                   |                     |                                  |
|                                                                                                    |                          |                                    |                                                                                                    |              |                           |                   |                     |                                  |
|                                                                                                    |                          |                                    |                                                                                                    |              |                           |                   |                     |                                  |
|                                                                                                    |                          |                                    |                                                                                                    |              |                           |                   |                     |                                  |
|                                                                                                    |                          |                                    |                                                                                                    |              |                           |                   |                     |                                  |
|                                                                                                    |                          |                                    |                                                                                                    |              |                           |                   |                     |                                  |
|                                                                                                    |                          |                                    |                                                                                                    |              |                           |                   |                     |                                  |
|                                                                                                    |                          |                                    |                                                                                                    |              |                           |                   |                     |                                  |
|                                                                                                    |                          |                                    |                                                                                                    |              |                           |                   |                     |                                  |
|                                                                                                    |                          |                                    |                                                                                                    |              |                           |                   |                     |                                  |
|                                                                                                    |                          |                                    |                                                                                                    |              |                           |                   |                     |                                  |
|                                                                                                    |                          |                                    |                                                                                                    |              |                           |                   |                     |                                  |
|                                                                                                    |                          |                                    |                                                                                                    |              |                           |                   |                     |                                  |

#### La section DOCUMENT - SIGNATURE - ECHEANCE - COMPTE permet le contrôle de

- \* la date et le numéro de la facture,
- \* du signataire,
- \* de l'échéance,
- \* du compte bancaire à créditer.

La plupart des réglages sont des réglages par défaut qui sont, par définition, proposés automatiquement.

Le bouton orange permet de générer définitivement la date et le numéro de la facture. Il sera utilisé lorsque tous les éléments seront corrects, ce qui permettra de la sortir définitivement et de l'envoyer.

### FACTURER UN DOSSIER VIA LE TABLEAU DE BORD - Suite

|                                                                                                    | 2                |                                                                                                    |                       |                    |          |        |            |                                                                             |          |
|----------------------------------------------------------------------------------------------------|------------------|----------------------------------------------------------------------------------------------------|-----------------------|--------------------|----------|--------|------------|-----------------------------------------------------------------------------|----------|
|                                                                                                    | 7                |                                                                                                    |                       |                    |          |        |            |                                                                             | 0        |
|                                                                                                    | 8 8              |                                                                                                    |                       |                    |          |        |            | O fee Standard St                                                           |          |
|                                                                                                    | av202368 😗 20236 | OF - SOUTHE - EXEMPT - COPPE SHOULE                                                                                                    | DEMONSKI DES KONSKIPS | · stratcheus \$ 55 | VALENTER | 000    | NER        | P ANPELE: HENDON CONTRACT I                                                 | URLOOKS  |
|                                                                                                    | EFINITION DES    | MONTANTS                                                                                                    |                       |                    |          |        |            | Chilles d'affaires () (course province) 🛢 (descriteurs sont de matrix, also | e. 1     |
|                                                                                                    | 2.00             |                                                                                                    |                       |                    |          |        |            |                                                                             |          |
|                                                                                                    | 1 2001           |                                                                                                    |                       |                    |          |        |            |                                                                             |          |
| NAME         None         None <th< td=""><td>0</td><td></td><td></td><td></td><td></td><td></td><td></td><td></td><td></td></th<>                                                                                                    | 0                |                                                                                                    |                       |                    |          |        |            |                                                                             |          |
|                                                                                                    |                  |                                                                                                    |                       | • Add motion •     |          |        | -          |                                                                             |          |
|                                                                                                    | 1970             |                                                                                                    |                       |                    |          | _      |            |                                                                             |          |
|                                                                                                    |                  | Construction of the second second sec |                       |                    |          |        |            | BANK DE CALCOR - BANEME                                                     |          |
|                                                                                                    | restations       |                                                                                                    |                       | 2.416,24           | 21,00    | 516,25 | 2316.67-0  | R Reps C Particulture C Particulture C North data                           | C Leader |
| # (* increase)         200,70         Model         Model                                                                                                    | -                |                                                                                                    |                       | 180,00             | 21,00    | 37,80  | 217,80     | Passiers Pass                                                               |          |
|                                                                                                    |                  |                                                                                                    |                       |                    |          |        |            | C                                                                           |          |
|                                                                                                    |                  |                                                                                                    |                       |                    |          |        |            | EXCOUPLE                                                                    |          |
| # (************************************                                                                                                    |                  |                                                                                                    |                       |                    |          |        |            |                                                                             |          |
| a g ( norme 100) 1000 1000 1000 1000 1000 1000 100                                                                                                    |                  |                                                                                                    |                       |                    |          |        |            |                                                                             |          |
| (* 1000 mm mm mm mm mm mm mm mm mm mm mm mm                                                                                                    |                  |                                                                                                    |                       |                    |          |        |            | ARTICLE Full A affective new tortlecture                                    |          |
| x (1 marrow 2007) 1000 1000 in                                                                                                    |                  |                                                                                                    |                       |                    |          |        |            | an 🔄 (Aurust article special Tals                                           |          |
| ■ # 10 mm 100 mm 10 |                  |                                                                                                    |                       |                    |          |        |            |                                                                             |          |
| a (1 marrow 2002) 100 1000 a                                                                                                    |                  |                                                                                                    |                       |                    |          |        |            | MP/MON                                                                      |          |
| x ( = narrow 2002) 100 1000 m                                                                                                    |                  |                                                                                                    |                       |                    |          |        |            |                                                                             |          |
| a g ( moreau 2003) Mag 100, m                                                                                                    |                  |                                                                                                    |                       |                    |          |        |            |                                                                             |          |
| a (Charaman 1960) 1669 1983 a                                                                                                    |                  |                                                                                                    |                       |                    |          |        |            |                                                                             |          |
| II ∲ D marketanar 200220 9440 3102M ⊕                                                                                                    |                  |                                                                                                    |                       |                    |          |        |            |                                                                             |          |
| II ∰ Disartania 24082) 1942 19828 (6)                                                                                                    |                  |                                                                                                    |                       |                    |          |        |            |                                                                             |          |
| 2 Π μαν Το Μαντ Το Μαντ Το Μαντ 2 200.22 554.02 574.26 €                                                                                                    |                  |                                                                                                    |                       |                    |          |        |            |                                                                             |          |
| 2100,23 104.02 2.190,28 (6)                                                                                                    |                  |                                                                                                    |                       |                    |          |        | -          |                                                                             |          |
|                                                                                                    |                  |                                                                                                    |                       |                    |          |        | banks bet  |                                                                             |          |
|                                                                                                    | R 🖉 C Reambolis  |                                                                                                    |                       | 2 636,23           |          | 154.02 | 3.192,26 e |                                                                             |          |

La section **DEFINITION DES MONTANTS** permet de générer le tableau détaillé des éléments à payer.

Dans le cas d'une facture « **One Click** », il sera rempli et normalement définitif. On peut toujours l'amender grâce aux différents boutons situés juste au dessus du tableau.

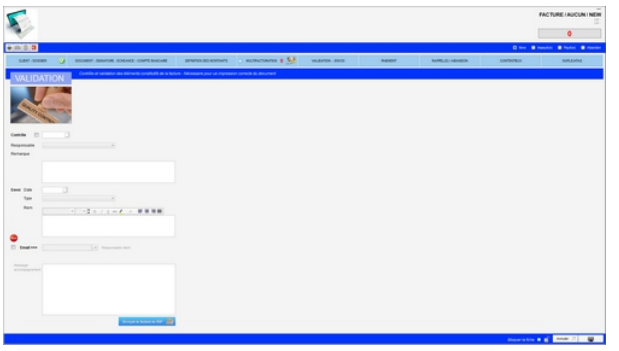

La **section VALIDATION** permet d'effectuer un contrôle définitif des divers éléments de la facture.

Si ce contrôle est OK, la facture est considérée comme définitive.

On peut noter ensuite la façon dont on l'a envoyée au client.

Le switch « **Email** » permet d'envoyer directement un fichier PDF de la facture au client.

La facture validée est prise en compte dans la fenêtre des Factures de Vente impayées.

Cette fenêtre **FINANCES / FACTURE DE VENTE** liste l'ensemble des factures de ventes impayées.

On peut lire sur le bandeau titre le **grand total** de toutes les factures impayées.

Une **tuile par client** reprend pour chacun leur(s) facture(s) impayée(s).

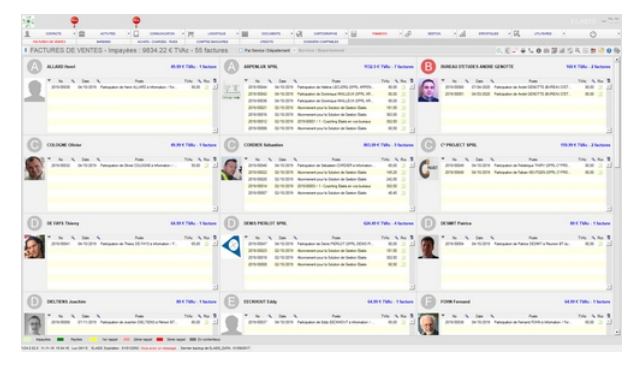

Une facture éditée et envoyée au client en quelques minutes...

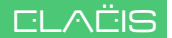

### DIRECT-TO-INVOICE

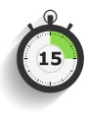

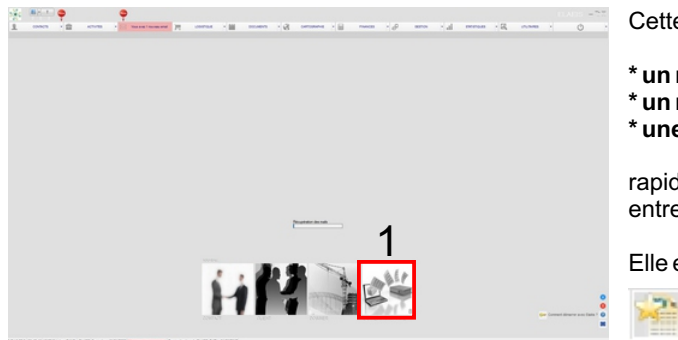

Cette fonctionnalité permet de gérer :

- \* un nouveau client
- \* un nouveau dossier
- \* une nouvelle facture

rapidement en une seule fenêtre sans entrer dans les arcanes d'Elaëis.

Elle est accessible soit par le bouton

ci-dessus du menu supérieur droit de l'écran principal, soit par l'image (1) située en bas de l'écran principal lorsqu'on entre dans Elaëis.

Une fenêtre s'ouvre avec, à gauche, une table listant les éventuels dossiers « Direct-to-Invoice » en cours.

Pour générer un nouveau dossier, cliquer sur le bouton (+) situé à droite au dessus du tableau.

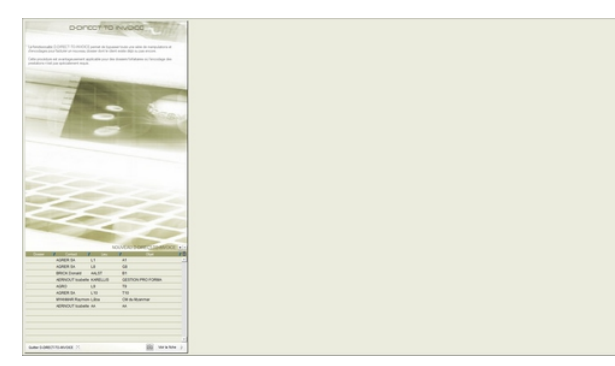

| Nouveau do:        | ssier                                              | 8         |
|--------------------|----------------------------------------------------|-----------|
| DIRECT             | T-TO-INVOICE                                       | ×.        |
| Date               | 10/02/2018 🛗                                       |           |
| Contact            | NOUVEAU EXISTANT                                   | <b>-</b>  |
|                    | Personne physique     Personne morale     Civilité | -         |
|                    | Nom                                                |           |
|                    | Prénom C                                           | ) М 🗆 F   |
| Nouveau<br>dossier |                                                    |           |
| Générique<br>Objet | 1                                                  |           |
| Lieu               |                                                    |           |
|                    | Annuler 💥                                          | Valider 🗸 |

Un petit formulaire spécifique s'ouvre pour encoder :

#### \* une date

- \* un nouveau contact / client
- \* le générique d'un dossier

Valider ces informations.

Une nouvelle ligne s'affiche dans le tableau de l'image précédente.

Double-cliquer pour ouvrir la fiche « Direct-To-Invoice ».

### **DIRECT-TO-INVOICE - Suite**

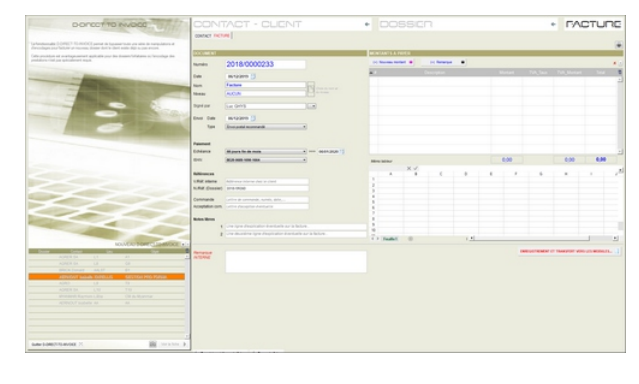

La fiche comporte 3 sections :

- 1 CONTACT CLIENT 2 DOSSIER
- 3 FACTURE

Cette dernière est atteinte en survolant avec la souris la zone droite de la fiche.

Compléter ensuite les différentes sections.

Certains éléments seront déjà présents en fonction du contenu initial de la base de données. Par exemple, tous les renseignements d'un client existant.

|                  | TACT - CLIENIT                                               | • 00                         |                   |             |       |                                                           | *                                            | ΓA                            | сти               | RC           |
|------------------|--------------------------------------------------------------|------------------------------|-------------------|-------------|-------|-----------------------------------------------------------|----------------------------------------------|-------------------------------|-------------------|--------------|
| DOCUMENT         |                                                              | MONTANTS A                   | PAYER             | tel Receive | -1    |                                                           |                                              |                               |                   |              |
| Numéro           | 2018/0000233                                                 | (1) Novieta Pe               |                   | (a) annerga | -     |                                                           |                                              |                               |                   | *            |
| Date             | 06/13/2019 🚺                                                 | -                            |                   | nungtion    |       | Mortant                                                   | 1107_1801                                    | Tron_Doordant                 | 10.4              |              |
| Nom              | Factore S Cross to non at                                    |                              |                   |             |       |                                                           |                                              |                               |                   | -1           |
| Niveau           | AUCUN                                                        |                              |                   |             |       |                                                           |                                              |                               |                   |              |
| Digni par        | Luc GHYS                                                     |                              |                   |             |       |                                                           |                                              |                               |                   |              |
| Envoi Date       | 66/12/2019 53                                                |                              |                   |             |       |                                                           |                                              |                               |                   |              |
| 7/04             | (Erves postal recommands *)                                  |                              |                   |             |       |                                                           |                                              |                               |                   |              |
|                  |                                                              |                              |                   |             |       |                                                           |                                              |                               |                   |              |
| Palement         |                                                              |                              |                   |             |       |                                                           |                                              |                               |                   |              |
| Ethéance         | (40 jours fin de mois *) >>> (06.01.0020 ?)                  |                              |                   |             |       |                                                           |                                              |                               |                   |              |
| 104N             | 0628 0680 1090 1064 *                                        | Mine tableur                 |                   |             |       | 0,00                                                      |                                              | 0,00                          | 0,00              |              |
| Références       |                                                              | A                            | × ./<br>8         | c           | 0     |                                                           | 6                                            | н                             |                   | ,*           |
| X/Rall interne   | Addresses interne ches le chent                              | 1                            |                   |             |       |                                                           |                                              |                               |                   |              |
| N.Ref. (Dossier) | 2018/09280                                                   | 3                            |                   |             |       |                                                           |                                              |                               |                   |              |
| Commande         | Lettre de commande, numéo, dote,                             | 4                            |                   |             |       |                                                           |                                              |                               |                   |              |
| Acceptation com. | Lettre disciption Aventuelle                                 | 6                            |                   |             |       |                                                           |                                              |                               |                   |              |
| Notes libres     |                                                              | 1                            |                   |             |       |                                                           |                                              |                               |                   |              |
| 1                | Une lighe despication éventuelle our la facture              | 9                            |                   |             |       |                                                           |                                              |                               |                   |              |
| 2                | Une devidéme tigne d'explication éventuelle aur la facture . | C fealet                     |                   |             | 1.4   |                                                           |                                              |                               | _                 |              |
| Remarque         |                                                              |                              |                   |             |       | [                                                         | INTEGRATINEMENT OF                           | TRANSPORT VO                  | S LES MODULI      | <b>I</b> - 1 |
|                  |                                                              |                              |                   |             |       |                                                           |                                              |                               |                   |              |
|                  |                                                              | DARAMETICS                   |                   |             | _     | VOUS ETES SUR LE PO<br>DIRECT-TO-INVOCE VE                | INT DE TRANSFERE<br>RS-LES DIFFERENT         | RILES ELEMENTS<br>S MODULES 1 | DELARCHE          |              |
|                  |                                                              | Valdation des 6<br>par Gents | tonnées .         | , 🗢         | NON   | VOLLEZ-VOUS-CONTIN                                        | UER 7                                        | ADDE servert diagonal         | the fars iss real |              |
|                  |                                                              | Fermer le dossi              | er                | -           | NON   | CONTRCT'S pour les sormis<br>DOSSERTS pour les sormis     | a minimum au clarit<br>na minimum au disease |                               |                   |              |
|                  |                                                              | Rendre le client             | inactif           | -           | NON   | PRAINCES peur les dormées<br>Une fois le constant effecte | a relatives 3 in factors                     | 101 TO -100 OCT -01           | -                 | -            |
|                  |                                                              | Switcher is fact             | ture and "People" | -           | 14784 |                                                           |                                              |                               | 0.0               |              |

|                                      |     | ENREGISTREMENT                                                                                         | ET TRANSFERT VERS LES MODULES                   |
|--------------------------------------|-----|----------------------------------------------------------------------------------------------------|-------------------------------------------------|
| PARAMETRES                           |     | VOUS ETES SUR LE POINT DE TRANSFER<br>DIRECTIONNOICE VERS LES DIFFEREN                                 | RER LES ELEMENTS DE LA FICHE                    |
| Validation des données<br>par GHYS 👻 | NON | VOULEZ-VOUS CONTINUER ?<br>Toutes les données introduites dans le DIRECT-TO-<br>respectifs :           | INVOICE seront disponibles dans les modules     |
| Fermer le dossier                    | NON | CONTRCTS pour les données relatives au client<br>DOSSSIERS nour les données relatives au dossier       |                                                 |
| Rendre le client inactif             | NON | FINANCES pour les données relatives à la facture<br>Une fois le transfert effectué, les données du D-D | RECT-TO-INVOICE sont définitivement supprimées. |
| Switcher la facture sur "Payée"      | NON | NON                                                                                                    | OUI                                             |

<u>Remarque</u>: la section « Facture » comprend une feuille de calcul utile pour « pré-calculer » les montants à facturer. Son contenu est enregistré dans la base de données. La **section FACTURE** est complétée, compte tenu également que certains éléments peuvent être déjà présents en fonction du contenu initial de la base de données : échéance défaut par exemple.

Encoder ensuite le tableau des montants grâce aux deux boutons situés au dessus.

Pour terminer, cliquer sur le bouton : ENREGISTREMENT ET TRANSFERT.

Le processus se termine par une **validation** et la réponse à quelques questions et en cliquant finalement sur le bouton OUI.

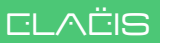

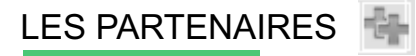

#### Définition du terme "Partenaire" :

Personne physique ou personne morale qui interagit directement ou indirectement sur le chiffre d'affaires ou simplement pour la bonne marche des activités.

Un contact peut avoir plusieurs profils partenaires simultanément.

Par exemple : la banque où on a des comptes bancaires peut être également un client.

Le Module CONTACTS gère 10 types de "partenaires" :

- \* CLIENTS
- \* FOURNISSEURS
- \* PERSONNEL
- \* SOUS-TRAITANTS
- \* PROSPECTS
- \* CONSEILS (avocat, comptables, assureurs,...)
- \* BANQUES

50

- \* ADMINISTRATIONS
- \* ENTREPRISES
- **\* CONSULTANTS**

et les personnes qui y sont rattachées.

| P Prevent physics - F Prevent Hubble - F Balling in Stratt (La prevente physical in: Invalue)                                                                                                    |
|----------------------------------------------------------------------------------------------------|
|                                                                                                    |
| Cancer on the backet provides on the Section 2.      Concert on the backet provides on the Section 2.      Concert on the backet provides on the Backet provides on the Backet provides on |
|                                                                                                    |
|                                                                                                    |
|                                                                                                    |

#### Encoder un nouveau partenaire

Cliquer sur l'icône « Double (+) » cidessus (Menu dynamique situé sur le bandeau titre du menu principal)

La fenêtre « **Nouveau Contact** » s'ouvre. Valider lorsque les quelques champs seront remplis.

Mettre le profil partenaire sur le type de partenaire désiré.

Le contact apparaîtra évidemment classé dans le bon « compartiment » du module CONTACT (Menu principal).

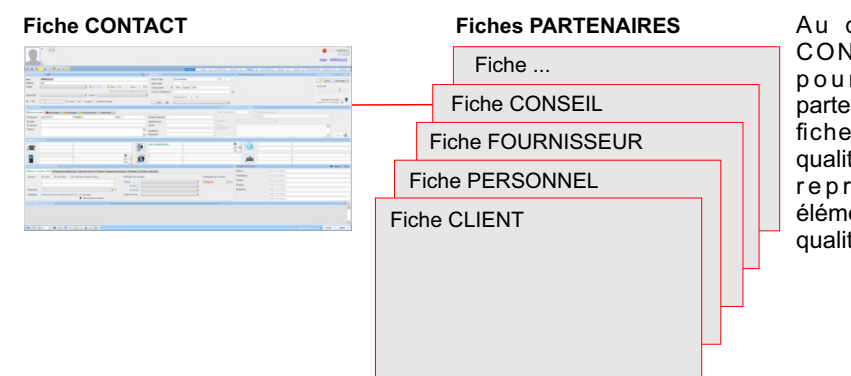

Au delà de la fiche CONTACT identique pour tous, chaque partenaire possède une fiche spécifique à sa qualité de partenaire et reprenant certains éléments propres à cette qualité.

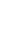

### REQUETES AU SERVICE TECHNIQUE

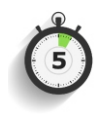

|       | Objet                                            | C Spale in definitionement C Raw on suggestion C Others or weappenent C Adv. • |     |
|-------|--------------------------------------------------|--------------------------------------------------------------------------------|-----|
|       | Version Elatis                                   | V24 0 52 0                                                                     |     |
|       | Mes données                                      | ELAEIS                                                                         |     |
|       | Toute modification des<br>dormées se fait sur la | Rue N' Bis Annue Ruine Daubeth 275 *                                           |     |
|       | Utiliaires./Fiche<br>Utiliaires./Fiche           | Cole postar More Lacales MARKIN                                                |     |
|       |                                                  | Page (Hilded *                                                                 |     |
|       |                                                  | -32 45393638                                                                   |     |
|       |                                                  | -324549140                                                                     |     |
| and a |                                                  | acatysigunation "                                                              |     |
|       |                                                  | 0                                                                              |     |
|       | DPO<br>Ion Provide Other                         | Lei GATS                                                                       |     |
|       |                                                  | bcatyuganaton                                                                  |     |
|       |                                                  | -12 475 39 80 38                                                               | > 1 |
|       |                                                  | Las changa narqués d'un * sont attigations.                                    | >   |

Les **Requêtes au Service Technique** sont mises à disposition de manière à envoyer facilement le compte-rendu d'un souci quelconque avec Elaëis.

Cliquer sur le bouton

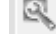

du menu supérieur droit de l'écran principal.

Le formulaire s'ouvre.

Certains champs sont pré-remplis.

Pour passer à la fenêtre suivante, cliquer sur le bouton « > ».

Annuler en cliquant sur le bouton « | ».

Compléter le formulaire...

Cliquer sur le bouton @ pour l'envoyer à Elaëis.

Une réponse vous sera envoyée au plus tôt dès sa réception.

Elle consistera soit par :

- \* un coup de téléphone,
- \* une réponse par e-mail,
- \* une séance TeamViewer,
- \* un patch pour corriger une anomalie.

| NOUVOLLE. | DESCI                        | DESCRIPTION           |                 |            |            |               |          |           |          |          |   |  |  |  |
|-----------|------------------------------|-----------------------|-----------------|------------|------------|---------------|----------|-----------|----------|----------|---|--|--|--|
|           | Modules                      | 4 Contacts C Astronis | C Communication | C Lopitore | C Dourette | C Catographie | C fearon | C Genturi | C Salars | C Ultres |   |  |  |  |
|           | Fiche / Fenitre<br>Remarque  | A_000_MAIN            |                 |            |            |               |          |           |          |          |   |  |  |  |
|           | Résurné                      |                       |                 |            |            |               |          |           |          |          |   |  |  |  |
|           | Detail                       |                       |                 |            |            |               |          |           |          |          |   |  |  |  |
|           | Protocole de<br>reproduction |                       |                 |            |            |               |          |           |          |          |   |  |  |  |
|           | Résultat espèré              |                       |                 |            |            |               |          |           |          |          |   |  |  |  |
|           |                              |                       |                 |            |            |               |          |           |          | < 6      | į |  |  |  |

### GEOLOCALISER UN OBJET

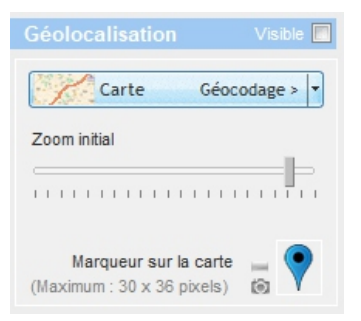

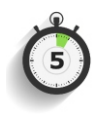

La **géolocalisation** est disponible pour les :

- \* Contacts
- \* Dossiers
- \* Offres
- \* Informations
- \* Documents

Les boutons relatifs à cette fonction sont similaires dans toutes ces fiches.

Tout d'abord, il faut capter les coordonnées du lieu à géolocaliser : cliquer sur la petite flèche située à droite du bouton « Carte Géocodage ».

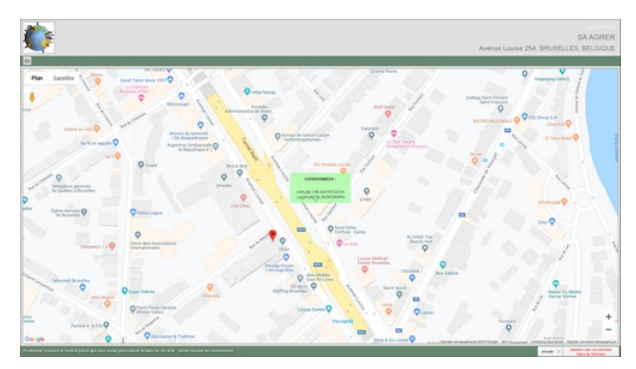

La fenêtre « **Géocodage** » s'ouvre avec un marqueur à l'endroit approximatif de l'adresse du lieu à géolocaliser.

ATTENTION : il est évident que cette adresse doit exister avec comme minimum : une commune et un pays.

Repérer l'adresse au mieux sur la carte et cliquer (bouton droit de la souris) à cet endroit.

Un message furtif affiche à ce moment les coordonnées du point : la latitude et la longitude.

Valider la fenêtre enregistre les coordonnées et ferme la fenêtre.

Dans l'onglet « Géolocalisation », cocher le switch « visible » pour rendre le marqueur du lieu visible sur la carte ou pas.

Sélectionner l'échelle initiale du zoom (de 1 à 19). Elle sera enregistrée et utilisée lors d'une prochaine ouverture de la carte.

La carte s'ouvre en cliquant sur la partie gauche du bouton « Carte Géocodage ».

L'écran ci-contre montre le résultat d'une recherche spatiale basée sur le type de dossier

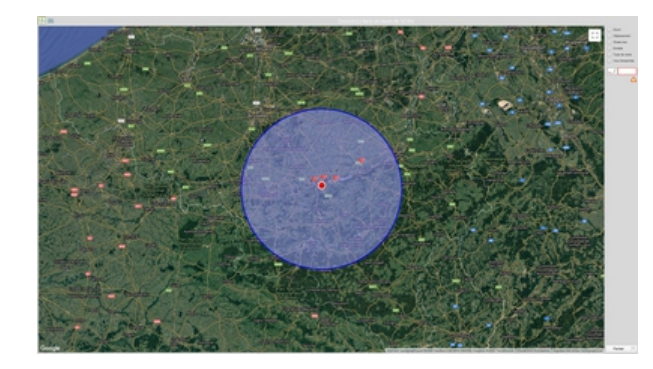

### **GEOLOCALISER UN OBJET - Suite**

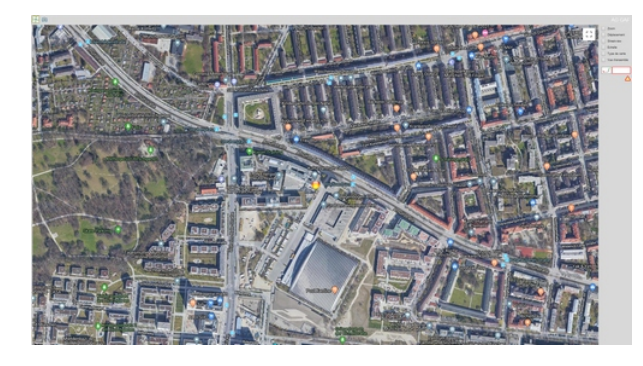

#### **Fiche Géolocalisation**

Quelques switches sont à disposition pour manipuler la carte.

| Zoom                              |
|-----------------------------------|
| Déplacement                       |
| Streetview                        |
| Echelle                           |
| <ul> <li>Type de carte</li> </ul> |
| Vue d'ensemble                    |
| 664.632                           |
| $\wedge$                          |

Cliquer sur le bouton de gauche pour calculer **l'itinéraire** du lieu vers le bureau (qui doit être lui-même géolocalisé).

Cliquer sur le triangle fait apparaître le **trafic** et ses problèmes éventuels.

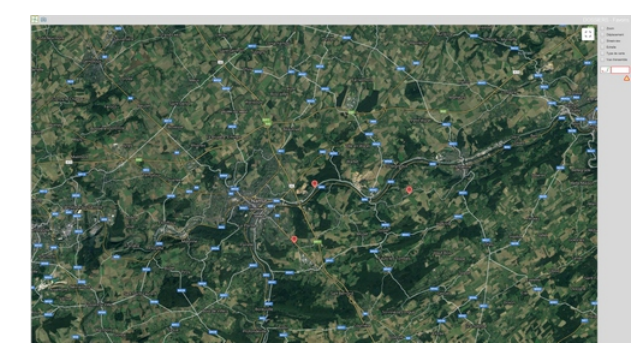

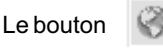

« Géolocalisation » du menu dynamique situé au dessus à gauche de l'écran principal ouvre la carte et montre les objets géolocalisés en rapport avec le résultat de la requête en cours et dont le titre est affiché sur le menu principal.

Par exemple :

- \* Dossiers ouverts,
- \* Dossiers de la commune X,
- \* Dossiers de l'année 2020,
- \* Clients actifs,
- \* ...

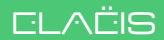

### IMPORTATION DE DONNEES EXISTANTES

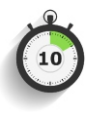

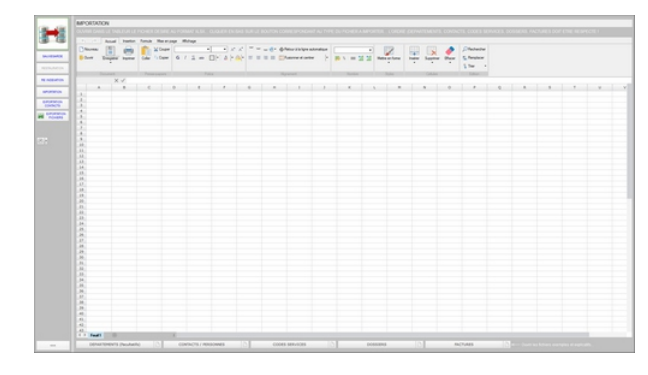

L'importation des données se fait dans le module :

Utilitaires / Outils divers / Importation...

Après un message d'avertissement, on ouvre la fenêtre ci-contre.

Elle comprend un tableur qui servira à ouvrir les fichiers Excel préparés pour les importations.

On remarquera un menu à 5 choix dans le bandeau inférieur de la fenêtre.

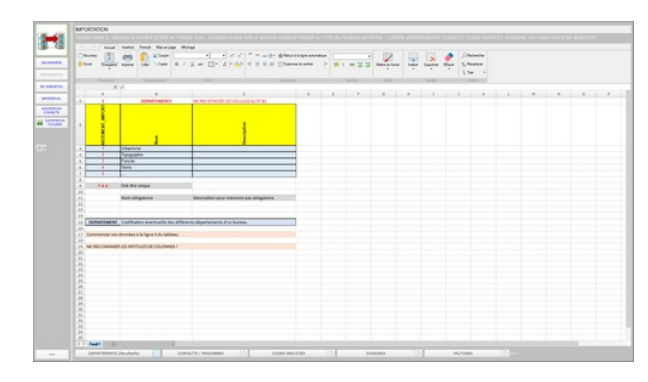

Le premier choix de ce menu :

**DEPARTEMENTS** (facultatif)

Pour les bureaux qui ont des services différents ou des départements.

Dans le bas de l'écran, à côté du bouton DEPARTEMENT, un petit bouton carré représentant une feuille.

Cliquer sur ce petit bouton pour charger un fichier Excel exemple. Il donne la structure des colonnes à préparer pour l'importation.

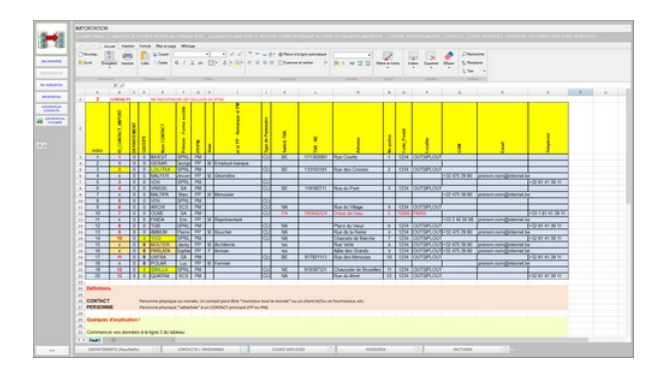

Le deuxième choix de ce menu :

#### CONTACTS/PERSONNES

Il s'agit ici d'importer les contacts principaux et les personnes qui y sont rattachées.

Voir le fichier exemple en cliquant sur le petit bouton carré.

### **IMPORTATION DE DONNEES EXISTANTES - Suite**

| And I              | tester fimite Hermony                                                                                                    | through the second second se                                                                                                    |                        |       |         |               |        |      |         |              |  |  |
|--------------------|----------------------------------------------------------------------------------------------------|----------------------------------------------------------------------------------------------------|------------------------|-------|---------|---------------|--------|------|---------|--------------|--|--|
| Church III         | (m) X Dager                                                                                                    |                                                                                                    | G. Openanta de antesen | •     |         | 1             |        |      | 0       | Chalanta     |  |  |
| Dies Days          | Name Gale Date G                                                                                                    | 7 2 - OF ANAMESE                                                                                                    | II Channed only        | - m . | = 21.22 | Halfe on Same | i here | Same | (Part ) | C. Panglacar |  |  |
|                    |                                                                                                    |                                                                                                    |                        |       |         | -             |        |      | -       | 1.74         |  |  |
|                    |                                                                                                    |                                                                                                    |                        |       |         |               |        |      |         |              |  |  |
| -                  |                                                                                                    |                                                                                                    |                        |       |         |               |        |      |         |              |  |  |
|                    |                                                                                                    |                                                                                                    |                        |       |         |               |        |      |         |              |  |  |
|                    |                                                                                                    |                                                                                                    |                        |       |         |               |        |      |         |              |  |  |
| · · · ·            |                                                                                                    | ALCO DE LO DE LE DE LE D |                        |       |         |               |        |      |         |              |  |  |
|                    |                                                                                                    |                                                                                                    |                        |       |         |               |        |      |         |              |  |  |
| 2                  |                                                                                                    |                                                                                                    |                        |       |         |               |        |      |         |              |  |  |
|                    |                                                                                                    |                                                                                                    |                        |       |         |               |        |      |         |              |  |  |
| 8                  |                                                                                                    | 1 1                                                                                                    |                        |       |         |               |        |      |         |              |  |  |
|                    |                                                                                                    |                                                                                                    |                        |       |         |               |        |      |         |              |  |  |
|                    |                                                                                                    |                                                                                                    |                        |       |         |               |        |      |         |              |  |  |
| A                  | Turi ape                                                                                                    |                                                                                                    |                        |       |         |               |        |      |         |              |  |  |
|                    | Sector Sector                                                                                                    |                                                                                                    |                        |       |         |               |        |      |         |              |  |  |
| 2                  | Children Of                                                                                                    | 2000.004                                                                                                    |                        |       |         |               |        |      |         |              |  |  |
| <u> </u>           | Posteral Contemport                                                                                                    |                                                                                                    |                        |       |         |               |        |      |         |              |  |  |
|                    | Menuting in Islands                                                                                                    |                                                                                                    |                        |       |         |               |        |      |         |              |  |  |
|                    | meaning or below                                                                                                    |                                                                                                    |                        |       |         |               |        |      |         |              |  |  |
| 2                  | Contraction of the local division of the local division of the loc |                                                                                                    |                        |       |         |               |        |      |         |              |  |  |
|                    | COR DECISION                                                                                                    |                                                                                                    |                        |       |         |               |        |      |         |              |  |  |
| 11 7.8.8           | Cod day unique                                                                                                    |                                                                                                    |                        |       |         |               |        |      |         |              |  |  |
|                    |                                                                                                    |                                                                                                    |                        |       |         |               |        |      |         |              |  |  |
| 14                 | Non-shiptore                                                                                                    | Description pour mémoire pas abligati                                                                                                    |                        |       |         |               |        |      |         |              |  |  |
| 18                 |                                                                                                    |                                                                                                    |                        |       |         |               |        |      |         |              |  |  |
| 14 CODE SERVICE    | Codification des dissolers à des                                                                                                    |                                                                                                    | 49                     |       |         |               |        |      |         |              |  |  |
|                    |                                                                                                    |                                                                                                    |                        |       |         |               |        |      |         |              |  |  |
| 18 Commencer you i | formelies is leringine 3-div Sabreau                                                                                                    |                                                                                                    |                        |       |         |               |        |      |         |              |  |  |
| 18                 |                                                                                                    |                                                                                                    |                        |       |         |               |        |      |         |              |  |  |
| ALL PRO-CREAKED    | LES PARTITALIS DE COLOMMES I                                                                                                    |                                                                                                    |                        |       |         |               |        |      |         |              |  |  |
|                    |                                                                                                    |                                                                                                    |                        |       |         |               |        |      |         |              |  |  |
| 45                 |                                                                                                    |                                                                                                    |                        |       |         |               |        |      |         |              |  |  |
| 24                 |                                                                                                    |                                                                                                    |                        |       |         |               |        |      |         |              |  |  |
| 28                 |                                                                                                    |                                                                                                    |                        |       |         |               |        |      |         |              |  |  |
| 14                 |                                                                                                    |                                                                                                    |                        |       |         |               |        |      |         |              |  |  |
|                    |                                                                                                    |                                                                                                    |                        |       |         |               |        |      |         |              |  |  |
|                    |                                                                                                    |                                                                                                    |                        |       |         |               |        |      |         |              |  |  |
| 20                 |                                                                                                    |                                                                                                    |                        |       |         |               |        |      |         |              |  |  |
|                    |                                                                                                    |                                                                                                    |                        |       |         |               |        |      |         |              |  |  |
| N.                 |                                                                                                    |                                                                                                    |                        |       |         |               |        |      |         |              |  |  |
| 88                 |                                                                                                    |                                                                                                    |                        |       |         |               |        |      |         |              |  |  |
| 14                 |                                                                                                    |                                                                                                    |                        |       |         |               |        |      |         |              |  |  |
|                    |                                                                                                    |                                                                                                    |                        |       |         |               |        |      |         |              |  |  |

Le troisième choix de ce menu :

#### **CODES SERVICES**

Un fichier qui codifie les types de services prestés par le bureau.

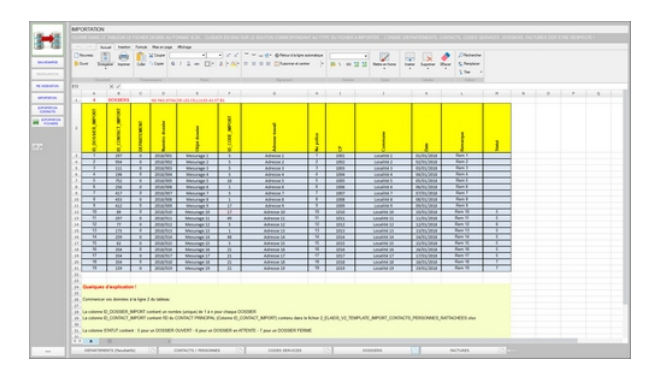

Le quatrième choix de ce menu :

#### DOSSIERS

Le fichier reprend quelques renseignements pertinents sur les dossiers.

Si un dossier devait être réouvert, on peut après l'importation le compléter par n'importe quelles autres informations supplémentaires.

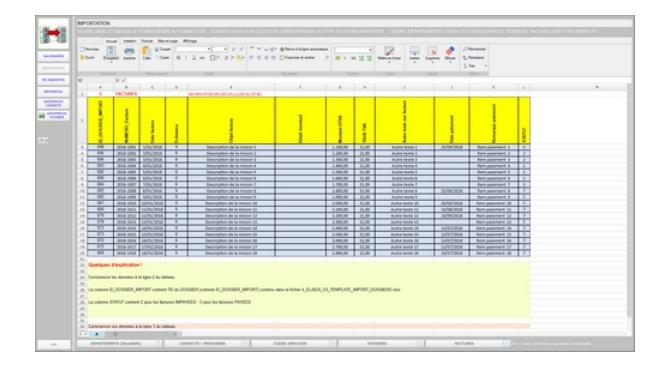

Le cinquième choix de ce menu :

#### FACTURES

Il s'agit ici d'importer les éléments principaux des anciennes factures.

Cet historique sera intéressant pour alimenter par exemple les graphiques d'évolution du chiffre d'affaires.

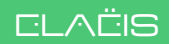

### **RECOMMANDATIONS - CONSEILS - TRUCS**

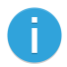

#### **COMPLETER VOS FICHES**

Au fil de l'utilisation d'Elaëis, prenez le temps de vous arrêter sur une fiche contact ou toute autre fiche (dossier, matériel,...) pour compléter un champ, ajouter une information, une adresse, un numéro de téléphone. Votre base de données augmentera en valeur et en qualité. Ce temps passé ne sera jamais perdu.

|                                                                                                    |                         |                         |                        |                          |                              | Jean ARNOULD                                                                                                    |
|----------------------------------------------------------------------------------------------------|-------------------------|-------------------------|------------------------|--------------------------|------------------------------|----------------------------------------------------------------------------------------------------|
| 0.00.00                                                                                                    |                         | and the second          | Det al Partners al Per | end of Present of        | Installed al farms al forest | a theoretational Detection of Consider a                                                                                                    |
| constance in 2.                                                                                                    | A ASHE MAK              |                         |                        | Condensation in a second | 1000                         |                                                                                                    |
| Nen ARNOULD                                                                                                    | Ren' Do                 | Res Drafting            | 09                     |                          |                              | Carlo Manager R                                                                                                    |
| Paten au                                                                                                    | Table products          |                         |                        |                          |                              | And and a second second second second second second second second second second second second second second se                                                                                                    |
|                                                                                                    | Code postal             | · sees Launa Lera       |                        |                          |                              |                                                                                                    |
| Nationalist and Larger                                                                                                    | -                       |                         |                        |                          |                              |                                                                                                    |
|                                                                                                    |                         | Carlot Sarras 4 10      |                        |                          |                              | Reger to bark 🔮                                                                                                    |
|                                                                                                    |                         |                         |                        |                          |                              | Same Schutzen &                                                                                                    |
|                                                                                                    |                         |                         |                        |                          |                              |                                                                                                    |
| Construction ( Construction ( Constr |                         |                         |                        |                          |                              |                                                                                                    |
| Policios (Preser) (Preser                                                                                                    | Numero National         |                         |                        |                          |                              |                                                                                                    |
| de grape                                                                                                    | Posts                   |                         |                        |                          |                              | 10                                                                                                    |
| Net (                                                                                                    | Bastley .               |                         |                        |                          |                              |                                                                                                    |
|                                                                                                    | Assistant               |                         |                        |                          |                              | B                                                                                                    |
|                                                                                                    |                         |                         |                        |                          |                              |                                                                                                    |
|                                                                                                    | me annekara.            |                         |                        |                          |                              |                                                                                                    |
| A                                                                                                    |                         |                         |                        |                          |                              |                                                                                                    |
|                                                                                                    |                         |                         |                        |                          |                              |                                                                                                    |
| e o 🥲                                                                                                    |                         |                         |                        |                          |                              |                                                                                                    |
| DATABASE DATABASE                                                                                                    |                         |                         |                        | COMPLEXIES.              |                              | Read Class                                                                                                    |
| Free allies his Repairs Manual States and River Later and River Research Barren River                                                                                                    | (man)                   |                         |                        | Webre                    |                              |                                                                                                    |
| Service Claims Conception Conception and Addition do content                                                                                                    |                         |                         | Cathoorie do contact   | Propriétaire             |                              |                                                                                                    |
| (here 1.1.)                                                                                                    |                         |                         | Fature Die             | Erlans                   |                              |                                                                                                    |
|                                                                                                    |                         |                         |                        | Philippe                 |                              |                                                                                                    |
| Dipate A traine                                                                                                    |                         |                         |                        | Hallington               |                              |                                                                                                    |
| Vadadhai anatometi dana in dipertana piné 📋 🗋 men anto. 🤅 Cada mendear 🧫                                                                                                    |                         |                         | 0                      |                          |                              |                                                                                                    |
| The in an A better                                                                                                    |                         |                         |                        |                          |                              |                                                                                                    |
| PERSONNELS Coper dans to converse pro-                                                                                                    | Margare and Description | who would an filter the | penarros urachies      |                          |                              |                                                                                                    |
|                                                                                                    |                         |                         |                        |                          |                              |                                                                                                    |
|                                                                                                    |                         |                         |                        |                          |                              |                                                                                                    |
|                                                                                                    |                         |                         |                        |                          |                              |                                                                                                    |
|                                                                                                    |                         |                         |                        |                          |                              |                                                                                                    |
| NON INTERVISION                                                                                                    |                         |                         |                        |                          |                              | the state of the state of the s |

#### **ENCODER VOS FOURNISSEURS**

En moyenne, vous aurez quelque 15 fournisseurs réguliers maximum. L'encodage d'un fournisseur, comme de toute autre contact, prend juste quelques minutes : nom, adresse, TVA, compte bancaire,... Par mois, vous aurez donc un maximum de 15 factures d'achats (services et biens divers). Les situations mensuelles et les balances TVA trimestrielles seront alors AUTOMATIQUES. Tout comme le dossier à transférer à votre comptable !

#### FAITES DES BACKUPS

Lors de l'installation, Elaëis a créé 3 répertoires sur le disque que vous avez désignés. L'utilitaire de sauvegarde permet de créer des backups de ces répertoires.

Pour ce faire : UTILITAIRES/OUTILS DIVERS/SAUVEGARDE.

| UTUTARES BASE DE DONNEES                                                                                                    |  |
|----------------------------------------------------------------------------------------------------|--|
|                                                                                                    |  |
| toria apoi nya                                                                                                    |  |
| Comparison (SecUped) - Orio (JACA - Orio (JACA - Orio (JA |  |
|                                                                                                    |  |
| Net Base (In East for                                                                                                    |  |
|                                                                                                    |  |
|                                                                                                    |  |
|                                                                                                    |  |
|                                                                                                    |  |
|                                                                                                    |  |
|                                                                                                    |  |
|                                                                                                    |  |
|                                                                                                    |  |
| Nijakas                                                                                                    |  |
|                                                                                                    |  |
| 9                                                                                                    |  |
| And a second second second second second second second second second second second second second second second                                                                                                    |  |
| Controls advergence Parker Sensative secondaries                                                                                                    |  |
|                                                                                                    |  |
|                                                                                                    |  |

### F1 - Aide et vidéos

Au fil de l'utilisation d'Elaëis, prenez le temps de vous arrêtez sur une fiche contact ou toute au

### **RECOMMANDATIONS - CONSEILS - TRUCS - Suite**

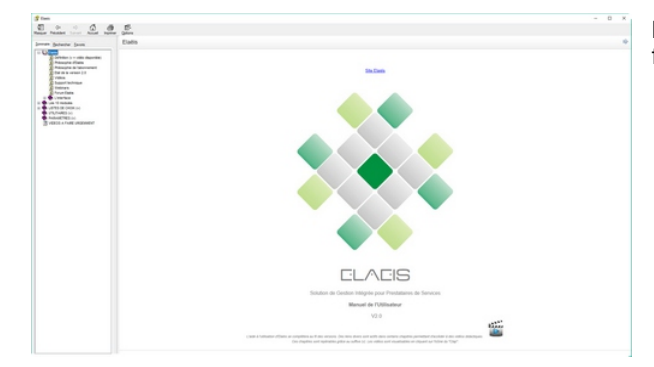

La touche de fonction F1 ouvre un fichier d'aide.

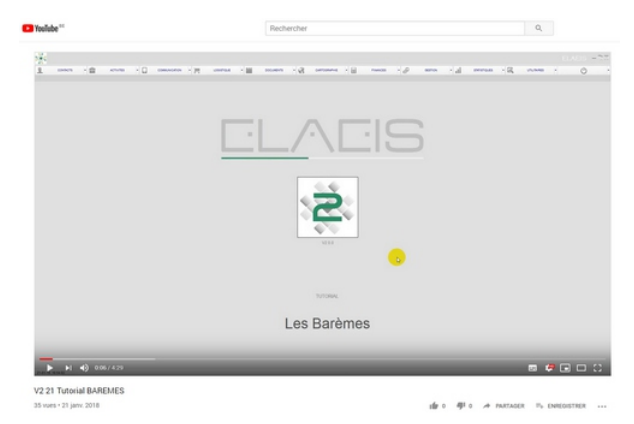

Le fichier aide comporte de nombreuses icônes représentant un clap de cinéma.

Cliquer sur 🎬

pour être redirigé vers YouTube où une vidéo relative à la page de l'aide en cours s'ouvrira automatiquement.

### L'outil le plus important d'Elaëis !

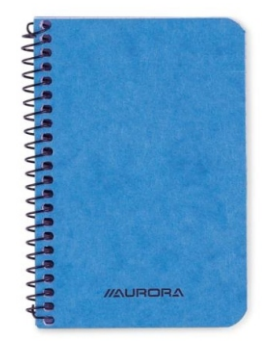

Ayez le toujours en poche, notez-y tout ce doit être encodé le soir... Classifiez et codifier les annotations, les croquis, les notes... Barrez les pages dont les données ont été traitées ou rejetées... Votre petit carnet à spirales est le complément d'Elaëis...

Une grande aide à la consolidation de votre base de données !

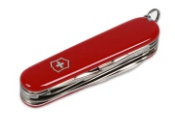

Un apprentissage à la demande, toujours accessible...

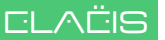

(b)

### SORTIR D'ELAEIS

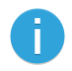

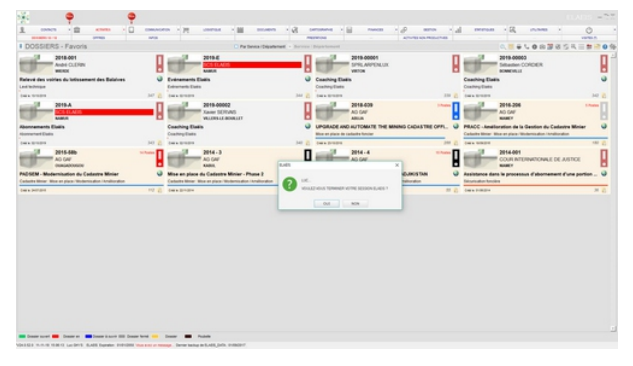

Cliquer sur le dernier bouton à droite du menu principal (Modules).

Ce bouton **ferme la session** de la personne qui est loguée à ce moment.

Elaëis demande de fermer la session ou pas.

Cliquer sur « oui » pour fermer la session. Elaëis reste ouvert jusqu'à ce qu'on clique sur le bouton « Quitter » en bas à droite de l'écran.

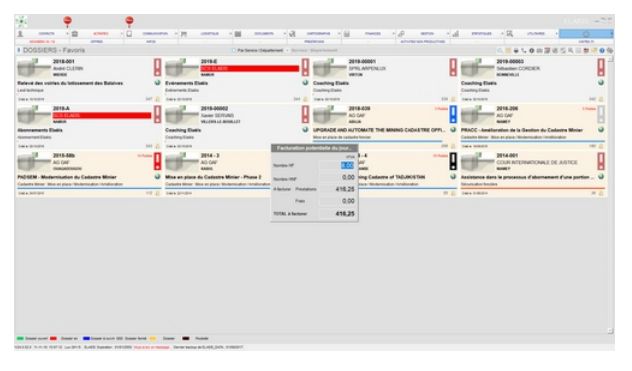

Si l'on quitte la session en cliquant sur la petite flèche située à droite du dernier bouton du menu principal (Modules), un message furtif apparaît indiquant « la facturation potentielle du jour... », c'està-dire la somme, en Euros, des prestations qui auront été encodées dans la journée.

Cliquer sur « oui » pour fermer la session. Elaëis reste ouvert jusqu'à ce qu'on clique sur le bouton « **Quitter** » en bas à droite de l'écran.

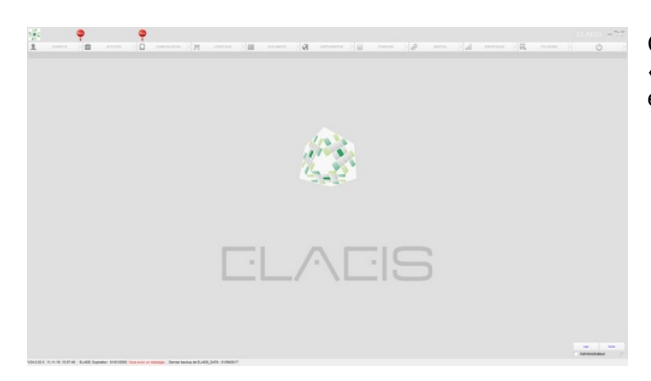

Cliquer ensuite sur le bouton « **QUITTER** » pour véritablement sortir et fermer Elaëis.

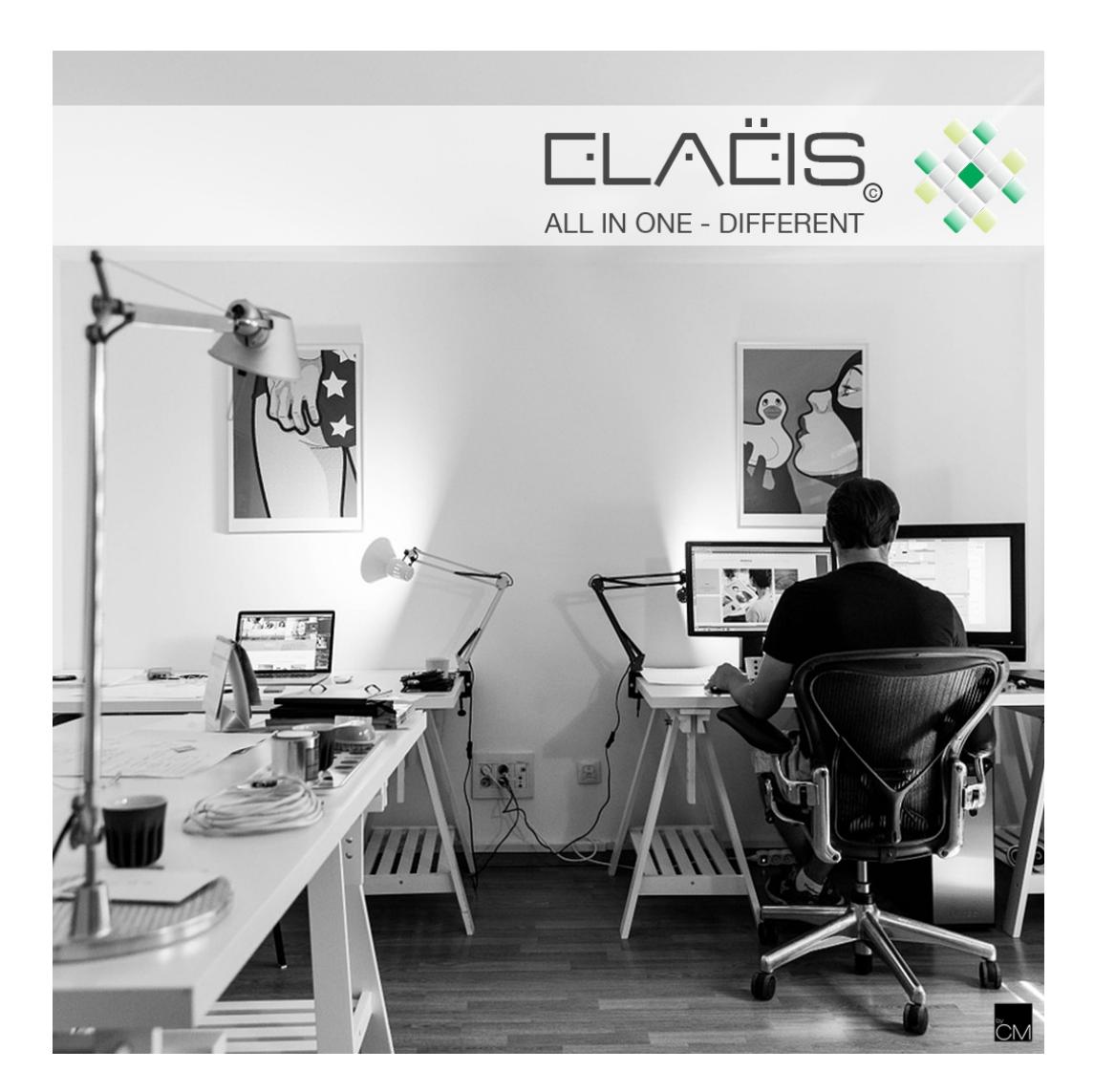

| otes personr | nelles |       |
|--------------|--------|-------|
|              | -      | F     |
|              |        |       |
|              |        |       |
|              |        | <br>E |
|              |        |       |
|              |        |       |
|              |        |       |
|              |        |       |
|              |        | E     |
|              |        |       |
|              |        |       |
|              |        | E     |
|              |        |       |
|              |        |       |
|              |        | 5     |
|              |        |       |
|              |        |       |
|              |        | 5     |
|              |        |       |
|              |        | _     |
|              |        | E     |
|              |        |       |
|              |        | <br>  |
|              |        |       |
|              |        |       |
|              |        |       |
|              |        |       |
|              |        |       |
|              |        | Ξ.    |
|              |        |       |
|              |        |       |
|              |        |       |
|              |        |       |
|              |        |       |
|              |        |       |
|              |        |       |
|              |        | _     |
|              |        |       |
|              |        |       |
|              |        |       |
|              |        |       |
|              |        |       |
|              |        |       |
|              |        |       |

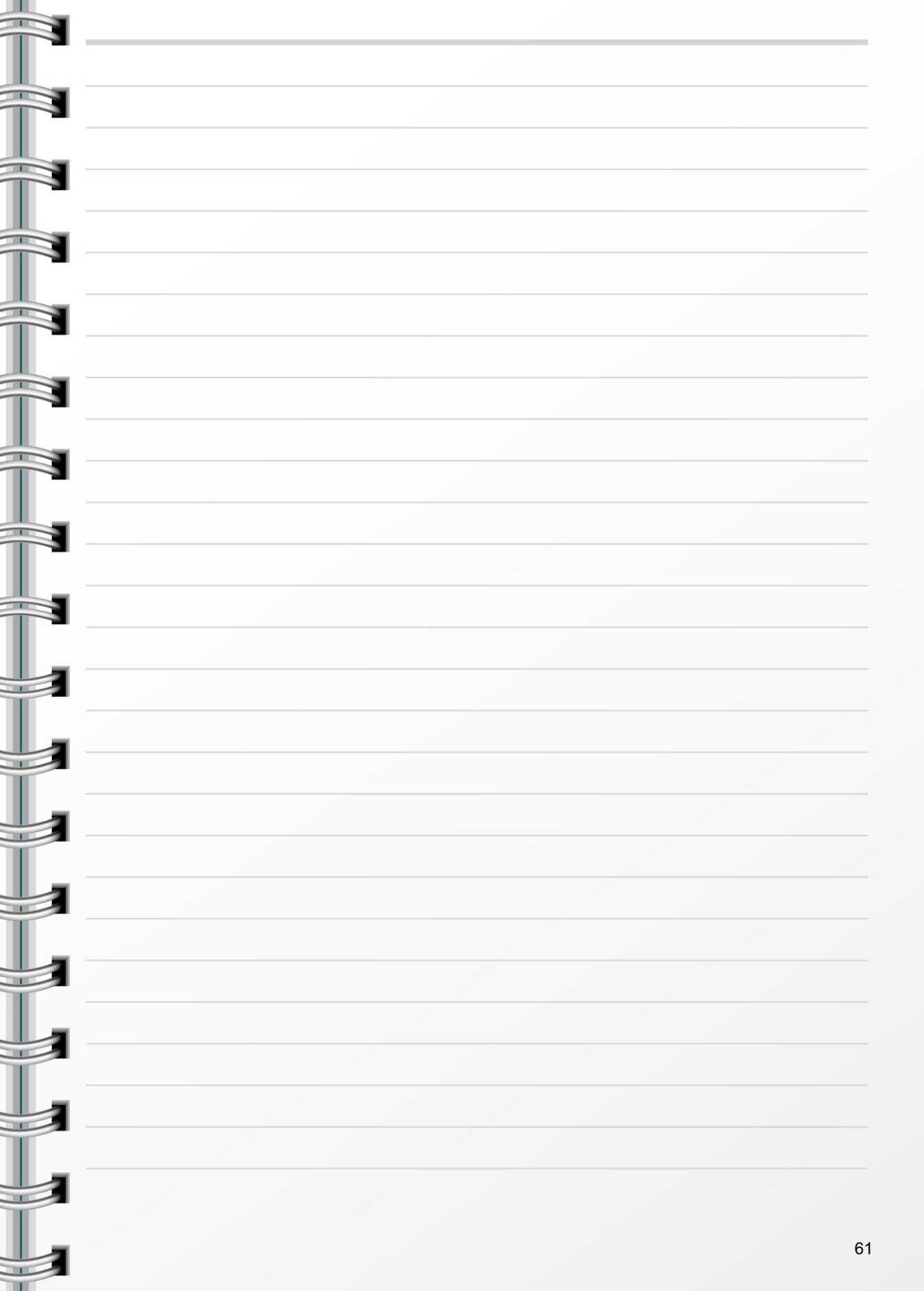

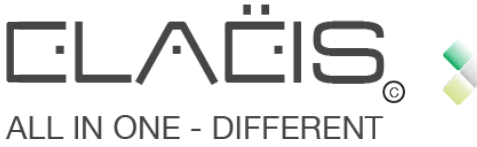

### Elaëis, c'est aussi...

Importation des anciennes données Facturation en un clic 4 facons d'encoder les prestations Personne Morale - Personne Physique - Entité de personnes Envoi de la facture automatique par email Situations mensuelles automatiques Tableaux de bord divers Gestion Electronique des Documents Création d'offres de services à POSTERIORI Dossier comptable automatique Gestion des archives physiques Envoi automatique de SMS interne/contact : alerte, rappel.... Indexation des barèmes sur base d'indices divers Gestion des adresses successives des contacts Balance TVA automatique Agendas multiples Consolidation des agendas Analyse des prestations par tâche, par code service Impression des virements SEPA Ordre de mission automatique par email Gestion des commanditaires/apporteurs d'affaires Ajustement des prestations / des frais Notion d'intervenants et de personnes contactées Multifacturation automatique Calcul d'itinéraires de visites Statistiques sur TOUS les objets Rappels des factures paramétrables et automatiques Gestion de la pré-cadastration Gestion des amortissements Création d'offres de service mono/multi postes Importation des fichiers CODA Recherches avancées dans tous types de documents Sécurisation des accès réseau Rappels des factures automatiques par email Documents types automatiques : lettres, contrats,... Multi-barèmes : régie, forfait, pourcentage, frais,... Outils de sauvegarde et restauration Notes de crédit automatiques 100 % en ligne avec le RGPD 50 états prêts à l'emploi : listings, factures, étiquettes,... Vos données dans le Cloud... accessibles de partout !

« Ce ne sont pas les espèces les plus fortes, ni les plus intelligentes Qui survivent, mais celles qui sont le plus aptes aux changements ! » Charles Darwin

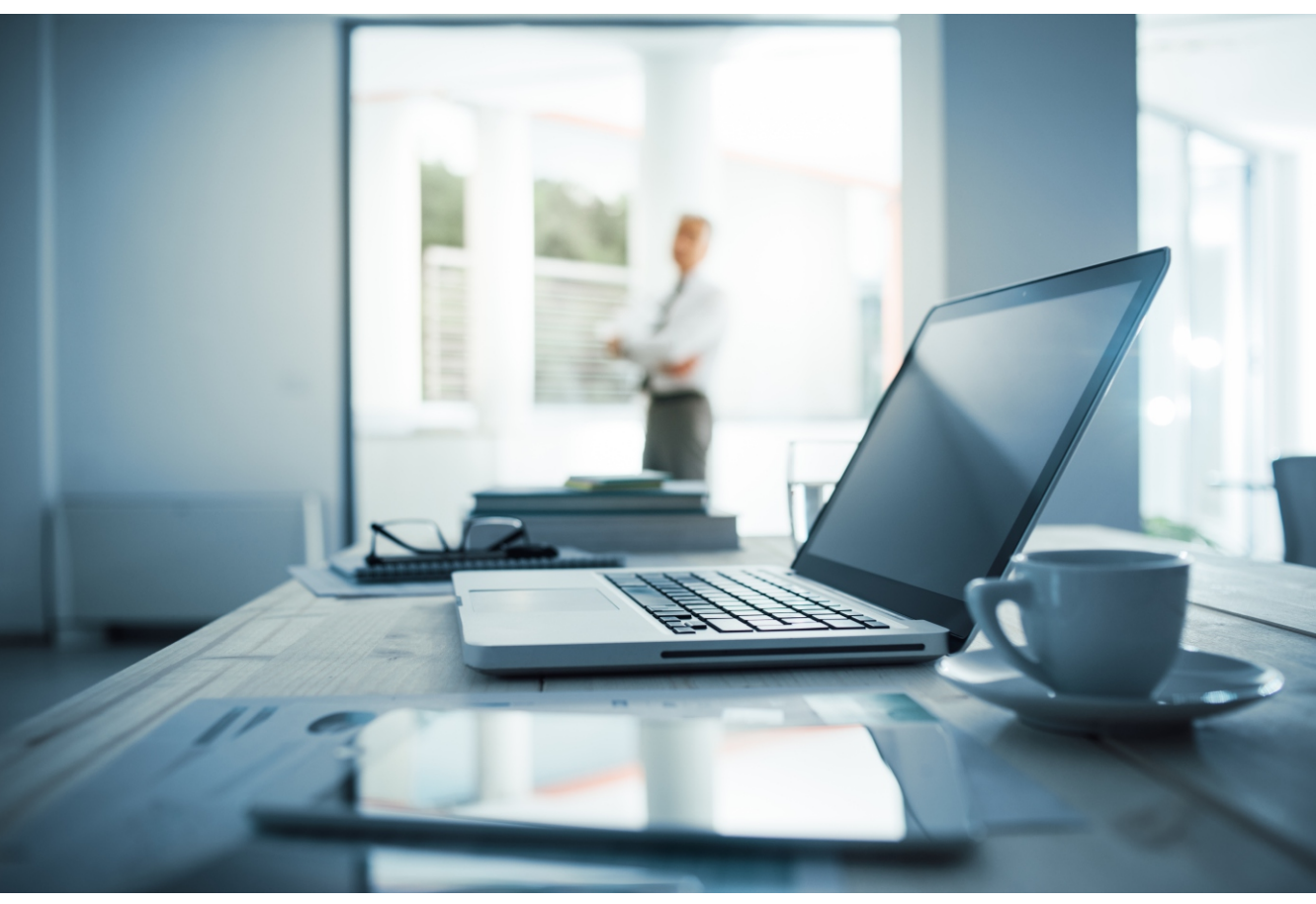

erp.elaeis@gmail.com